# Hewlett Packard Enterprise

# HP StoreOpen Automation User Guide

#### Abstract

This document provides information about HP StoreOpen Automation, which presents an HP tape library, or library partition, as a file system on host computers running a supported operating system.

Part Number: EH969-90970 Published: December 2015 Edition: 5

#### © Copyright 2011–2015 Hewlett-Packard Development Company, L.P.

Confidential computer software. Valid license from HP required for possession, use or copying. Consistent with FAR 12.211 and 12.212, Commercial Computer Software, Computer Software Documentation, and Technical Data for Commercial Items are licensed to the U.S. Government under vendor's standard commercial license.

The information contained herein is subject to change without notice. The only warranties for HP products and services are set forth in the express warranty statements accompanying such products and services. Nothing herein should be construed as constituting an additional warranty. HP shall not be liable for technical or editorial errors or omissions contained herein.

Links to third-party websites take you outside the HP website. HP has no control over and is not responsible for information outside HP.com.

#### Acknowledgements

Apple® and Mac OS® X are trademarks of Apple Inc., registered in the U.S. and other countries.

Linux® is the registered trademark of Linus Torvalds in the U.S. and other countries.

Linear Tape-Open, LTO, LTO Logo, Ultrium and Ultrium Logo are trademarks of Quantum, HP and IBM in the US, other countries or both.

# Contents

| 1 | Introduction                                           | 5        |
|---|--------------------------------------------------------|----------|
|   | Features                                               | 5        |
|   | Benefits                                               | 5        |
|   | Intended usage                                         | 5        |
|   | Architecture                                           | 6        |
|   | Supported configurations                               | 7        |
|   | Configuration requirements                             | 7        |
| 2 | Installation and configuration (Linux and Mac OS)      | 9        |
|   | Configure the open source software dependencies        | 9        |
|   | FUSE                                                   | 9        |
|   | libxml2                                                | 9        |
|   | libicu                                                 | 10       |
|   | libuuid                                                | 10       |
|   | Xcode                                                  | 10       |
|   | Installing HP StoreOpen Automation                     | 10       |
|   | To install HP StoreOpen Automation on a RHEL system    | 10       |
|   | To install HP StoreOpen Automation on a MacOS X system | 11       |
|   | Uninstalling HP StoreOpen Automation                   | 11       |
|   | To remove HP StoreOpen Automation from an RHEL         | 11<br>11 |
| ~ |                                                        |          |
| 3 | Installation and configuration (Windows)               | .12      |
|   | Downloading and installing HP StoreOpen Automation     | 12       |
|   | Uninstalling HP StoreOpen Automation                   | 12       |
| 4 | Using HP StoreOpen Automation (Linux)                  | .13      |
|   | Starting HP StoreOpen Automation (Linux)               | 13       |
|   | Formatting cartridges with HP StoreOpen Automation     | 13       |
|   | Common usage examples                                  | 13       |
|   | Copy data from disk to tape                            | 13       |
|   | Copy data from tape to disk                            | 13       |
|   | Copy data from tape to tape                            | 14       |
|   | Unmounting and shutdown.                               | 14       |
|   |                                                        | 14<br>14 |
|   | ILIS                                                   | . 14     |
|   | ltfsck                                                 | .15      |
|   | ltfscap                                                | 17       |
|   | Itfsieutil                                             | 17       |
|   | unitfs                                                 | 18       |
|   | Other usage information                                | 18       |
|   | File names                                             | 18       |
|   | File permissions                                       | 18       |
|   | File types                                             | 18       |
|   | Determining available capacity                         | 19       |
|   | User permissions                                       | 19       |
|   | Checking the status of the Library                     | 19       |
|   | Status of cartridges in the library                    | 20       |
| 5 | Using HP StoreOpen Automation (Mac OS X)               | .21      |
|   | Mounting the Library using the GUI tools               | 21       |
|   | Mount options                                          | 23       |
|   | Advanced mount options                                 | 23       |

| Index updates                                         | 24                                       |
|-------------------------------------------------------|------------------------------------------|
| Accessing the tape contents                           | 24                                       |
| Using the HP StoreOpen Format Utility                 |                                          |
| Using the HP StoreOpen Check Utility                  |                                          |
| HP StoreOpen Unformat Utility                         |                                          |
| Using the HP StoreOpen IE Utility                     |                                          |
| Mounting the Library from a command terminal          |                                          |
| Formatting cartridges from the Library                |                                          |
| Checking the status of the Library                    |                                          |
| C Lising LID Store Open Automation (Mindawa)          |                                          |
| 6 Using HP StoreOpen Automation (windows)             |                                          |
| Mapping a tape library or partition to a drive letter |                                          |
| Mount options                                         |                                          |
| Index undates                                         |                                          |
| Working with Windows Explorer                         |                                          |
| Using the SOA Format Utility                          | 42                                       |
| Using the SOA Check Utility                           |                                          |
| Using the SOA Unformat Utility                        |                                          |
| HP StoreOpen Automation Import/Export Utility         |                                          |
| HP StoreOpen Offline Cartridge Browser                |                                          |
| Using the Itfsxattr utility                           | 54                                       |
| Checking the status of the Library                    | 55                                       |
| Status of cartridges in the Library                   | 55                                       |
| 7 LTFS Smart Copy                                     | 56                                       |
| LTFS Smart Copy for fast data transfer from tape      |                                          |
| LTFS Smart Copy for verifying files                   | 56                                       |
| LTFS Smart Copy modes of operation                    | 56                                       |
| LTFS Smart Copy command line options                  |                                          |
| Running Ittscopy on Windows                           |                                          |
| Running Ittscopy on Linux and Mac OS.                 |                                          |
| 8 Library maintenance and management tips             |                                          |
| 9 Troubleshooting                                     | 61                                       |
| General                                               | 61                                       |
| Linux shared object files                             | 61                                       |
| Library connection                                    | 62                                       |
| 10 Error codes                                        | 63                                       |
| 11 Frequently asked questions                         |                                          |
| General                                               | 96                                       |
| Using HP StoreOpen Automation                         |                                          |
| 12 Support and other resources                        | 98                                       |
| Contacting HP                                         | an an an an an an an an an an an an an a |
| Subscription service                                  | 90<br>98                                 |
| Related information                                   |                                          |
| Documentation                                         |                                          |
| HP websites                                           |                                          |
| Typographic conventions                               |                                          |
|                                                       |                                          |

## 1 Introduction

This guide provides information about HP StoreOpen Automation software, which is an application for reading and writing Linear Tape File System (LTFS) tapes on some versions of Microsoft Windows Server, Enterprise Linux, and MacOS. HP StoreOpen Automation makes tape self-describing, file-based, and easy to use. The software provides the ability to use standard file operations on tape media for accessing, managing and sharing files with an interface that behaves similarly to a hard disk. In addition, HP StoreOpen Automation provides the ability to share data across platforms, as you would with a USB drive or memory stick.

## Features

- Compliant with the LTFS 2.2.0 format specification
- Provides software to use an HP StoreOpen Automation tape library (or library partition) with HP LTO-5, LTO-6, or LTO-7 tape cartridges as a file system.
- Based on Open Source software
- Supported on popular versions of Windows Server, Enterprise Linux, and Mac OS X

## Benefits

HP tape libraries with HP LTO-5, LTO-6, and LTO-7 tape drives already deliver a wide range of benefits, such as encryption, partitioning, and TapeAssure. HP StoreOpen Automation extends these benefits with:

- Direct access to the data stored on tape: When a library is mounted, the files and directories on each cartridge appear on the desktop or command console in the same way as a disk directory listing.
- *Ease of use:* HP StoreOpen Automation increases ease of use. Simply drag and drop files between disk and tape. Or use familiar command line syntax, like cp and ls, to view and access your data.
- *Compatibility across your environment:* Tape media written using HP StoreOpen Automation is self-describing and interoperable with other LTFS solutions from HP, and from other vendors.
- Increased data mobility: Easily share content to increase data mobility; tapes written with HP StoreOpen Automation can be exchanged more easily between users working in different operating systems, using different software and in different locations.
- A single storage media standard: Unify organization-wide file sharing with HP tape libraries, and HP LTO-5, LTO-6, or LTO-7. Tapes can move across libraries and standalone LTFS installations with the ease of video cassettes. Files on tape can be accessed using straightforward drag-and-drop, and familiar command lines.

## Intended usage

HP StoreOpen Automation presents the contents of tapes in a library as a file system volume. However, it is important to bear in mind that it is not a disk and, therefore, there are some best practices to ensure satisfactory performance and a good user experience.

1. HP StoreOpen Automation is designed to be used in a single-user environment, where the user has unrestricted access to all tapes and resources of the tape library or partition. Attempting to share the library or partition with multiple users or processes will result in poor performance due to the sequential access nature of tape. More importantly, it is also possible

for one user to overwrite another user's data. Methods to secure the library against shared usage are discussed in Linux shared object files (page 61).

- 2. For similar reasons, the tape library or partition should not be shared between different host PCs or servers. To share the library with multiple computers, use the library's partitioning and security features to ensure the LTFS tapes are only accessible to a single host computer.
- 3. The expected usage is to mount the tape library, and read or write data to the tape cartridges after it has identified the files on each piece of media in the library. Allow sufficient time for this identification process to complete. Media with barcodes may be imported and exported from the library for use with other LTFS solutions.
- 4. HP StoreOpen Automation will work in conjunction with Graphical User Interface (GUI) programs, such as Nautilus and Konqueror on Linux. However, be aware that these applications will pre-read files in the tape filesystem. Therefore, GUI software may result in poor performance. For optimum performance use a terminal console and issue command line (shell) commands to copy data, view directory contents, and so forth.

## Architecture

HP StoreOpen Automation is a software application compatible with popular enterprise Linux and Mac OS operating systems. It makes use of the Open Source FUSE kernel mode subsystem available for all supported Linux systems. On the Apple Mac OS platform it uses the OSXFUSE module.

HP StoreOpen Automation also has dependencies on other Open Source applications, which the user must install prior to using the HP StoreOpen Automation software. These are discussed in Configure the open source software dependencies (page 9).

The following diagram illustrates a simplified information flow when initiating a file system command to an LTFS device.

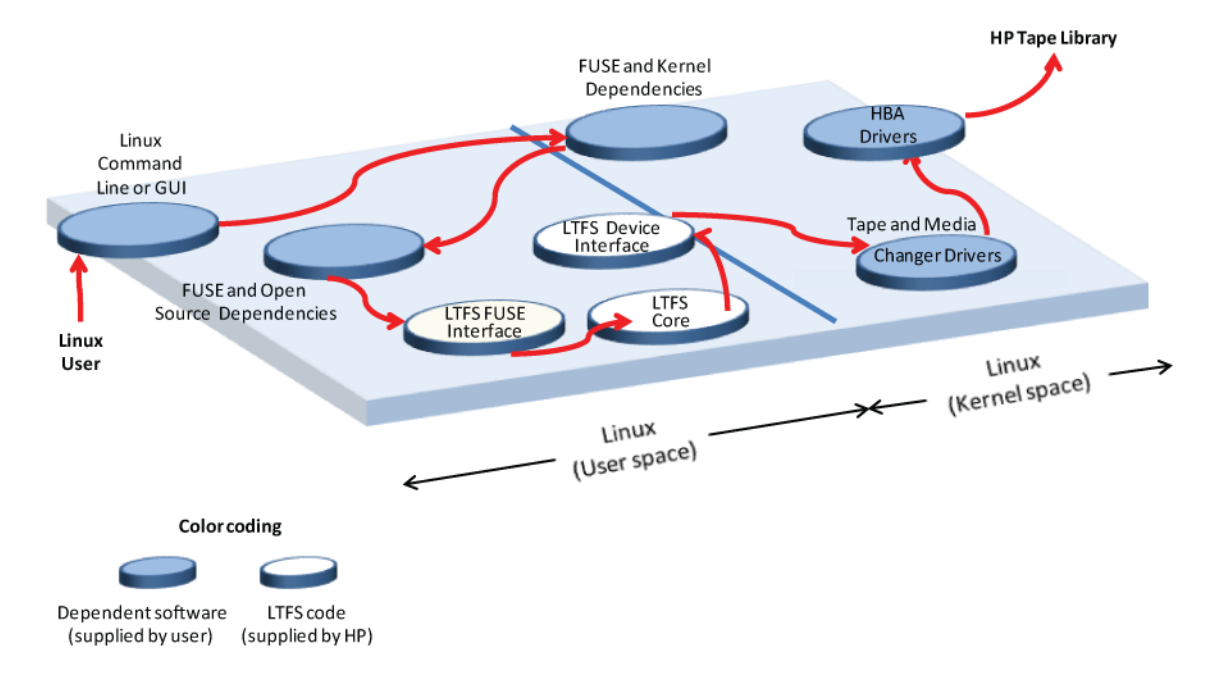

#### Figure 1 LTFS architecture — Linux

**NOTE:** Responses to the filesystem commands flow in the reverse direction, from the library device to the user.

## Supported configurations

**NOTE:** For the up-to-date version of the hardware and operating system support matrix for HP StoreOpen Automation, please refer to the Enterprise BURA Solution (EBS) Compatibility Matrix available at <u>http://www.hp.com/go/BURACompatibility</u>.

Supported operating systems:

- Microsoft Windows Server 2008 and 2008 R2 (x86\_64)
- Microsoft Windows Server 2012 and 2012 R2 (x86\_64)
- Red Hat Enterprise Linux 6.0 up to 6.7 (x86\_64)
- Red Hat Enterprise Linux 7.0 up to 7.1 (x86\_64)
- Mac OSX 10.7 through 10.10

Supported tape libraries:

The following HP LTO-5, LTO-6, and LTO-7 tape libraries and media are supported.

- HP 1x8 G2 Autoloader
- HP MSL2024 Tape Libraries
- MSL4048 Tape Libraries
- HP MSL6480 Tape Library
- HP ESL-G3 Tape Library (Not Supported on Mac OS X)

**NOTE:** HP StoreOpen Automation supports maximum four drives and 48 slots. If the library or partition contains more than 4 drives or 48 slots, you must do the library partition before using the library with SOA. This partition must not have more than 4 drives or 48 slots.

Minimum system configuration:

- Intel or AMD x86\_64 platform
- Dual core processor, 2.4 GHz
- HP Supported Fiber Channel or SAS interface adaptor

(Refer to the Enterprise BURA Solution (EBS) Compatibility Matrix available at <a href="http://www.hp.com/go/BURACompatibility">http://www.hp.com/go/BURACompatibility</a> to see the list supported SAS and FC adaptors supported by HP StoreOpen Automation.)

- Minimum 8 GB of RAM (16 GB recommended)
- 50 GB of Hard Disk space required for installation and storing temporary files.
- () **IMPORTANT:** HP StoreOpen Automation software uses significant amounts of memory. If the host's system memory is exhausted during operation, the software's behavior is unpredictable and it may fail to complete pending operations.

## Configuration requirements

- Administrator privileges may be required depending on your system configuration.
- The tape library should contain only LTO-5, LTO-6, or LTO-7 media. Other media generations are tolerated, but will result in error conditions that impact the system performance.
- The tape library or partition should contain only LTO-5, LTO-6, or LTO-7drives. Other drive generations are tolerated, but will result in error conditions that impact the system performance.

- HP StoreOpen Automation supports maximum 4 drives and 48 slots. If the library or partition contains more than 4 drives or 48 slots, you must do the library partition before using the library with SOA. This partition must not have more than 4 drives or 48 slots.
- HP StoreOpen Automation must have connectivity to all of the tape drives and robotics in the library or partition.
- Make sure that the latest version of drivers for the HBA and tape library are installed. Refer to the HBA/Library user guide for details on setting up the hardware and drivers.
- All tapes in the library must have barcodes. HP StoreOpen Automation supports only 8 character barcodes with media identifier present in the barcode.
- Ensure only one user or application on the host computer has access to the tape library. For example, do not share the same library or partition with a backup application. If the host system also runs a backup application, partition the library so the backup application and the HP StoreOpen Automation user are accessing two separate partitions, with two separate sets of tapes.
- Ensure the library or partition is only accessible from a single host. The following methods are effective for ensuring a single host has access to the tape library or partition:
  - Direct connect Fibre Channel or SAS connections
  - HP's Secure Manager feature (available on ESL-G3 series tape libraries)
  - Zoned Fiber Channel fabric (switch zoning)
- Enable the library's encryption features, if you want the LTFS tapes to be encrypted.
- () **IMPORTANT:** To support auditing, HP tape libraries that are configured for encryption will not allow mixing tapes with encrypted and clear text in the same partition. Therefore, when enabling encryption, be sure the library or partition has new media, or media that can be overwritten (and encrypted) from the beginning of each tape. The library will not allow appending encrypted data to a tape cartridge that already contains clear text.

**IMPORTANT:** Encryption is a feature of the tape library, and is not a feature of your LTFS software, including HP StoreOpen Automation. Any tapes that are encrypted by the tape library can only be decrypted by the same, or a different, HP library that is authorized to access the same encryption keys that encrypted the data. See your tape library user guide for more information on the library's encryption features.

**NOTE:** Only the binaries supplied by HP are supported, not those built from the source. See the *HP Linear Tape File System (LTFS) Tape Drive and HP StoreOpen Automation Support Matrix* at <u>http://www.hp.com/go/storeopen</u> for the latest details on supported operating system configurations and supported HBA and hardware configurations.

**NOTE:** A tape drive firmware update might be required to use HP StoreOpen Automation. HP StoreOpen Automation checks whether the tape drives need updating.

# 2 Installation and configuration (Linux and Mac OS)

IMPORTANT: Do not run multiple instances of HP StoreOpen Automation on a single host machine. The software will only allow one instance to be running at any time.

**IMPORTANT:** Installing an instance of HP StoreOpen Automation on a Linux/Mac host machine already running HP LTFS (HP SOS) for standalone LTO drives is not supported. Portions of the standalone software will be modified, and may become unusable.

**NOTE:** Do not install HP Storage TapeAssure LTFS service version 1.0, for SLES and RHEL. This software is for the standalone version of LTFS. The MSL, EML and ESL libraries support HP TapeAssure directly, and do not require this service to collect TapeAssure data.

## Configure the open source software dependencies

### FUSE

#### Table 1 FUSE site and filename details

| Operating system              | Site                                                 | Compatible versions   |
|-------------------------------|------------------------------------------------------|-----------------------|
| RHEL 6.0 through 6.7 (x86_64) | http://fuse.sourceforge.net/                         | fuse-2.8.4            |
| RHEL 7.0 through 7.1 (x86_64) | http://fuse.sourceforge.net/                         | fuse-2.9.2            |
| Mac OS X 10.7 through 10.10   | Provided with the HP StoreOpen<br>Automation package | Install OSXFUSE 2.7.3 |

#### Instructions, comments:

untar the file to a test directory, then follow the instructions.

Before starting to install and use HP StoreOpen Automation, you must ensure that the FUSE kernel module is present and loaded. To check, execute the following command:

\$ lsmod | grep fuse

If the module is not currently loaded, you can load it as follows:

\$ modprobe fuse

#### libxml2

#### Table 2 libxml2 site and filename details

| Operating system              | Site                              | Compatible versions |
|-------------------------------|-----------------------------------|---------------------|
| RHEL 6.0 through 6.7 (x86_64) | http://xmlsoft.org/downloads.html | libxml2-2.7         |
| RHEL 7.0 through 7.1 (x86_64) | http://xmlsoft.org/downloads.html | libxml2-2.9         |
| Mac OS X 10.7 through 10.9    | not required                      | not required        |

#### Instructions, comments:

Installs as an rpm, but be prepared for installation issues since other software may have dependencies on other versions of this package.

Be prepared for the rpm command to appear to hang for a minute or two before reporting successful status.

## libicu

#### Table 3 libicu site and filename details

| Operating system              | Site                                                 | Compatible versions |
|-------------------------------|------------------------------------------------------|---------------------|
| RHEL 6.0 through 6.7 (x86_64) | http://site.icu-project.org                          | ICU 50.1.2          |
| RHEL 7.0 through 7.1 (x86_64) | http://site.icu-project.org                          | ICU 50.1.2          |
| Mac OS X 10.7 through 10.10   | Provided with the HP StoreOpen<br>Automation package | ICU 50.1.2          |

#### Instructions, comments:

Find the readme file in the download and follow the process as closely as you can.

### libuuid

#### Table 4 libuuid site and filename details

| Operating system              | Site                             | Compatible versions |
|-------------------------------|----------------------------------|---------------------|
| RHEL 6.0 through 6.7 (x86_64) | http://e2fsprogs.sourceforge.net | e2fsprogs 1.4.1     |
| RHEL 7.0 through 7.1 (x86_64) | http://e2fsprogs.sourceforge.net | e2fsprogs 1.42      |
| Mac OS X 10.7 through 10.10   | not required                     | not required        |

#### Instructions, comments:

Find the readme file in the download and follow the process as closely as you can.

## Xcode

#### Table 5 Xcode site and filename details

| Operating system              | Site                       | Compatible versions             |
|-------------------------------|----------------------------|---------------------------------|
| RHEL 6.0 through 6.7 (x86_64) | not required               | not required                    |
| RHEL 7.0 through 7.1 (x86_64) | not required               | not required                    |
| Mac OS X 10.7 through 10.10   | Provided with the OS X DVD | Xcode package from the OS X DVD |

#### Instructions, comments:

Find the readme file in the download and follow the process as closely as you can.

## Installing HP StoreOpen Automation

Download the installation package for your OS and save it in a temporary directory on the system.

## To install HP StoreOpen Automation on a RHEL system

To install HP StoreOpen Automation on Linux, follow these steps:

- 1. Download the installer package appropriate for your OS.
- 2. Unzip the zip file.

gunzip HP\_STOREOPEN\_AUTOMATION\_3.0.0\_RHEL\_x64\_PKG.tar.gz

3. Untar the package.

tar -xvf HP\_STOREOPEN\_AUTOMATION\_3.0.0\_RHEL\_x64\_PKG.tar This will extract the contents of the package to the current directory. 4. Install the rpm package by running this command:

rpm -ivh hp-soa-x.x.x-xx.x86\_64.rpm

**NOTE:** HP StoreOpen Automation requires the open source software mentioned in this guide (see "Configure the open source software dependencies" (page 9)). The rpm installer expects these dependencies to be installed from their rpm package.

If any of those dependencies are installed by compiling the source, installation of the rpm package will fail because it will not detect that dependency in the RPM database. In that case, the user would need to run the rpm installer with the --nodeps switch:

Sample command:

#rpm -ivh hp-soa-x.x.x-xx.x86\_64.rpm --nodeps

## To install HP StoreOpen Automation on a MacOS X system

Install the HP StoreOpen Automation package by double-clicking on the . dmg file.

## Uninstalling HP StoreOpen Automation

#### To remove HP StoreOpen Automation from an RHEL

To un-install HP StoreOpen Automation, issue the following command.

# rpm -e hp-soa

#### To remove HP StoreOpen Automation from a MacOS X system

Delete /usr/local/bin/\*ltfs\* and then delete the tree under /Library/Frameworks/LTFS.framework.

You can uninstall the GUI management application and the GUI utilities by dragging them to the Trash. To delete the ICU package, delete the tree at /Library/Frameworks/ICU.framework.

# 3 Installation and configuration (Windows)

When using HP StoreOpen Automation with HP LTO tape libraries, you need the following components:

- An HP tape library with supported tape drives, connected via a supported SAS or FC HBA
- The Library or partition must not contain more than 4 drives and 48 slots.
- A drive firmware revision that supports dual partitioning. HP L&TT should be used if a firmware update is required.
- The latest drivers for libraries and tape drive (hplto.sys) installed. Drivers for HP Tape Libraries and drives can be downloaded from <a href="http://www.hp.com/go/support">http://www.hp.com/go/support</a>.
- Tapes used with HP StoreOpen Automation must have barcodes to be recognized by the software and those barcodes must be unique. Those barcodes currently must consist of 8 characters, and the last two characters must indicate the media generation (L5, L6, or L7).
- HP StoreOpen Automation installer executable. This can be found at: <u>http://www.hp.com/</u><u>go/storeopen</u>.

#### **NOTE:** You can download HP L&TT from <u>http://www.hp.com/support/tapetools</u>.

## Downloading and installing HP StoreOpen Automation

To use the precompiled binaries:

- 1. Download the installer appropriate to your operating system.
- 2. When the download has completed, launch the installer by double clicking the installer executable. (Note that administrator privileges may be required depending on your system configuration.)
- 3. Follow the installer steps until the installation is complete.

The executables will be installed into a new menu group under **Hewlett-Packard\HP StoreOpen Automation** in the Start Menu programs.

## Uninstalling HP StoreOpen Automation

If you want to remove the software from your system, follow these steps:

- 1. Unmount any LTFS file system you currently have mounted
- 2. Close all LTFS program windows.
- 3. Open the Windows Control Panel and select **Uninstall a program**.
- 4. From the list of installed software, select **HP StoreOpen Automation** and then click **Uninstall**.

# 4 Using HP StoreOpen Automation (Linux)

## Starting HP StoreOpen Automation (Linux)

- 1. Ensure that /usr/local/bin/ is in your command search path. For example: \$ export PATH="\$PATH:/usr/local/bin"
- 2. Linux: Find the library device file. One way to do this is to grep the dmesg log for sg devices with device type 8. In this example, assume the library's device file is /dev/sg5
- 3. Create a mount directory for the library device. This only needs to be done one time. For example:

```
mkdir /mnt/hp_msl
```

- 4. Mount the tape library device, using the ltfs tool provided with the product:
  - Linux: ltfs /mnt/hp\_msl -o devname=/dev/sg5

**NOTE:** To find the device file associated with the tape library, run the following command:

```
dmesg | grep sg
```

From the output, search for the device with device type 8. That will be the library device.

The library will start to identify each piece of media in the library, or partition, by moving it to a drive, and caching the LTFS index, if the tape is formatted for LTFS.

This process may take several minutes, potentially an hour or more.

5. After all the media has been identified, you can begin using any LTFS formatted cartridge as a file system.

## Formatting cartridges with HP StoreOpen Automation

LTO-5, LTO-6, and LTO-7 tape cartridges must be LTFS-formatted before they can be used as a file system. There are two ways to format an LTO tape for use with HP StoreOpen Automation. Both methods use the <code>mkltfs</code> utility, from the command line. In the following examples, the library device file is dev/sg4, and the barcode of the media to be formatted is KR1234L5. You may specify an individual tape's barcode, using -s. Alternatively, you may omit the -s parameter, and select the cartridge from a list.

#### Formatting an LTO tape:

```
mkltfs --device=/dev/sg4-s KR1234L5
```

## Common usage examples

## Copy data from disk to tape

In this example, the library is mounted as /mnt/hp\_msl. It contains an LTFS-formatted tape with barcode KR1234L5.

The directory to be written to tape is located on the host machine, at /opt/photos and that directory may contain a number of files, for example files from a digital camera.

To copy all of those files to tape, use the following command

```
cp /opt/photos /mnt/hp_msl/KR1234L5 -r
```

## Copy data from tape to disk

To move the data from the previous example from tape to disk, at a location called /opt/ incoming\_photos, use the following command:

## Copy data from tape to tape

If the library or partition contains two tape drives, data may be copied from tape to tape. Assume the library mounted at  $/mnt/hp_msl$  contains two tape drives, and two LTFS-formatted cartridges, KR1234L5 and KR2468L5.

Use the following command to copy the 'photos' directory from KR1234L5 to the other tape.

```
cp /mnt/hp_msl/KR1234L4/photos /mnt/hp_msl/KR2468L5 -r
```

## Unmounting and shutdown

The umount (or fusermount) command can be used to terminate the HP StoreOpen Automation software, and unmount the library device. For example:

```
umount /mnt/hp msl
```

or

umount /dev/sg5

**NOTE:** fusermount is only available on Linux.

() **IMPORTANT:** The umount command will return immediately. However, cached data will continue to be written to tape for a few minutes. If there are two tape drives, the cached writes may take up to 5 minutes total. Do not power off or reset the tape library for at least 5 minutes after the umount command has been issued. Otherwise, the tapes may become inconsistent and potential data loss may occur.

For similar reasons, wait at least 5 minutes after umount has returned before re-mounting the library.

## Command line utilities

#### ltfs

Mounts the library device as a file system.

- Usage: ltfs mountpoint [options]
- Example: ltfs /mnt/library -o devname=/dev/sg1

#### LTFS options

| -o devname= <dev< th=""><th>/&gt;</th><th>Tape device (default: /dev/changer)</th></dev<>                                                                                                    | />               | Tape device (default: /dev/changer)                                                                                                    |
|----------------------------------------------------------------------------------------------------|------------------|----------------------------------------------------------------------------------------------------|
| -o work_directo                                                                                                    | ory= <dir></dir> | LTFS work directory (default: /tmp/ltfs)                                                                                                    |
| -o trace                                                                                                    |                  | Enable diagnostic output (same as verbose=3)                                                                                                    |
| -o sync_type= <t< td=""><td>cype&gt;</td><th>Specify sync type (default:time@5)<br/><type> should be specified as follows:<br/>time@min: LTFS attempts to write an index each 'min' minutes</type></th></t<> | cype>            | Specify sync type (default:time@5)<br><type> should be specified as follows:<br/>time@min: LTFS attempts to write an index each 'min' minutes</type> |
| -o force_mount_                                                                                                    | _no_eod          | Skip EOD existence check when mounting (read-only mount). Only use for a CM corrupted medium.                                                        |
| -o release devi                                                                                                    | ice              | Clear device reservation (should be specified with -o devname)                                                                                       |
| -o non_ltfs_med                                                                                                    | lia              | Attempt to format tapes in the library/partition which are not LTFS format                                                                           |
| -a                                                                                                    |                  | Advanced help, including standard FUSE options                                                                                                    |
|                                                                                                    |                  |                                                                                                    |

| -V, | version | Output version information and exit |
|-----|---------|-------------------------------------|
| -h, | help    | Display this help and exit          |

#### **FUSE** options

| -0 | umask=M | Set file permissions (octal) |
|----|---------|------------------------------|
| -0 | uid=N   | Set file owner               |
| -0 | gid=N   | Set file group               |

#### Comments:

Use the operating system's unount command to unmount.

#### mkltfs

Formats LTO-5, LTO-6, or LTO-7 media for use with LTFS solutions

**Configures LTFS options** 

- Usage: mkltfs [device file] [options]
- Usage example 1: re-format an LTFS tape when the barcode is known mkltfs -s DG6359L5 -f --device=/dev/sg7
- Usage example 2: re-format an LTFS tape. The user wishes to select the media to be formatted from a list.

mkltfs --device=/dev/sg7

 Usage example 3: configure LTFS for files 100K bytes or smaller to be directed to the index partition

mkltfs --device=/dev/sg7 -s DG6359L5 --rules="size=100K"

#### Available options are:

| -d,device= <name></name>      | Changer device (required)                                                                                                    |
|-------------------------------|----------------------------------------------------------------------------------------------------|
| -f,force                      | Force to format medium                                                                                                    |
| -s,barcode= <id></id>         | Tape barcode (8 alphanumeric ASCII characters)                                                                                                    |
| -n,volume-name= <name></name> | Tape volume name (LTFS VOLUME by default)                                                                                                    |
| -r,rules= <rules></rules>     | Rules for choosing files to write to the index partition.<br>The syntax of the rule argument is:                                                                                                    |
|                               | size=1M<br>size=1M/name=pattern<br>size=1M/name=pattern1:pattern2:pattern3                                                                                                    |
|                               | A file is written to the index partition if it is no larger than the given size AND matches at least one of the name patterns (if specified). The size argument accepts K, M and G suffixes. Name patterns may contain the special characters '?' (match any single character) and '*' (match zero or more characters) |
| no-override                   | Disallow mount-time data placement policy changes                                                                                                    |
| -w,wipe                       | Restore the LTFS medium to an unpartitioned medium (format to a legacy scratch medium)                                                                                                    |
| long-wipe                     | Unformat the medium and erase any data on the tape by overwriting special data pattern. This operation takes over 3 hours. Once you start it, you cannot interrupt it.                                                                                                    |
| -q,quiet                      | Suppress progress information and general messages                                                                                                    |
| -t,trace                      | Enable function call tracing                                                                                                    |

--syslogtrace Enable diagnostic output to stderr and syslog -V, --version Version information -h, --help This help -p, --advanced-help Full help, including advanced options -z, --prompt options Select options for each tape: - Volume Name - blocksize - no-compression

• rules

The options are not enabled by default

-j, --interactive

Interactive mode

#### ltfsck

Repairs an inconsistent volume, if possible Rollback to a previous instance of the tape index

- Usage: ltfsck [options] [device file]
- Usage example 1: perform a full recovery of an LTFS tape when the barcode is known ltfsck -b DG6359L5 -f /dev/sg7
- Usage example 2: list available tapes in a library, so one can be selected for checking ltfsck /dev/sg7
- Usage example 3: list roll-back points in a tape ltfsck -l -b DG6359L5 /dev/sg7

#### Available options are:

| -b, | barcode= <tape_bc></tape_bc>          | Specify the barcode of the tape to be checked                                                                                                    |
|-----|---------------------------------------|----------------------------------------------------------------------------------------------------|
| -g, | generation= <generation></generation> | Specify the generation to roll back                                                                                                    |
| -r, | rollback                              | Roll back to the point specified by -g                                                                                                    |
| -n, | no-rollback                           | Do not roll back. Verify the point specified by $-g$ (default)                                                                                                    |
| -f, | full-recovery                         | Recover extra data blocks into $\texttt{directory\_ltfs\_lostandfound}$                                                                                                    |
| -z, | deep-recovery                         | Recover EOD missing cartridge.                                                                                                    |
|     |                                       | Some blocks might be erased, but recover to final unmount point with<br>an index version of at least 2.0.0 or earlier. (Must be used for a<br>cartridge that cannot be recovered by a normal option.) |
| -l, | list-rollback-points                  | List rollback points                                                                                                    |
| -m, | full-index-info                       | Display full index information (effective only for -1 option)                                                                                                    |
| -v, | traverse= <strategy></strategy>       | Set traverse mode for listing rollback points. Strategy should be forward or backward (default=backward)                                                                                              |

| -j, | erase-history | Erase history at rollback          |
|-----|---------------|------------------------------------|
| -k, | keep-history  | Keep history at rollback (default) |

| -q,quiet         | Suppress informational messages               |
|------------------|-----------------------------------------------|
| -t,trace         | Enable diagnostic output                      |
| syslogtrace      | Enable diagnostic output to stderr and syslog |
| -V,version       | Version information                           |
| -h,help          | This help                                     |
| -p,advanced-help | Full help, including advanced options         |

**NOTE:** The -z option should only be necessary when a mount operation has failed and ltfs has advised that deep recovery is required.

Note also that the "erase history" operation cannot be undone, so this option should be used only when you are sure that you need it.

#### Itfscap

Report capacity on tape media

- Usage: ltfscap <options>
- Usage example 1: report capacity on a tape with a known barcode ltfscap -m DG6359L5 --device=/dev/sg7
- Usage example 2: report capacity of a tape selected from a list ltfscap --device=/dev/sg7
- Usage example 3: report capacity of a tape with a known barcode, when the library is mounted ltfscap -m DG6359L5

#### Available options are:

| -d, | device= <name></name>      | Tape device (required when library is not yet mounted) |
|-----|----------------------------|--------------------------------------------------------|
| -m, | media= <barcode></barcode> | Barcode of the media for which capacity data is needed |
| -h, | help                       | This help                                              |

### Itfsieutil

Import and export media from the library.

NOTE: This utility requires that the library already be mounted.

- Usage: ltfsieutil <options>
- Usage example 1: Import a tape to the library.
   First open the library's import/export ports, and insert media to be imported.
   ltfsieutil --device=/dev/sg5
   From the menu, select 1 to import.
- Usage example 2: Export one or more tapes from the library.

ltfsieutil --device=/dev/sg5

From the menu, select 2 to export media

From the menu, select a tape to export. This media will be moved to the import/export slots. Exit the export menu.

Open the library's import/export slots and remove the exported media.

### unltfs

Removes the LTFS format from a tape cartridge, so the cartridge can be used with other applications.

- ▲ **CAUTION:** This will IRRETRIEVABLY DESTROY all contents of the cartridge, so use it only when you are sure that you wish to erase the LTFS volume.
  - Usage: unltfs <options>
  - Usage example 1: un-format an LTFS cartridge with barcode KR1234L5 unltfs --device=/dev/sg3 -m KR1234L5

Available options are:

| -d, | device= <name></name> | Specifies the tape drive to use                                      |
|-----|-----------------------|----------------------------------------------------------------------|
| -m, | media= <name></name>  | Specifies the tape to use                                            |
| -у, | justdoit              | Omits normal verification steps, reformats without further prompting |
| -e, | eject                 | Eject tape after operation completes successfully                    |
| -q, | quiet                 | Suppresses all progress output                                       |
| -t, | trace                 | Displays detailed progress                                           |
| -h, | help                  | Shows this help                                                      |
| -i, | config= <file></file> | Overrides the default configuration file                             |
| -b, | backend               | Specifies a different tape backend subsystem                         |
| -x, | fulltrace             | Displays debug information (verbose)                                 |
|     |                       |                                                                      |

## Other usage information

### File names

To maintain compatibility when copying files between multiple platforms, it is strongly recommended that the following characters should not be used in HP StoreOpen Automation for file names, directory names, or extended attributes: \* ? < > : " | / \

### File permissions

HP StoreOpen Automation manages a common set of file permissions for all files and users; file and directory ownership is not recorded to tape media. The only permission that is tracked is write-protect information. Files or directories that are write-protected will have permission bits set to 555; write-enabled files and directories have permission set to 777. By default the user and group information is set to that of the current user; this can be overridden by use of the  $-\circ$  uid and  $-\circ$  gid options to HP StoreOpen Automation.

## File types

HP StoreOpen Automation also does not support creation of special files and will report "Function not implemented".

## Determining available capacity

To support the df command, HP StoreOpen Automation reports the aggregated capacity of all tape cartridges through df. However, the reported capacity is generally not available as a continuous data space. Please note the following behaviors:

- Data can only be written to cartridge directories. that is those directories identified by cartridge barcodes. Data cannot be written to the volume root (mount point) which contains those cartridge directories.
- When a tape is full, further write operations to that cartridge directory will fail.
- Use operating system commands, such as du, to determine available capacity of individual cartridge directories. The ltfscap utility can also be used to report capacity of the tape cartridges.
- Deleting files from an LTFS file system removes the file from the directory, but does not free tape capacity. This is normal. To free tape capacity it is generally necessary to reformat the tape. It is also possible to rollback to an earlier version, erasing history, using ltfsck.
- You can also use the below Virtual Extended Attributes (VEA) for knowing the usage information for the individual cartridges:
  - Shows the total capacity of the Data Partition: ltfs.mediaDataPartitionTotalCapacity
  - Shows the total capacity of the Index Partition: ltfs.mediaIndexPartitionTotalCapacity
  - Shows the free space in the Data Partition: ltfs.mediaDataPartitionAvailableSpace
  - Shows the free space in the Index Partition: ltfs.mediaIndexPartitionAvailableSpace

Use the <code>attr</code> command in Linux or the <code>xattr</code> command in Mac OS X to retrieve the values for the above mentioned attributes. Refer to the <code>attr/xattr</code> documentation for the command reference.

## User permissions

Note that on some systems, the logged-in user may not have access rights to the tape device (e.g. /dev/st0). This may be addressed by (a) having a super user change permissions on the tape device file; or (b) executing the ltfs command with the sudo command (e.g. sudo ltfs /mnt/lto5). The second approach is recommended since this preserves the integrity of the system.

## Checking the status of the Library

HP SOA 3.0.0 and above versions support a Virtual Extended Attribute (VEA) to retrieve the status of the Library. The attribute *ltfs.vendor.HP.libraryStatus* holds a value that indicates the current status of the library which is mounted at the given mount point. This attribute is read-only.

This attribute returns one of the following strings indicating the current status of the library:

- Not mounted
- Mounting
- Mounted
- Unmounting
- Moving media

The **Not mounted** and **Unmounting** status are available only for a fraction of second. The **Mounting** status is displayed after initiating a mount and after the library identifies each media in the library. The **Moving media** status is displayed whenever the library moves media. The **Mounted** status is displayed when LTFS completes processing all tapes in the library and the file system is ready. The Itfs.vendor.HP.libraryStatus attribute has 7 bytes value for the path, **Mounted**.

Example (Command line):

ltfsxattr -g -n ltfs.vendor.HP.libraryStatus -p E:\

## Status of cartridges in the library

HP SOA 2.0.0 onwards supports a Virtual Extended Attribute (VEA) to retrieve the status of cartridges in the library. The attribute is ltfs.vendor.HP.cartridgeList. When this attribute is accessed, it returns a string containing details of all cartridges in the partition. The layout of the string will be as given below.

Barcode:State:Location[;Barcode:State:Location[;Barcode...]]

Example on Linux:

attr -g ltfs.vendor.HP.cartridgeList /mnt/library Attribute "ltfs.vendor.HP.cartridgeList" had a 49 byte value for /mnt/library: 000370L5:N:D257;DG6347L5:F:D256;CGV952L5:N:S4097;

Where State is a single letter, one of: F (formatted), C (corrupt/inconsistent), N (not formatted for LTFS), U (unknown at this time); Location is one of: Snnnn (in storage slot nnnn), Dnnn (in drive nnn), or Mnnn (in mailslot nnn).

# 5 Using HP StoreOpen Automation (Mac OS X)

## Mounting the Library using the GUI tools

Double-click HP StoreOpen Automation Configurator.
 The HP StoreOpen Automation Configurator window appears.

| Existing mounts     |                                  |
|---------------------|----------------------------------|
|                     |                                  |
|                     | (\$                              |
|                     | View log View inventory Unmount  |
| Mount a library     |                                  |
| Select a library:   | MXA018Z3H5 (MSL G3) CRefresh     |
| Select a mount poir | nt: /Volumes/MXA018Z3H5  Default |
| Mount options       |                                  |
| Mount read-o        | nly                              |
| Format all nor      | -LTFS cartridges automatically   |
|                     | Advanced options                 |
|                     | Mount                            |
| Library is not moun | ited                             |
| Cartridge Utilities |                                  |
| Format              | Unformat Check Import/Export     |
| About               | Close                            |
|                     |                                  |

By default, the first usable tape library or partition is selected.

2. Select the required settings.

- 3. Click Mount.
  - The configuration tool checks whether the tape library or partition is accessible and usable.
  - The tool checks for available tape cartridges in the library. For each cartridge in the library, the tool checks whether the library is formatted as an LTFS volume.

• The file system is started and the window is updated to reflect the new configuration. After mounting, the following window appears:

| MXA018Z3H5 (MSL C     | C3) -> /Volumes/MXA018Z3H5                                                                                                    |
|-----------------------|----------------------------------------------------------------------------------------------------|
|                       | View log View inventory Unmount                                                                                                  |
| Mount a library       |                                                                                                    |
| Select a library:     | MXA018Z3H5 (MSL G3)                                                                                                    |
| Select a mount point: | /Volumes/MXA018Z3H5  Cefault                                                                                                    |
| Mount read-only       | ,                                                                                                    |
| NUULIL Edu-UIIV       |                                                                                                    |
| Format all non-L      | TFS cartridges automatically                                                                                                    |
| Format all non-L      | TFS cartridges automatically Advanced options                                                                                    |
| Format all non-L      | TFS cartridges automatically Advanced options Mount                                                                              |
| Mountpoint /Volumes   | TFS cartridges automatically<br>Advanced options<br>Mount<br>s/MXA018Z3H5 is ready for read-write operations                     |
| Mountpoint /Volumes   | TFS cartridges automatically<br>Advanced options<br>Mount<br>s/MXA018Z3H5 is ready for read-write operations                     |
| Mountpoint /Volumes   | TFS cartridges automatically Advanced options Mount s/MXA018Z3H5 is ready for read-write operations Unformat Check Import/Export |

A link to launch the mount point where the library is mounted is created on the desktop.

To view the live logs from the LTFS process, click View Log.
 The HP StoreOpen Automation Log Viewer window appears.

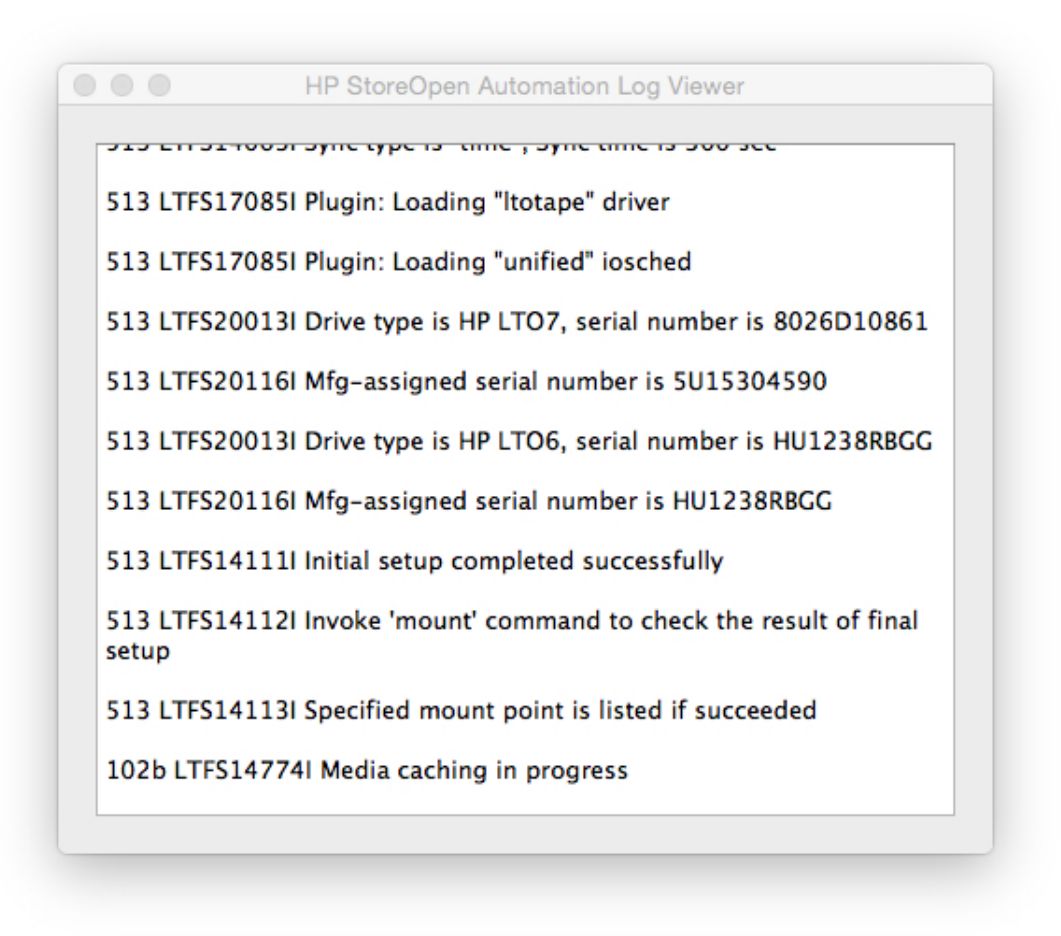

5. To get the details about the tapes that are currently loaded in the mounted tape library, click **View Inventory**.

A new window with the details is displayed.

## Mount options

HP recommends the default settings. However, you can use the following options to change the settings:

- Mount read-only—The cartridge contents are readable, and you cannot modify the content. This option enables write-protect mechanism for the software. You can also implement the same by using the write-protect tab for hardware on the tape cartridge.
- Format all Non-LTFS tapes automatically—If the library has non-LTFS cartridges, you can
  use this option to format these cartridges during the mount. If LTFS finds a non-LTFS tape
  during the mount, LTFS formats and mounts that tape.

## Advanced mount options

You can use the Advanced Options on the SOA Configurator to configure the following settings:

- **Save support ticket to**—Provides the location where the system stores the drive logs. These logs are generated on each unmount and whenever an error is detected. The application stores the last ten logs and automatically deletes older logs.
- **Enable extended verbose logging**—Provides more detail about the log file entries. HP does not recommend this setting as this option reduces the performance. You must use this option only when HP support personnel asks.

- Index updates—Sets how frequently indexes are written to tape.
- **Index capture**—Keeps a copy of the latest index from all the LTFS cartridges in the library on the local disk. You can enable this option and enter the path to the folder where you want to keep the index file after unmounting the library.
- Index partition usage—Provides an option to write data files in the index partition. This
  setting might improve access times for frequently-used files. However, HP recommends the
  default setting.

**NOTE:** HP recommends not to change the default settings as some of these options might have an impact on performance.

## Index updates

Accessing data stored on tape depends on the availability of an up-to-date index. By default, a copy of the index is written to the tape every five minutes. However, you can change this time interval. This index update method reduces the loss of data due to power-loss events as the index on tape are less than five minutes old with the default setting. HP StoreOpen Automation writes the index to tape when a volume is removed. If you remove the power from the drive before unmounting the volume becomes inconsistent, and you cannot access the files added after the last dismount operation, for example, through an unplanned power outage or accidental unplugging. You can use the HPStoreOpenCheckUtility to recover the file data, however you cannot restore the metadata, such as filename and access dates.

Reducing the sync time adds overhead in terms of the tape capacity used for each index and performance because the writing of the index reduces the bandwidth for writing data. These overhead effects increase with smaller file sizes. HP recommends the default settings, however you can use this option to modify the settings for a particular scenario.

## Accessing the tape contents

After mounting the library, you can access the contents of the LTFS cartridges using a command prompt or a finder. You can use the shortcut on the desktop to get the mount path for the library. The following figure displays the LTFS cartridges of a library in a finder window:

| < >                  | 88  |                |         | ₩ ×    | Ľ     |           |   | Q Search |  |
|----------------------|-----|----------------|---------|--------|-------|-----------|---|----------|--|
| Back                 |     | View           | Arrange | Action | Share | Edit Tags |   | Search   |  |
| avorites             | ه   | Mac 10.8 Lates | t       | •      | AAQ9  | 23L6      | • |          |  |
| All My Files         |     | MXA018Z3H5(It  | ts)     |        |       | 8L5       | • |          |  |
| iCloud Drive         |     | Server HD      |         | Þ      |       |           | F |          |  |
| AirDrop              |     | VineServer4.01 |         | ≜ ⊧    |       |           |   |          |  |
| Desktop              |     |                |         |        |       |           |   |          |  |
| Documents            |     |                |         |        |       |           |   |          |  |
| Downloads            |     |                |         |        |       |           |   |          |  |
| 🚞 root               |     |                |         |        |       |           |   |          |  |
| Applications         |     |                |         |        |       |           |   |          |  |
| 🛅 t4                 |     |                |         |        |       |           |   |          |  |
| Devices              |     |                |         |        |       |           |   |          |  |
| 📧 ltfs's Mac Pro (2) |     |                |         |        |       |           |   |          |  |
| Mac 10.8 Latest      |     |                |         |        |       |           |   |          |  |
| VineServer4.01       | ≜ - |                |         |        |       |           |   |          |  |
|                      |     |                |         |        |       |           |   |          |  |

## Using the HP StoreOpen Format Utility

Before using an LTO cartridge with LTFS, you must format the cartridge according to the LTFS specification. With the *HP StoreOpen Format Utility* application, you can select appropriate options and settings to format the tape. *HP StoreOpen Format Utility* application available in the HP StoreOpen Automation program group.

**NOTE:** The contents of the LTFS cartridge is displayed despite formatting as the finder does not refresh the window automatically. This scenario is because the finder does not refresh the window automatically. The finder window gets updated if you access, close, or open the cartridge contents in the finder again.

- △ **CAUTION:** Read all the text on the wizard dialog windows carefully. Completing this utility destroys the tape contents irretrievably.
  - 1. On the HP StoreOpen Automation Format Utility page, click Next.

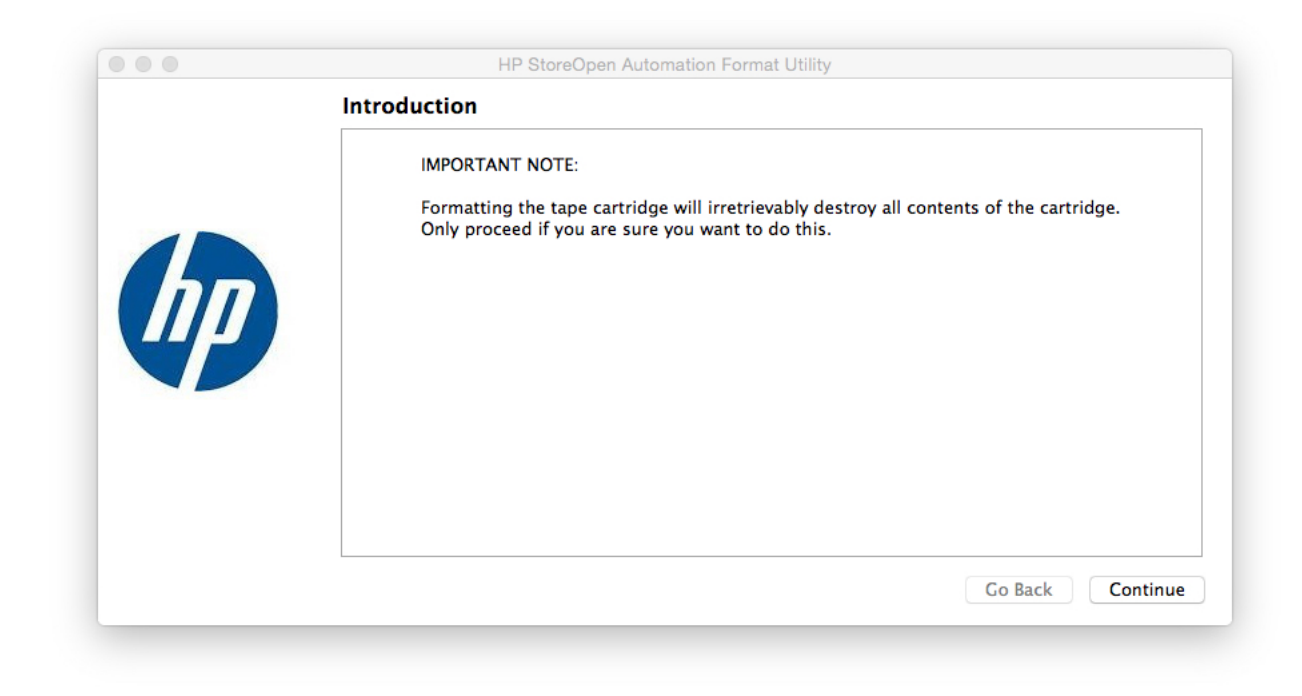

2. Select a tape library, cartridge, and click **Next**.

| Library and cartridge   |              |             |               |
|-------------------------|--------------|-------------|---------------|
| Select a tape library:  | Refresh      |             |               |
| Select a tape cartridge | Refresh      |             |               |
| Formatted               | Inconsistent | Unformatted | Unknown State |
| CHI328L5                | HP0209L7     |             | CHI272L5      |
| AAQ923L6                |              |             | AAQ848L6      |
| HP0621L7                |              |             |               |
| HP0621L7                |              |             |               |

3. In the **Format Options** section, select the required format options.

| HP StoreOpen Automation Format Utility    |                  |
|-------------------------------------------|------------------|
| Format Options                            |                  |
| Options                                   |                  |
| Enable lossless hardware data compression |                  |
| Volume name: LTFS VOLUME                  | (optional)       |
|                                           |                  |
|                                           |                  |
|                                           |                  |
|                                           |                  |
|                                           | Go Back Continue |

- 4. Click Next.
- 5. In the **Advanced Options** section, select the required settings.

|   | Format Options                                                         |
|---|------------------------------------------------------------------------|
|   | Advanced options                                                       |
|   | Use default values (recommended)<br>Data placement rules               |
|   | Allow data files to be placed in the Index Partition                   |
|   | Files may be placed in Index Partition if size <= 0 KB $\diamond$      |
|   | and name matches the pattern *.txt:*.jpg:*.pdf                         |
|   | ✓ Allow mount-time overriding                                          |
| - | Blocksize                                                              |
|   | 524288 (It is strongly recommended that this value is left unchanged.) |
|   |                                                                        |
|   |                                                                        |
|   |                                                                        |
|   | Go Back Cont                                                           |

HP recommends the default settings, changing the setting might impact the performance.

#### 6. Click Next.

The Format Summary page displays the details about the selected format option.

|    | HP StoreOpen Automation Format Utility                                                                                                    |
|----|----------------------------------------------------------------------------------------------------|
|    | Format Summary                                                                                                    |
| hp | Summary<br>Tape library selected: MXA018Z3H5 (MSL G3)<br>Tape cartridge selected: AAQ923L6<br>Data compression: enabled<br>Mount time override of rules/policy: enabled<br>When you click 'Format', the operation will begin. This will result in<br>loss of all data on the tape and this process is irrecoverable and cannot<br>be interrupted |
|    | Go Back Format                                                                                                    |

#### 7. Click Format.

The following actions take place:

- The format operation starts.
- The contents on the selected tape are removed and a fresh index is written to the cartridge.

- 8. In the progress dialog box, click one of the following options:
  - Format another—To format another cartridge.
  - **Close**–To exit the window.

## Using the HP StoreOpen Check Utility

The purposes of the HP StoreOpen Check Utility are:

- To check for format issues while writing an index on the cartridge. This action is not necessary, but might be required in some scenarios, such as you switch off the drive without completely unmounting the volume.
- To facilitate the roll back of the cartridge contents to an earlier state.
- ▲ **CAUTION:** Read all the text on the wizard dialog windows carefully. Completing this utility destroys the tape contents irretrievably.
  - 1. On the HP StoreOpen Automation Check Utility page, click Next.

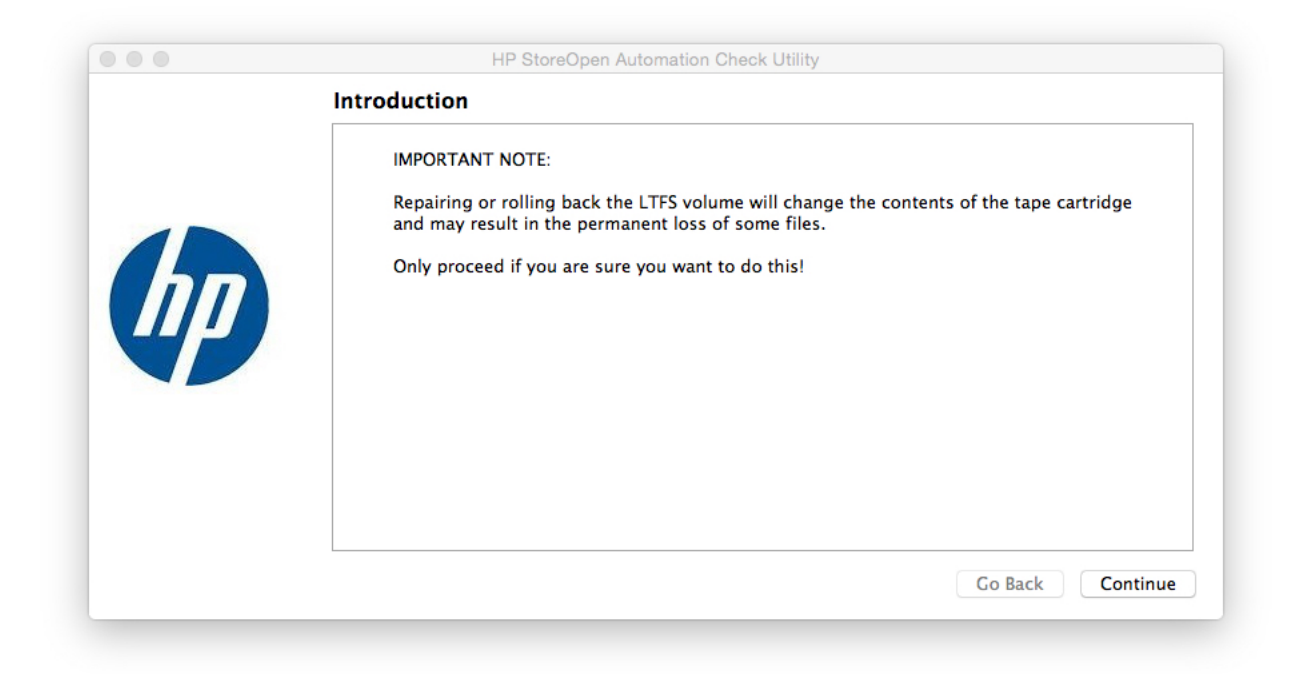

2. Select a tape library, cartridge, and click **Next**.

| Selection                |              |             |               |
|--------------------------|--------------|-------------|---------------|
| Library and cartridge    |              |             |               |
| Select a tape library:   | Refresh      |             |               |
| Select a tape cartridge: | Refresh      |             |               |
| Formatted                | Inconsistent | Unformatted | Unknown State |
| AAQ923L6                 | HP0209L7     | AAQ848L6    |               |
| CHI272L5                 |              |             |               |
| CHI328L5                 |              |             |               |
| HP0621L7                 |              |             |               |
|                          |              |             |               |
|                          |              |             |               |
|                          |              |             |               |

- 3. In the **Check Options** page, select one of the following:
  - Check and repair volume-Checks the volume for consistency. The options are:
    - Perform deep recovery if necessary—Verifies and recovers from a missing End Of Data (EOD) marker in case of a update failure due to a power outage. This action might take a long time and result in the loss of unindexed data blocks written after the last good index.
    - **Attempt to save any unindexed data blocks**–Recovers the unindexed data blocks. The utility saves the blocks to a new folder \_*ltfs\_lostandfound*.

You must identify and manipulate any recovered blocks manually as the blocks are not indexed and the identifying details are unavailable.

- **Rollback cartridge contents to previous state**—Changes the view of the cartridge contents to a previous version. The options are:
  - Keep all history to allow potential roll forward in the future—The default settings is to roll back the contents as viewed in the index, but not to erase any data. The view of the contents change, but the actual contents do not change. You can also use this option to roll forward the contents again by recovering changes that occurred after the rollback point. This operation does not provide any free storage space.
  - **Permanently erase all files after rollback point**—Rolls back and erases the history. Any changes after the rollback point is lost irreversibly. This option provides free storage space.

| Check Options                                                                                                    |
|----------------------------------------------------------------------------------------------------|
| <ul> <li>Check and repair volume</li> <li>Perform deep recovery if necessary</li> <li>Attempt to save any unindexed data blocks</li> </ul>                                                          |
| <ul> <li>Rollback cartridge contents to previous state</li> <li>Keep all history to allow potential roll forward in the future</li> <li>Permanently erase all files after rollback point</li> </ul> |
| Go Back Continue                                                                                                    |

When you select the **Rollback cartridge contents to previous state**, the **Rollback** screen appears.

4. In the **Rollback** screen, select a rollback point on the cartridge and click **Start Scan** to initiate a scan of the entire volume.

|    | Rollback       |                                        |              |              |
|----|----------------|----------------------------------------|--------------|--------------|
|    | Click 'Start S | can' to begin searching for rollback p | oints        | Start Scar   |
|    | Generation     | Timespec                               | Self Pointer | Back Pointer |
|    | 7              | 2015-10-15 15:22:41.779017000          | (0, 7)       | (1, 219475)  |
| 42 | 7              | 2015-10-15 15:22:41.779017000          | (1, 219475)  | (1, 183947)  |
|    | 6              | 2015-10-15 15:17:54.024865000          | (1, 183947)  | (1, 129944)  |
|    | 5              | 2015-10-15 15:12:49.034796000          | (1, 129944)  | (1, 63803)   |
|    | 4              | 2015-10-15 15:07:43.025228000          | (1, 63803)   | (1, 13)      |
|    | 2              | 2015-10-08 19.47.12 173444000          | (1 13)       | (1 10)       |

This operation might take several minutes to hours. When the scanning completes, the window is refreshed to display the available rollback points.

5. Select a rollback point and click Next.

The **Summary** screen displays a summary of the operation to be carried out.

6. Click **Rollback**.

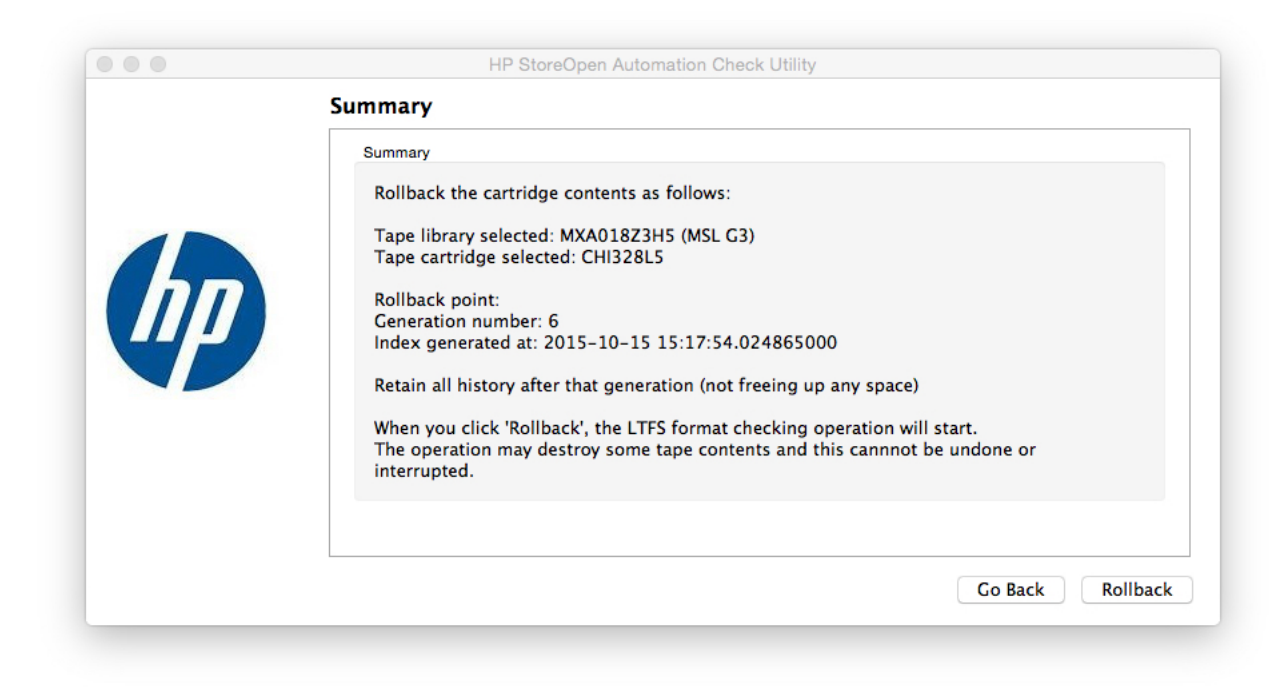

The following actions take place:

- The check or rollback operation starts.
- The **Progress** dialog box is updated as the operation completes.
- 7. In the progress dialog box, click one of the following options:
  - Check another—To check another cartridge.
  - **Close**—To exit the window.

## HP StoreOpen Unformat Utility

▲ CAUTION: This operation permanently removes all data present on the cartridge. The Unformat Utility removes the LTFS format from a cartridge and changes to a single partition, so that you can use the cartridge with a different application.

## Using the HP StoreOpen IE Utility

NOTE: You must mount the library before using this utility.

You can use the *Import Export Utility* to import and export media from the library to the mail slots of the library. If mail slots are configured and empty slots are available in the library, the utility exports the selected tape to one of the mail slots. When the utility exports a tape cartridge:

- 1. The index on the tape is updated.
- 2. The tape is unmounted.
- **3.** The tape is exported to one of the empty mail slots.

To use the HP StoreOpen IE Utility:

#### 1. Launch HP StoreOpen IE Utility.

The following screen appears:

|    | HP StoreOpen Automation Import/Export Utility                                               |
|----|---------------------------------------------------------------------------------------------|
|    | Introduction                                                                                |
|    | IMPORTANT NOTE:                                                                             |
| hp | Import/Export utility can only be run when a selected library/partition is already mounted. |
|    |                                                                                             |
|    | Go Back Continue                                                                            |

- 2. Click Continue.
- 3. Select the following:
  - Tape library and cartridge
  - The mode of operation

|    | HP StoreOpen Automation Import/Export Utility | 1                |
|----|-----------------------------------------------|------------------|
| hp | Selection                                     |                  |
|    | Library                                       |                  |
|    | Select a tape library: MXA018Z3H5 (MSL G3)    | Refresh          |
|    | Select the mode of operation                  |                  |
|    | O Import mode<br>Export mode                  |                  |
|    |                                               |                  |
|    |                                               |                  |
|    |                                               |                  |
|    |                                               |                  |
|    |                                               | Go Back Continue |

4. Click Continue.

**NOTE:** If a tape library is not displayed, click Refresh. The system updates the list.

5. Select a tape cartridge to import or export.

| Select a tape cartridge | below to Export        |             | Refresh       |
|-------------------------|------------------------|-------------|---------------|
| Number of empty slots   | in the load ports/mail | slots: 1    |               |
| Formatted               | Inconsistent           | Unformatted | Unknown State |
| CHI328L5                | HP0479L7               | AAQ848L6    |               |
| AAQ923L6                | HP0209L7               |             |               |
| CHI272L5                |                        |             |               |
| HP0621L7                |                        |             |               |

**NOTE:** Only one tape cartridge can be imported or exported at a time.

6. Click Continue.

The following screen with the Import/Export operation appears:

| HP StoreOpen Automation Import/Export Utility                                                                                                    |
|----------------------------------------------------------------------------------------------------|
| Export Summary                                                                                                    |
| Summary                                                                                                    |
| Tape library selected: MXA018Z3H5 (MSL G3)<br>Tape cartridge selected: CHI328L5<br>When you click Finish, the selected tape will be EXPORTED to the load ports. |
| This process cannot be stopped or interrupted.                                                                                                    |
|                                                                                                    |
|                                                                                                    |
|                                                                                                    |
|                                                                                                    |
| Go Back Export                                                                                                    |

7. Click Finish.

The following operations take place:

- 1. If the cartridge is currently mounted, the system unmounts the cartridge.
- 2. The import or export operation starts and a **Progress** dialog box is displayed with the progress and result of the operations.

8. To import or export another cartridge, click Import/Export another and repeat this procedure.

|    | Export                                                                                                    |
|----|----------------------------------------------------------------------------------------------------|
| hp | Cartridge exported successfully!<br>Hide detail<br>LTFS25022I Launched by "/usr/local/bin/ltfsieutil -d 0 -m 2 -b CHI328L5"<br>LTFS25023I This binary is built for Mac OS X<br>LTFS25024I GCC version is 4.2.1 Compatible Apple LLVM 4.2 (clang-425.0.28)<br>LTFS17087I Kernel version: Darwin Kernel Version 14.0.0: Fri Sep 19 00:26:44 PDT 2014;<br>root:xnu-2782.1.97~2/RELEASE_X86_64<br>LTFS25004I Updating file-system cache This may take a few minutes.<br>LTFS25005I File-system cache update complete.<br>LTFS2503I File-system cache update complete.<br>LTFS2503I Export operation ended<br>LTFS25010I Export operation ended<br>LTFS25013I Export success for the tape CHI328L5. |
|    | Go Back Import/Export anothe                                                                                                    |

9. To exit the tool, click **Close**.

## Mounting the Library from a command terminal

Ensure that /usr/local/bin/ is added in the command search path. For example,

- \$ export PATH="\$PATH:/usr/local/bin
- 1. To get the robotic device instance number of the library, run the system profiler command.

NOTE: In this procedure, the device instance number of the library is 0.

2. Create a mount directory for the library device.

For example, mkdir /mnt/hp\_msl.

**NOTE:** You need to create this directory only one time.

3. Mount the tape library device, using the *ltfs* tool.

```
For example, ltfs /mnt/hp_msl -o devname=0.
```

**NOTE:** If the tape is formatted for LTFS, the library identifies the media in the library or partition by moving it to a drive and identifying the LTFS index. This process might take more than an hour. After identifying all media, you can use any LTFS formatted cartridge as a file system.

## Formatting cartridges from the command terminal

The tape cartridges must be LTFS-formatted before using the cartridges as a file system. You can use two methods to format a supported cartridge. These methods use the mkltfs command from the command line.

In the following examples, the library device number is 0 and the barcode of the media to be formatted is KR1234L5:

#### • Formatting an LTO tape

mkltfs --device=0 -s KR1234L5

#### • Unmounting and shutdown

The unmount command can be used to terminate the HP StoreOpen Automation software, and unmount the library device. For example, unmount /mnt/hp\_msl.

You can specify barcode of a tape using -s parameter or select the cartridge from a menu.

() **IMPORTANT:** The system writes cached data to tape for a few minutes. For two tape drives, the cached writes might take up to five minutes. You must not turn off the power or reset the tape library for at least five minutes after executing the unmount command. The tapes might become inconsistent and potential data loss might occur. Before remounting the library, you must wait at least five minutes after executing the unmount command.

## Status of cartridges in the Library

HP SOA 2.0.0 and above support a Virtual Extended Attribute (VEA) to retrieve the status of cartridges in the library. The attribute is ltfs.vendor.HP.cartridgeList. This attribute returns a string that contains the details of all cartridges available in the partition.

The string format is:

Barcode:State:Location[;Barcode.State:Location[;Barcode...]]

Example (command line):

xattr -p ltfs.vendor.HP.cartridgeList /Volumes/MXA324J8H5 Attribute "ltfs.vendor.HP.cartridgeList" had a 49 byte value for E:\ 000370L5:N:D257;DG6347L5:F:D256;CGV952L5:N:S4097;

You can use a state and location

Different states are:

- F (formatted)
- C (corrupt/inconsistent)
- N (not formatted for LTFS)
- U (unknown at this time)

Different locations are:

- Snnnn (in storage slot nnnn)
- Dnnn (in drive nnn)
- Mnnn (in mail slot nnn)

## Checking the status of the Library

HP SOA 3.0.0 and above support a Virtual Extended Attribute (VEA) to retrieve the status of the library. The attribute *ltfs.vendor.HP.libraryStatus* indicates the current status of the library which is mounted at the given mount point. This attribute is read-only.

This attribute returns one of the following strings indicating the current status of the library:

- Not mounted
- Mounting
- Mounted

- Unmounting
- Moving media

The **Not mounted** and **Unmounting** status are available only for a fraction of second. The **Mounting** status is displayed after initiating a mount and after the library identifies each media in the library. The **Moving media** status is displayed whenever the library moves media. The **Mounted** status is displayed when LTFS completes processing all tapes in the library and the file system is ready.

Example for checking the status of a Library(Command line):

xattr -p ltfs.vendor.HP.libraryStatus /Volumes/MXA324J8H5 Attribute "ltfs.vendor.HP.libraryStatus" had a 7 byte value for path: mounted
# 6 Using HP StoreOpen Automation (Windows)

### Mapping a tape library or partition to a drive letter

Before you can access the tape cartridge as a volume, you must first establish a mapping between the tape library and a Windows drive letter. To do this, run the **HP SOA Configurator** tool from the desktop shortcut or from the HP StoreOpen Automation program group.

**NOTE:** The tool may request administrative privileges, depending on your system security policies.

|                        | View log View inventory Unmount                                         |
|------------------------|-------------------------------------------------------------------------|
| Mount a library        |                                                                         |
| 5elect a library:      | 2U31000102_LL7 (ESL G3)                                                 |
| Select a drive letter: | E: • Refresh                                                            |
| Mount options          |                                                                         |
|                        | 7                                                                       |
| E Format all non-L     | TFS cartridges automatically<br>Advanced options                        |
| Format all non-L       | TFS cartridges automatically Advanced options Mount                     |
| .ibrary is not mounted | TFS cartridges automatically<br>Advanced options<br>Mount               |
| .ibrary is not mounted | TFS cartridges automatically           Advanced options           Mount |

The configuration window will appear on your system.

By default the first usable tape library or partition found on your system is selected, along with the first unused drive letter. Change the selections as desired, then to mount with all the default options, click **Mount**. This results in the following actions:

- 1. The configuration tool checks that the tape library or partition is accessible and usable.
- 2. The tool looks for available tape cartridges in the library. For each cartridge in the library the tool checks to see if it is formatted as an LTFS volume.
- 3. The file system service is started and the window is updated to reflect the new configuration. The following screen illustrates a typical view after a mapping has been established.

| 🛸 HP StoreOpen Au                                                | itomation Configurate           | or <b>– – ×</b> |  |  |  |
|------------------------------------------------------------------|---------------------------------|-----------------|--|--|--|
| Existing mounts                                                  |                                 |                 |  |  |  |
| 2U31000102_LL7 (ESL G                                            | 2U31000102_LL7 (ESL G3) -> E: • |                 |  |  |  |
| View log View inventory Unmount                                  |                                 |                 |  |  |  |
| Mount a library                                                  |                                 |                 |  |  |  |
| Select a library:                                                | 2U31000102_LL7 (ESL G3) •       | Refresh         |  |  |  |
| Select a drive letter:                                           | E: •                            | Refresh         |  |  |  |
| Mount options                                                    |                                 |                 |  |  |  |
| <ul> <li>Mount read-only</li> <li>Format all non-LTFS</li> </ul> | i cartridges automatically      |                 |  |  |  |
|                                                                  | A                               | dvanced options |  |  |  |
|                                                                  | Mount                           |                 |  |  |  |
| Drive E: is ready for read                                       | d-write operations              |                 |  |  |  |
| Cartridge Utilities                                              |                                 |                 |  |  |  |
| Format                                                           | format Check                    | Import/Export   |  |  |  |
| About                                                            |                                 | Close           |  |  |  |

- 4. Once the file system is mounted, you can close or minimize the configuration tool. A Windows Explorer window will now include all the LTFS formatted tapes as separate folders under the drive letter.
- 5. Clicking on the 'View Log' button will show the live logs from the LTFS process as shown in the below picture.

#### HP StoreOpen Automation Log Viewer

x

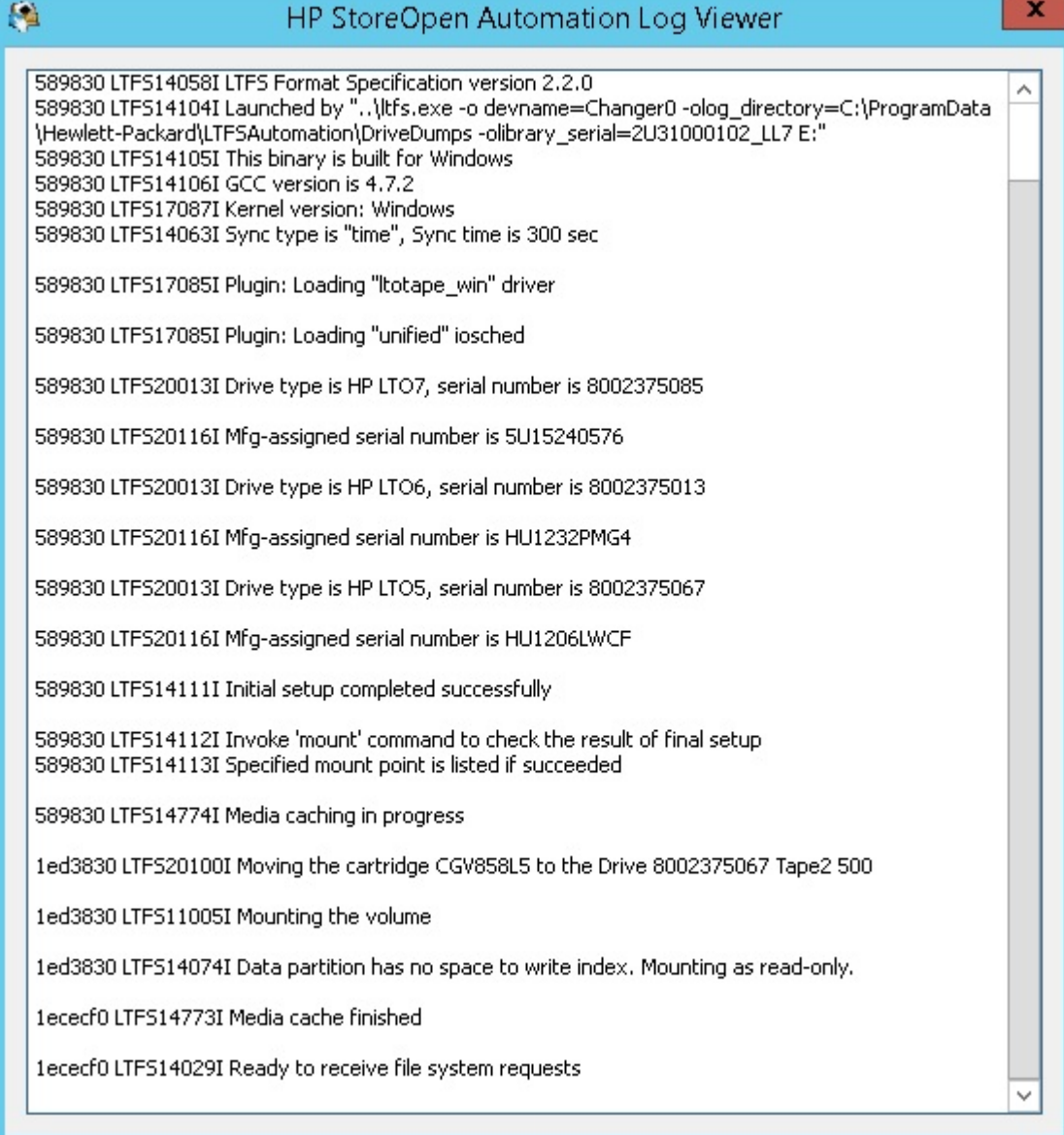

6. Click the **View Inventory** button to open another window where you can get the details about the tapes currently loaded in the tape library which is mounted.

| ary details Driv                    | Drive information |                            |                |  |
|-------------------------------------|-------------------|----------------------------|----------------|--|
| oduct: HP ESL G3 Series             | Serial            | Family                     | Firmware       |  |
| rial: 2U31000102_LL7<br>mware: 720H | 8002375013        | HP Ultrium 6-SCSI          | J3PW           |  |
| rives: 3                            | 8002375067        | HP Ultrium 5-SCSI          | 16KW           |  |
| oad ports: 6 (3 empty)              | 8002375085        | HP Ultrium 7-SCSI          | F8V0           |  |
| artridge information                |                   |                            |                |  |
| Barcode                             | Status            | Approx. Remaining Capacity | Total Capacity |  |
| HP0618L7                            | FORMATTED         | 5338 GB                    | 5338 GB        |  |
| HP0475L7                            | FORMATTED         | 5338 GB                    | 5338 GB        |  |
| CGV858L5                            | FORMATTED         | 1345 GB                    | 1345 GB        |  |
| AAQ979L6                            | FORMATTED         | 2350 GB                    | 2350 GB        |  |
|                                     |                   |                            |                |  |

#### Mount options

In most circumstances the default options are suitable and you do not need to change them. However for flexibility you can modify them if you wish. The options are as follows:

- Mount read-only If you select this option, the cartridge contents are readable but cannot be modified. This provides a "software" write-protect mechanism; the same effect can be achieved using the "hardware" write protect tab on the tape cartridge.
- Format all Non-LTFS tapes automatically— If the library have non-LTFS tapes and if you would like to format those tapes during the mount itself you can enable this option. If LTFS encounters a non-LTFS tape during mount it will format that tape and mount it.

#### Advanced mount options

If you click on the **Advanced Options** button on the **SOA Configurator** window it opens a further window where you can adjust less common options.

**NOTE:** Some of these options may have a noticeable impact on performance and in general should not be changed.

- Save support ticket to: This is the location where drive logs are stored. These logs are generated on each unmount and whenever an error is detected. The application will keep the ten most recent logs and automatically delete any older logs. These logs may be useful to HP support personnel but otherwise can be ignored.
- Enable extended verbose logging: This is not required in normal operation and you should only use it when requested by HP support personnel, as it will have an adverse effect on performance. This adds a further level of detail to log file entries.
- Index updates: This allows you to control how frequently indexes are written to tape.

- **Index capture**: This option allows you to keep a copy of the latest index from all the LTFS cartridges in the library on the local disk. Enable the check box and enter the path to the folder where you would like to keep the index file after the library is unmounted.
- **Index partition usage**: The LTFS format allows for data files to be written in the index partition, which if used carefully may improve access times for frequently-used files. However, in general you should leave this setting in its default state.

#### Index updates

Accessing data stored on tape relies on an up-to-date index being available. The default setting is to write a copy of the index to tape every five minutes. You can change the time interval to every minute. This method of index update reduces the window of exposure to power-loss events, since there will be an index on tape no more than five minutes old (if using the default interval). HP StoreOpen Automation will write the index to tape when a volume is removed. In normal operation this is sufficient, since the LTFS usage model requires the volume to be unmounted after use, so there is always a valid index.

However, if power is removed from the drive without unmounting, for example, through an unplanned power outage or accidental unplugging, the volume will be left in an inconsistent state, and all files added since the last dismount operation will be inaccessible. The CheckWizard utility may be able to recover the file data but the metadata (filename, access dates, and so on) will be lost. You can even choose to write the index every 1 minute. This does add some overhead, both in terms of the tape capacity used for each index, and also in terms of performance since the writing of the index will take bandwidth away from writing data. These overhead effects will become more severe with smaller file sizes. In most cases the default behavior offers the best solution, but the options allow you to modify the behavior for a particular situation.

### Working with Windows Explorer

Once the library is mounted you can access the contents of the LTFS cartridges either at a command prompt or through Windows Explorer. The following screen shows the LTFS cartridges of a library viewed in an Explorer window.

| 🛹   📮 🗓 = I                                                                                                    | Drive Tools                                  | 2U31000102_LL7 (E:)                                                                                                    | - 🗆 X        |
|----------------------------------------------------------------------------------------------------|----------------------------------------------|----------------------------------------------------------------------------------------------------|--------------|
| File Home Share                                                                                                    | : View Manage                                |                                                                                                    | ~ <b>(</b> ) |
| € 🗇 ▼ ↑ 🔩 ► T                                                                                                    | his PC 🔸 2U31000102_LL7 (E:) 🔸               | ✓ ♂ Search 2U310001                                                                                                    | 02_LL7 (E:)  |
| ▷ 🚖 Favorites                                                                                                    | Name                                         | Date modified Type Size                                                                                                    |              |
| <ul> <li>This PC</li> <li>Desktop</li> <li>Documents</li> <li>Downloads</li> <li>Music</li> <li>Pictures</li> <li>Videos</li> <li>Local Disk (C:)</li> <li>New Volume (D:)</li> <li>CGV858L5</li> <li>CGV861L5</li> <li>CGV861L5</li> <li>KR0320L6</li> <li>Network</li> </ul> | CGV858L5<br>CGV861L5<br>HP0617L7<br>KR0320L6 | 10/16/2015 10:21 File folder<br>10/19/2015 10:02 File folder<br>10/16/2015 7:38 PM File folder<br>10/16/2015 7:41 PM File folder |              |
| 4 items                                                                                                    |                                              |                                                                                                    |              |

The **Total size** and **Space free** figures appear slightly lower than expected; this is due to the way that Windows calculates and reports capacities in binary GB (230 bytes) and TB (240 bytes) instead of decimal GB (109 bytes) and TB (1012) bytes. Note too that these are worst-case figures; if the volume is employing the drive's default lossless hardware data compression, then the actual capacity available may be significantly greater than that shown.

# Using the SOA Format Utility

Before you can use an LTO-5, LTO-6, or LTO-7cartridge with LTFS, it must be prepared by formatting according to the LTFS specification. The SOA Format Utility application helps to select appropriate options and settings and then formats the tape. You can run it from the HP StoreOpen Automation program group.

▲ **CAUTION:** Read all the text on the wizard dialog windows carefully. Completing this wizard will irretrievably destroy all tape contents.

To use the SOA Format Utility:

1. The initial screen presents information about the operation that has been started. Click **Next**.

| X                                                                                                    |
|----------------------------------------------------------------------------------------------------|
| HP StoreOpen Automation Format Utility                                                                                                    |
| Introduction                                                                                                    |
| IMPORTANT NOTE:                                                                                                    |
| Formatting the tape cartridge will irretrievably destroy all contents of the cartridge.<br>Only proceed if you are sure you want to do this. |
|                                                                                                    |
|                                                                                                    |
|                                                                                                    |
|                                                                                                    |
|                                                                                                    |
| Next Cancel                                                                                                    |

2. The next screen allows you to select a tape library and cartridge. When you have completed your changes, click **Next**.

|   |                         |                   |              |               | x |
|---|-------------------------|-------------------|--------------|---------------|---|
| € | HP StoreO               | pen Automation Fo | rmat Utility |               |   |
| s | election                |                   |              |               |   |
| ſ | Library and cartridge – |                   |              |               |   |
|   | Select a tape library:  | 2U31000102_LL2    | (ESL G3)     | • Refresh     |   |
|   | Select a tape cartridge | :                 |              | Refresh       |   |
|   | Formatted               | Inconsistent      | Unformatted  | Unknown State | ^ |
|   | CHI326L5                |                   | AAQ865L6     | AAQ845L6      |   |
|   | CGV924L5                |                   |              |               |   |
|   | AAQ866L6                |                   |              |               |   |
|   | AA000710                |                   |              |               |   |
|   | Next Cancel             |                   |              |               |   |

3. On the next screen you can enable or disable data compression and also give a volume name to the cartridge. When you have completed your updates, click **Next**.

|              |                                     | x          |
|--------------|-------------------------------------|------------|
| 🔶 нр         | StoreOpen Automation Format Utility |            |
| Format Opt   | tions                               |            |
| Options      |                                     |            |
| Enable loss  | sless hardware data compression     |            |
| Volume name: | LTFS VOLUME                         | (optional) |
|              |                                     |            |
|              |                                     |            |
|              |                                     |            |
|              |                                     |            |
|              |                                     |            |
|              |                                     |            |
|              | Next                                | Cancel     |

4. The next screen provides advanced options for the format operation. However, it is recommended that you leave these at their default settings for all normal usage. When you have completed making changes, or have chosen not to, click **Next**.

| ×                                                                      |
|------------------------------------------------------------------------|
| HP StoreOpen Automation Format Utility                                 |
| Format Options                                                         |
| Advanced options                                                       |
| Use default values (recommended)                                       |
| Data placement rules                                                   |
| Allow data files to be placed in the Index Partition                   |
| Files may be placed in Index Partition if size <= 0 KB -               |
| and name matches the pattern *.txt;*.jpg;*.pdf                         |
| Allow mount-time overriding                                            |
| Blocksize                                                              |
| 524288 (It is strongly recommended that this value is left unchanged.) |
|                                                                        |
| <u>N</u> ext Cancel                                                    |

5. The next screen summarizes the format operation that you have defined using the wizard. Click **Format**.

|   |                                                                                                    | x |
|---|----------------------------------------------------------------------------------------------------|---|
| € | HP StoreOpen Automation Format Utility                                                                                                    |   |
| F | ormat Summary                                                                                                    |   |
| ſ | Summary                                                                                                    |   |
|   | Tape library selected: 2U31000102_LL2 (ESL G3)<br>Tape cartridge selected: AAQ866L6                                                                              |   |
|   | Data compression: enabled                                                                                                    |   |
|   | Mount time override of rules/policy: enabled                                                                                                    |   |
|   | When you click 'Format', the operation will begin. This will result in loss of all data on the tape and this process is irrecoverable and cannot be interrupted. |   |
|   |                                                                                                    |   |
|   |                                                                                                    |   |
|   |                                                                                                    |   |
|   | Format Cancel                                                                                                    |   |

When you click Format, the following operations take place:

- 1. The format operation starts.
- 2. All contents on the selected tape are removed and a fresh index is written to the cartridge.
- 3. When the progress dialog shows that the format is complete, you can close the window or click Format another to format another cartridge.

#### Using the SOA Check Utility

The SOA Check Utility has two purposes:

- To check for problems with the format as written on the cartridge, and usually recover from them. This is not normally necessary but may be required for example if the drive was powered off without cleanly unmounting the volume.
- To facilitate the rolling back of the cartridge contents to an earlier state.
- ▲ **CAUTION:** Read all the text on the wizard dialog windows carefully. Completing this wizard may irretrievably modify the tape contents.

To use the SOA Check Utility:

1. The initial screen presents information about the operation that has been started. Click **Next**.

| X                                                                                                    |
|----------------------------------------------------------------------------------------------------|
| HP StoreOpen Automation Check Utility                                                                                                    |
| Introduction                                                                                                    |
| IMPORTANT NOTE:                                                                                                    |
| Repairing or rolling back the LTFS volume will change the contents of the tape cartridge and may result in the permanent loss of some files. |
| Only proceed if you are sure you want to do this!                                                                                            |
|                                                                                                    |
|                                                                                                    |
|                                                                                                    |
|                                                                                                    |
|                                                                                                    |
| Next Cancel                                                                                                    |

2. Select a tape library and cartridge. When you have completed your updates, click Next.

|             |                         |                  |             |               | x |  |  |
|-------------|-------------------------|------------------|-------------|---------------|---|--|--|
| €           | HP StoreOp              | en Automation Ch | eck Utility |               |   |  |  |
| S           | Selection               |                  |             |               |   |  |  |
| r I         | Library and cartridge — |                  |             |               |   |  |  |
|             | Select a tape library:  | 2U31000102_LL2   | (ESL G3)    | • Refresh     |   |  |  |
|             | Select a tape cartridge | :                |             | Refresh       |   |  |  |
|             | Formatted               | Inconsistent     | Unformatted | Unknown State | ^ |  |  |
|             | CGV924L5                |                  | AAQ865L6    | AAQ845L6      |   |  |  |
|             | AAQ866L6                |                  |             |               |   |  |  |
|             | CHI326L5                |                  |             |               |   |  |  |
|             | A A O O C 7 L C         |                  |             |               |   |  |  |
|             |                         |                  |             |               |   |  |  |
| Next Cancel |                         |                  |             |               |   |  |  |

- 3. Select the desired mode of operation by selecting one of the following:
  - Check and repair volume: Select this option to check the volume for consistency.
    - If you suspect the volume was not updated properly due to a power outage, select **Perform deep recovery if necessary**, which will attempt to verify and, if necessary, recover from a missing End Of Data (EOD) marker. This may take a long time and may result in the loss of unindexed data blocks written since the last good index.
    - If it is important to try to recover those unindexed data blocks, select **Attempt to save any unindexed data blocks**. The utility will try to save the blocks to a new folder \_ltfs\_lostandfound.

**NOTE:** You need to identify and manipulate any recovered blocks manually, since there will be no identifying details (because they were not in any index).

- **Rollback cartridge contents to previous state**: Select this option if you want to change the view of the cartridge contents to a previous point in time. There are two options:
  - Keep all history to allow potential roll forward in the future: The default is to roll back the contents as viewed in the index, but not erase any data —In other words, the view of the contents is changed, but the actual contents are unchanged. This allows for a future operation to "roll forward" the contents again, recovering changes that occurred since the rollback point. Note that no storage space is freed up by this operation.
  - Permanently erase all files after rollback point: Roll back and erase the history. In this case, any changes since the rollback point will be lost irretrievably, so be sure that this is what you intend. This option will free up the storage space used by that data.

| HP StoreOpen Automation Check Utility                                                                                                    | X      |
|----------------------------------------------------------------------------------------------------|--------|
| Check Options                                                                                                    |        |
| Check and repair volume                                                                                                    |        |
| <ul> <li>Perform deep recovery if necessary</li> <li>Attempt to save any unindexed data blocks</li> </ul>                                    |        |
| O Rollback cartridge contents to previous state                                                                                              |        |
| <ul> <li>Keep all history to allow potential roll forward in the future</li> <li>Permanently erase all files after rollback point</li> </ul> |        |
| Next                                                                                                    | Cancel |

Click Next.

4. If you opted to Rollback cartridge contents to previous state, an additional window is presented where you will be able to select a rollback point from those on the cartridge. Click Start scan to initiate a scan of the entire volume, looking for previous index points stored on tape. This operation may take many minutes or even several hours. When complete, the window is refreshed to show the available rollback points.

| н                                                                    |                                       |              |              |   |  |
|----------------------------------------------------------------------|---------------------------------------|--------------|--------------|---|--|
|                                                                      | HP StoreOpen Automation Check Utility |              |              |   |  |
| Rollback                                                             |                                       |              |              |   |  |
| Click 'Start Scan' to begin searching for rollback points Start Scan |                                       |              |              |   |  |
| Generatio                                                            | n Timespec                            | Self Pointer | Back Pointer | ^ |  |
| 4                                                                    | 2014-10-17 12:51:02.000509000         | (0, 5)       | (1, 60323)   |   |  |
| 4                                                                    | 2014-10-17 12:51:02.000509000         | (1, 60323)   | (1, 42480)   |   |  |
| 3                                                                    | 2014-10-17 12:45:46.000026000         | (1, 42480)   | (1, 19243)   |   |  |
| 2                                                                    | 2014-10-17 12:40:29.000380000         | (1, 19243)   | (1, 5)       |   |  |

Select a rollback point and click Next.

5. In the next window a summary of the operation to be carried out is displayed.

|                                                                                                    | x |
|----------------------------------------------------------------------------------------------------|---|
| HP StoreOpen Automation Check Utility                                                                                                    |   |
| Summary                                                                                                    |   |
| Summary                                                                                                    |   |
| Rollback the cartridge contents as follows:                                                                                                    |   |
| Tape library selected: 2U31000102_LL2 (ESL G3)<br>Tape cartridge selected: AAQ866L6                                                                                     |   |
| Rollback point:<br>Generation number: 3<br>Index generated at: 2014-10-17 12:45:46.000026000                                                                            |   |
| Retain all history after that generation (not freeing up any space)                                                                                                    |   |
| When you click 'Rollback', the LTFS format checking operation will start.<br>The operation may destroy some tape contents and this cannnot be undone or<br>interrupted. |   |
|                                                                                                    | _ |
| Rollback Cancel                                                                                                    |   |

Click Rollback or Check. The following operations will take place:

- 1. The check or rollback operation starts.
- 2. The Progress dialog is updated as the operation proceeds to completion.
- 3. When the operation is complete, you can close the window or choose to check another cartridge.

# Using the SOA Unformat Utility

▲ CAUTION: This operation will permanently remove all data present on the cartridge, so only use it if this is what you intend.

You do not normally need to use the Unformat Utility. Its purpose is to remove the LTFS format from a cartridge and return it to a single partition, so that the cartridge can be used with a different software application. This utility is similar to the Format Utility, but is much simpler.

# HP StoreOpen Automation Import/Export Utility

**NOTE:** This utility requires that the library already be mounted.

The Import Export Utility can be used to Import and export media from the library to the mail slots of the library. If there are mail slots configured in the library and there are empty mail slots available the utility will export selected tape to one of the mail slots. When a tape cartridge is exported, the index on the tape is updated and the tape is unmounted and then it will be exported to one of the empty mail slots.

To use the HP StoreOpen Automation Import/Export Utility:

- 1. Launch the SOA Import Export Utility from the SOA Configurator window or from the Program Menu.
- 2. The initial screen provides information about the operation that has been started. Click Next.

|          | X                                                                                              |
|----------|------------------------------------------------------------------------------------------------|
| Θ        | HP StoreOpen Automation Import/Export Utility                                                  |
| Introduc | ction                                                                                          |
|          | IMPORTANT NOTE:                                                                                |
|          | Import/Export utility can only be run when a selected library/partition<br>is already mounted. |
|          |                                                                                                |
|          |                                                                                                |
|          |                                                                                                |
|          |                                                                                                |
|          |                                                                                                |
|          | <u>N</u> ext Cancel                                                                            |

3. On the next screen, select a tape library and the mode of operation. Select the mode of operation, either to import a tape or to export a tape. Click **Next**.

**NOTE:** If you do not see your desired tape library, click **Refresh** and browse through the list again.

| € HP Store            | Open Automation Import/Export Utility | X       |
|-----------------------|---------------------------------------|---------|
| Selection             |                                       | -       |
| Select the mode of op | eration                               | Kerresn |
| O Export mode         |                                       |         |
|                       |                                       |         |

4. Select the tape cartridge you want to import or export. Only one tape cartridge can be imported or exported at a time.

| kport                              |                          |             |               |
|------------------------------------|--------------------------|-------------|---------------|
| Select a tape cartridge            | below to Export          |             | Refresh       |
| Number of empty slots<br>Formatted | In the load ports/mail s | Unformatted | Unknown State |
| CGV858L5                           |                          |             |               |
| HP0617L7                           |                          |             |               |
| KR0320L6                           |                          |             |               |
| CGV861L5                           |                          |             |               |

5. The next screen summarizes the Import/Export operation that you have defined using the wizard. Click **Import/Export**.

|                                                                                                    | x  |
|----------------------------------------------------------------------------------------------------|----|
| HP StoreOpen Automation Import/Export Utility                                                                                  |    |
| Export Summary                                                                                                    |    |
| Summary                                                                                                    | -1 |
| Tape library selected: 2U31000102_LL7 (ESL G3)<br>Tape cartridge selected: KR0320L6                                            |    |
| When you click Finish, the selected tape will be EXPORTED to the load ports.<br>This process cannot be stopped or interrupted. |    |
|                                                                                                    |    |
|                                                                                                    |    |
|                                                                                                    |    |
|                                                                                                    |    |
| Export Cancel                                                                                                    |    |

- 6. When you click **Finish**, the following operations take place:
  - 1. If the cartridge is currently mounted, it is unmounted.
  - 2. The import/export operation starts and a **Progress** dialog box will show the progress and result of the operations.

| HP StoreOpen Automation                                                                                                    | mport/Evport Utility                    |
|----------------------------------------------------------------------------------------------------|-----------------------------------------|
| Export                                                                                                    | inport Export Banky                     |
| Cartridge exported successfully!                                                                                                    |                                         |
| Hide detail                                                                                                    |                                         |
| LTFS250231 This binary is built for Window.<br>LTFS250241 GCC version is 4.7.2<br>LTFS170871 Kernel version: Windows<br>LTFS250041 Updating file-system cache | s A A A A A A A A A A A A A A A A A A A |
| LTFS25005I File-system cache update com<br>LTFS25331I Attempting to export tape KRI<br>LTFS25010I Export operation ended                                      | plete.<br>0320L6                        |
|                                                                                                    | ×0320L6.                                |
|                                                                                                    | Import/Export another Close             |

7. If you wish to perform another import or export operation, click **Import/Export another** and repeat this procedure. Otherwise, click **Close**.

# HP StoreOpen Offline Cartridge Browser

HP StoreOpen Automation includes a GUI utility (available only on Windows) to view the contents of LTFS index files. Users can select a folder which contains LTFS index files and the utility will list all the index files in that folder. The user can then open a detailed view displaying the contents of any index file.

**NOTE:** This utility does not interact with the tape drive or the StoreOpen software. Instead, it is an independent tool for viewing the stored LTFS index files which are generated when an LTFS volume is mounted and unmounted.

| <b>1</b>                | HP StoreOpen Offline Cartridge Browser 🗶 🗖 🗙                     |
|-------------------------|------------------------------------------------------------------|
| Currently viewing:      | C:\ProgramData\Hewlett-Packard\LTFSAutomation\Sche Choose folder |
| Search:                 | Search Clear                                                     |
| Scope:                  | file names 🗸                                                     |
| 65 veri<br>I Confilment |                                                                  |
| 000105L5                | HP0618L7                                                         |
| CGV858L5                | KR0320L6                                                         |
| CGV861L5                |                                                                  |
| HP0617L7                |                                                                  |
|                         |                                                                  |
|                         | Exit                                                             |

Users can select a folder where the index files are kept (in most setups this will be the directory path selected for the 'index capture' setting in the advanced options of the HP LTFS configuration GUI). The Cartridge Browser utility then displays all the index files in the folder. When you hover the mouse over a particular index file the details about the index will be shown. If you double click on any of the index files, the utility will open another window which shows a detailed view of the selected index as a nested expandable tree. Selecting a particular file shows the information regarding that file.

| MP StoreOpen: viewing contents matching txt from               | C:\hp\schemas_3.0\HP0618L7.schema                                                                                                    |
|----------------------------------------------------------------|----------------------------------------------------------------------------------------------------|
| HPOGIOL7<br>nules_data3<br>AAQ86616_jess.txt<br>index_more.txt | Cartridge properties<br>Volume UUID : 0252c564-7a95-43f3-a002-79e013bdd735<br>Format version : 2.2.0<br>Index written by: HP StoreOpen Automation 3.0.0 - Windows - ltfs - U<br>Index revision : 3<br>Updated : 2015-08-31 at 14:16:14 (UTC)<br>Highest file id : 11<br>Placement policy: Size up to 102400 bytes matching *.txt or *.png<br>Policy override : Permitted<br>Comment : Not specified |
|                                                                | Copy File properties                                                                                                    |
|                                                                | < > Close                                                                                                    |

User can also search for specific files and find out in which index that file is present. The search feature will be very useful if you have a lot of indexes and want to find out which tape has the particular file. The search box accepts regular expressions as described below.

```
c matches any literal character c
```

- . matches any single character ^ matches the beginning of the input string
- \$ matches the end of the input string
- \* matches zero or more occurrences of any character
- ? Matches with any one character.

#### Using the Itfsxattr utility

HP Store Open Automation on Windows platforms includes the LTFSXATTR utility which can be used to access the attributes from the LTFS volume. It is a Windows command line utility which provides similar functionality to the attr command in Linux and the xattr command in Mac OS X.

Running the ltfsxattr utility with no parameters gives the usage information.

Usage:

```
ltfsxattr -h
ltfsxattr -g -n attrname -p path
ltfsxattr -s -n attrname -V attrvalue -p path
ltfsxattr -r -n attrname -p path
ltfsxattr -l -p path
```

#### Itfsxattr options:

| -h  | Prints this usage information                                    |
|-----|------------------------------------------------------------------|
| -g  | Reads and displays the value of attribute for the path specified |
| -\$ | Sets value to an attribute for the path specified                |
| -r  | Removed an attribute and the associated value                    |
| -I  | Lists all custom attributes                                      |

**NOTE:** "Path" refers to the fully qualified absolute path of a file or a directory. This utility manipulates extended attributes in conjunction with HP StoreOpen Automation software and should only be used in that context with a mounted tape library.

You can also use the below Virtual Extended Attributes (VEA) for knowing the usage information for the individual cartridges:

- Shows the total capacity of the Data Partition: ltfs.mediaDataPartitionTotalCapacity
- Shows the total capacity of the Index Partition: ltfs.mediaIndexPartitionTotalCapacity
- Shows the free space in the Data Partition: ltfs.mediaDataPartitionAvailableSpace
- Shows the free space in the Index Partition: ltfs.mediaIndexPartitionAvailableSpace

# Checking the status of the Library

HP SOA 3.0.0 and above versions support a Virtual Extended Attribute (VEA) to retrieve the status of the Library. The attribute *ltfs.vendor.HP.libraryStatus* holds a value that indicates the current status of the library which is mounted at the given mount point. This attribute is read-only.

This attribute returns one of the following strings indicating the current status of the library:

- Not mounted
- Mounting
- Mounted
- Unmounting
- Moving media

The **Not mounted** and **Unmounting** status are available only for a fraction of second. The **Mounting** status is displayed after initiating a mount and after the library identifies each media in the library. The **Moving media** status is displayed whenever the library moves media. The **Mounted** status is displayed when LTFS completes processing all tapes in the library and the file system is ready. The Itfs.vendor.HP.libraryStatus attribute has a 7 byte value for the **Mounted** path.

Example (Command line):

ltfsxattr -g -n ltfs.vendor.HP.libraryStatus -p E:\

### Status of cartridges in the Library

HP SOA 2.0.0 onwards supports a Virtual Extended Attribute (VEA) to retrieve the status of cartridges in the library. The attribute is ltfs.vendor.HP.cartridgeList. When accessed this attribute, it returns a string containing details of all cartridges in the partition. The layout of the string will be as given below.

Barcode:State:Location[;Barcode.State:Location[;Barcode...]]

Example (command line):

```
ltfsxattr -g -n ltfs.vendor.HP.cartridgeList -p E:\
Attribute "ltfs.vendor.HP.cartridgeList" had a 49 byte value for E:\
000370L5:N:D257;DG6347L5:F:D256;CGV952L5:N:S4097;
```

Where State is a single letter, one of: F (formatted), C (corrupt/inconsistent), N (not formatted for LTFS), U (unknown at this time); Location is one of: Snnnn (in storage slot nnnn), Dnnn (in drive nnn), or Mnnn (in mailslot nnn)

# 7 LTFS Smart Copy

HP StoreOpen Automation version 2.0.0 onwards includes the LTFS Smart Copy utility for Windows, Linux, and Mac OSX platforms and will be installed by default when you install HP StoreOpen Automation.

The LTFS Smart Copy tool provides the binary ltfscopy command that provides the below two benefits to the LTFS users:

- Faster data transfer from Tape to disk and Tape to Tape.
- File verification using hash values.

## LTFS Smart Copy for fast data transfer from tape

Tape being a sequential access medium, retrieving large number of files from the tape requires that the tape head has to seek sequentially to the location of the file on the tape by winding the tape back and forth many times until it reads all the files that need to be copied. This causes drastic delays when using the normal copy commands provided by the operating system because those commands do not care about the location of the files on tape. When these commands are used to copy multiple files from tape to disk or another tape it will result in poor data transfer rates.

The LTFS Smart Copy tool overcomes this limitation by re-arranging the files to copy in such a way that all files can be copied in just one pass of the head. This significantly reduces the total seek time thus improving the overall performance for multi-file copy operations.

**NOTE:** This utility does not offer any performance improvement when transferring data from disk to tape.

# LTFS Smart Copy for verifying files

LTFS Smart Copy provides the facility to verify the files on tape using a hash generated from the original source on the disk or any other storage medium. Users can make use of this feature in two ways:

- Verify each file after copying to tape When copying a large number of files from disk to tape or from tape to tape, enabling this feature will make sure that each file is verified using the hash immediately after copying the file to the target tape. After successfully verifying each file, Smart Copy will set the hash value as an extended attribute to the file. The tool aborts the copy operation if a file fails verification.
- Verify the files on a previously created LTFS volume In this mode, the user provides a
  source path and the existing destination path on the LTFS volume. Smart copy verifies each
  file on the tape against the files on the source by generating hash for the file on source and
  the corresponding file on tape and comparing it. After the verify operation, Smart Copy will
  provide a summary indicating how many files passed the verification and how many failed.
  If there were failures, it provides the list of files that failed the verification.

# LTFS Smart Copy modes of operation

LTFS Smart Copy has three available modes of operation. You will use the command line options described below with the ltfscopy command to define the mode of Smart Copy operations.

 Copy Only — In this mode the user provides a source path and path to the target LTFS Volume. Smart Copy does not do file verification in this mode of operation. In this mode, Smart Copy only copies the source files to the target LTFS Volume. If the source is on a LTFS tape, Smart Copy improves the performance by copying files based on their location on tape.

- Copy and Verify In this mode the user provides a source path and the path to the LTFS Volume with --copy and --verify options. Smart Copy copies each file on the source to the LTFS Volume and verifies the files immediately. It will abort the copy operation if a file fails verification.
- Verify Only In this mode the user provides a source path and a destination path on tape and gives a --verify option. Smart Copy generates hash values for each source file, and compares it with the hash generated for the file on tape.

# LTFS Smart Copy command line options

The command line options for the ltfscopy command are listed below.

| help                  | Displays the help for ltfscopy.                                                                                                    |
|-----------------------|----------------------------------------------------------------------------------------------------|
| version               | Displays the version of the ltfscopy tool.                                                                                                    |
| -s,source[=path]      | Path to source directory. Only the files in the source directory will be copied by default. The subdirectories and its contents will not be copied. If you would like to copy the entire source tree, use therecursive option also.                                                                                                    |
| -d,destination[=path] | Path to destination directory. If the destination path does not exist, it will be created.                                                                                                    |
| -r,recursive          | Use this option if you want to copy the entire source tree<br>to the destination. In verify only mode, this option can be<br>used if you want to verify all files and folders recursively.                                                                                                    |
| -v,verify             | Verify the files at the destination by comparing the hash<br>generated from the source file to the hash generated from<br>the destination file. This option can be used along with<br>-copy option or can be used independently. When used<br>along with the -copy option, each destination files will be<br>verified immediately after copying the file. If the destination<br>is tape, then the generated hash value will be saved as<br>an extended attribute to the file.<br><b>CAUTION:</b> Using theverify option withcopy will slow<br>down the copy operation because of the time taken to<br>generate hash values for the source as well as destination<br>files. |
| -с,сору               | Use this option along with theverify option to copy and verify the files. If you want to just copy the contents from source to destination, this option is not required.                                                                                                    |
| -i,interactive        | Run in interactive mode. By default, ltfscopy will overwrite the existing files at the destination. Use this option if you want ltfscopy to prompt before overwriting existing files.                                                                                                    |
| -p,pattern[" "]       | A search expression that describes the set of files to be copied or verified. The expression can include wildcards * and ?.                                                                                                    |
| verbose               | Displays detailed messages on what is being done by ltfscopy.                                                                                                    |

### Running ltfscopy on Windows

The ltfscopy tool is installed by default when you install HP StoreOpen Automation. The executable name is ltfscopy.exe and it will be available in the installation folder where you installed the HP StoreOpen Automation software. The default location is C:\Program Files\Hewlett-Packard\HP StoreOpen Automation\.

Command examples:

**NOTE:** These assume that  $E: \setminus$  is where the tape library is mounted and CVG427L5 is the barcode of the cartridge where the files needs to be copied.

To copy the files from the tape cartridge to C:\photos:

ltfscopy.exe -s E:\CVG427L5\ -d C:\Photos

To copy files and all subfolders and files recursively:

ltfscopy.exe -s E:\CVG427L5\ -d C:\Photos --recursive

To copy files and all subfolders and files recursively and verify:

ltfscopy.exe -s E:\CVG427L5\ -d C:\Photos --copy --verify --recursive
To verify previously copied data by comparing it with source:

ltfscopy.exe -s E:\CVG427L5\ -d C:\Photos --verify --recursive

# Running ltfscopy on Linux and Mac OS

The ltfscopy tool is installed by default when you install HP StoreOpen Automation. The executable name is ltfscopy and will be available at /usr/local/bin on Linux platforms. Command examples:

**NOTE:** These assume that /mnt/ltfs is where the tape library is mounted and CVG427L5 is the barcode of the cartridge where the files are to be copied.

To copy the files from /tmp/photo to the cartridge:

ltfscopy -s /mnt/ltfs/CVG427L5 -d /tmp/photos

To copy files and all subfolders and files recursively:

ltfscopy -s /mnt/ltfs/CVG427L5 -d /tmp/photos --recursive

To copy files and all subfolders and files recursively and verify:

ltfscopy -s /mnt/ltfs/CVG427L5 -d /tmp/photos --copy -verify --recursive
To verify previously copied data by comparing it with source:

ltfscopy -s /mnt/ltfs/CVG427L5 -d /tmp/photos -verify --recursive

# 8 Library maintenance and management tips

- **Drive maintenance:** The library should be unmounted before taking drives offline, or replacing them. Remount the library when the maintenance has completed.
- **Partition changes:** The library should be unmounted before modifying or removing a partition used by HP StoreOpen Automation. Any operation which causes the host machine to see a different number of slots or drives will require the library to be unmounted first, then re-mounted after maintenance is complete.
- **Power cycling:** Power cycling or resetting the library will require the library be re-mounted.

**NOTE:** To reduce risk of data inconsistency or loss, always wait at least 5 minutes after unmounting the library device before power cycling or resetting the library.

• **Barcodes:** Media in the library must have barcode numbers, and the barcodes must be unique within that library or partition. To avoid risk of inconsistent or lost data, do not use two or more tapes with the same barcode.

**NOTE:** If you have media without barcodes, please obtain and apply labels before using them with HP StoreOpen Automation. One way to do this is with the HP LTO-5 Ultrium RW Bar Code Label Pack (Q2011A), or HP LTO-6 Ultrium RW Bar Code Label Pack (Q2013A).

- **Exclusive media access:** To avoid risk of data inconsistency or loss, do not use the library's management interfaces or another application to unload a tape drive while the library device is mounted.
- Media import/export (MSL): To import/export media with the MSL library products while the library is mounted, use these steps:
  - Only export media from cartridge slots. Do not use the library's management tools to unload a tape drive while the library is mounted as a file system. If the media to be exported is in a tape drive, first execute a file system operation with another tape, which will cause the media in the drive to be unloaded.
  - Using the MSL's management software or front panel, unlock the cartridge slots.
  - Open the cartridge slots, and add new media (import), or remove media (export). Close the cartridge slots.
  - Wait a few minutes for the library to re-inventory the changes.
  - Using the command line, use ls/dir to show a directory of the library mount point. This operation will take several minutes, so be patient.
  - The ls command will now show any imported media that is LTFS-formatted. Also, any exported media will no longer be shown in the ls command output.
- Media Import/Export (Enterprise libraries): To import/export media from HP Enterprise libraries, use the library's import/export slots, and the ltfsieutil utility.
- 'mv' command between tapes: HP StoreOpen Automation does not support moving files or directories across tape cartridges using the mv command. So commands such as the following will return an error, as unsupported.

mv /mnt/hp\_msl/KR1234L5/photos /mnt/hp\_msl/KR5678L5/photos

To successfully move a file or directory across tapes, first copy the data from tape to tape, then manually delete the file or directory from the first cartridge.

• **MSL modes of operation:** MSL libraries must be placed in either the automatic or random mode. HP StoreOpen Automation will not work with libraries in sequential mode.

#### MAC OS X only

 Mac OS X's Spotlight will not display the files on HP StoreOpen Automation as a result of search.

# 9 Troubleshooting

#### General

If problems occur during HP StoreOpen Automation operation, entries may be made in the system log (e.g. /var/log/messages on RHEL systems). Check for entries made with the service name "ltfs".

Both ltfs and mkltfs have command line options to report further details of the operations undertaken, which may be of assistance when trying to troubleshoot problems.

If there is a problem with drive interaction, HP StoreOpen Automation will attempt to create a snapshot of the drive's internal state at the time of failure. A snapshot may also be taken at unmount time.

- On Linux systems: this will be stored in the system log directory (e.g. /var/log/) and will take the form ltfs\_datestamp\_timestamp\_driveSerialNum.ltd.
- On Mac OS X systems: the snapshots are stored in the directory ~/Library/Logs/ LTFS/.
- On Windows Systems: The snapshots are stored in the directory C:\ProgramData\ Hewlett-Packard\LTFSAutomation\DriveDumps. This directory will be created by the windows installer when installing HP Store Open Automation.

These files are not otherwise used by HP StoreOpen Automation and they may safely be removed from the system, if they are not needed for troubleshooting.

Note that logs may not be created, and warning messages issued, in either of the following cases:

• The ltfs process does not have write permissions for the log directory

*Resolution:* Run ltfs as root, or use the *log\_directory* option to specify a directory for which it does have the required permissions.

• The log directory does not exist

*Resolution:* Create the log directory indicated, or use the  $log\_directory$  option to specify a directory which already exists.

#### Linux shared object files

On some systems, trying to execute the ltfs command may result in an error message of the form libltfs.so.0: cannot open shared object file: No such file or directory.

To resolve this, it is necessary to tell the linker/loader how to locate the required dynamic library files. There are several ways of doing this:

- Add /usr/local/lib/ to the environment variable LD\_LIBRARY\_PATH Or
- (As root) Add /usr/local/lib/ to the file /etc/ld.so.conf, and then execute /sbin/ldconfig.

Refer to the man pages for ld.so and ldconfig for further details.

# Library connection

HP StoreOpen Automation requires that the tape library be powered up and all components of the library be connected to the host computer. This can be verified using:

- Linux: cat /proc/scsi/sg/device\_strs
- Mac OS X: Use the System Profiler tool (Applications -> Utilities) to check specific devices connected to your HBA.

If the tape library and tape drives are not shown then check cabling, power and so forth. HP StoreOpen Automation will not be able to operate until the library media changer device and all tape drives associated with that library or partition are detected.

# 10 Error codes

## Table 6 LTFS error codes and descriptions

| CODE   | Error expansion                                                                                  | Description                                                                                                    | Corrective action                                                                                                    |
|--------|--------------------------------------------------------------------------------------------------|----------------------------------------------------------------------------------------------------|----------------------------------------------------------------------------------------------------|
| 14001E | Cannot enable FUSE option %s<br>(%d)                                                             | The fuse options have not been added to the command structure fuse_args.                                               | Check to ensure that the HP-SOA installation has completed successfully.                                                                                         |
| 14002E | Cannot set up permissions                                                                        | Permissions are not properly set<br>based on the mount options and<br>the current user information.                    | Check that the user running LTFS has permissions to make changes to the working directory.                                                                       |
| 14003E | <pre>min_pool_size(%d) cannot be greater than max_pool_size (%d)</pre>                           | The minimum writer cache pool<br>size (cache objects are 1 MB<br>each) is greater than the<br>maximum cache pool size. | Check to ensure that the HP-SOA installation has completed successfully.                                                                                         |
| 14004E | Cannot create work directory (%d)                                                                | The directory that stores temporary LTFS files creation failed.                                                        | Check that the user running LTFS has the necessary permissions.                                                                                                  |
| 14005E | Path '%s' exists but is not a directory.                                                         | The directory is not found in the specific path.                                                                       | Verify the contents of the /tmp<br>directory.                                                                                                    |
| 14006E | Invalid umask '%s' (must be 3 octal digits, such as 022)                                         | umask is not set properly.                                                                                             | Check the arguments provided to LTFS during mounting.                                                                                                    |
| 14007E | Invalid fmask '%s' (must be 3 octal digits, such as 022)                                         | fmask is not set properly.                                                                                             | Check the arguments provided to LTFS during mounting.                                                                                                    |
| 14008E | Invalid dmask '%s' (must be 3 octal digits, such as 022)                                         | dmask is not set properly.                                                                                             | Check the arguments provided to LTFS during mounting.                                                                                                    |
| 14009E | The backend '%s' does not have<br>a default device. Specify one<br>using the -o devname= option. | The device name option was not provided with the command.                                                              | Provide the device name while running LTFS using the -o devname= option.                                                                                         |
| 14011E | Cannot allocate LTFS volume structure                                                            | Allocation of memory for LTFS volume structure (ltfs_volume) has failed.                                               | Increase memory or reboot the host.                                                                                                    |
| 14012E | Tape backend option parsing failed                                                               | The device (drive) backend options are not parsed properly.                                                            | Check to ensure that the HP-SOA installation has completed successfully.                                                                                         |
| 14013E | Cannot mount %s%s.                                                                               | The volume has failed to mount.                                                                                        | Check the tape media for its health,<br>inconsistency, if it is formatted with<br>LTFS, and any other erroneous<br>cases.                                        |
| 14016E | Cannot format data placement rules (%d)                                                          | The data placement rules have failed to format.                                                                        | Check for WORM, bad tapes with<br>no EOD, or tapes not supported by<br>LTFS in the library. If any of these<br>are present, remove them and retry<br>operations. |
| 14017E | Cannot parse data placement rules (%d)                                                           | The data placement rules have failed to parse.                                                                         | Check for WORM, bad tapes with<br>no EOD, or tapes not supported by<br>LTFS in the library. If any of these<br>are present, remove them and retry<br>operations. |
| 14018E | Cannot get read-only status of the medium                                                        | The read-only status of the medium cannot be retrieved.                                                                | Check the tape media.                                                                                                    |

| CODE   | Error expansion                                                         | Description                                                                                                    | Corrective action                                                                                                    |
|--------|-------------------------------------------------------------------------|----------------------------------------------------------------------------------------------------|----------------------------------------------------------------------------------------------------|
| 14022E | Cannot flush file data to the medium. Data might be lost (%s).          | Data to the medium through ioscheduler failed to flush.                                                                 | Reboot the host/library and if this failure is still happening, contact the OS vendor.                                                                           |
| 14023E | Cannot set extended attribute:<br>position option must be zero          | The extended attribute cannot be set.                                                                                   | Check for WORM, bad tapes with<br>no EOD, or tapes not supported by<br>LTFS in the library. If any of these<br>are present, remove them and retry<br>operations. |
| 14024E | Cannot set extended attribute:<br>position option must be zero          | The extended attribute cannot be set.                                                                                   | Check for WORM, bad tapes with<br>no EOD, or tapes not supported by<br>LTFS in the library. If any of these<br>are present, remove them and retry<br>operations. |
| 14027E | Cannot read directory: convert to system locale failed (%s, %d)         | A path name in the system locale<br>failed to convert to the canonical<br>LTFS form IUTF-8, NFC)                        | Check for WORM, bad tapes with<br>no EOD, or tapes not supported by<br>LTFS in the library. If any of these<br>are present, remove them and retry<br>operations. |
| 14054E | Failed to load tape drive plug-in (%d)                                  | The driver plug-in failed to load.                                                                                      | Check to ensure that the HP-SOA installation has completed successfully.                                                                                         |
| 14055E | Failed to load I/O scheduler plug-in                                    | The ioscheduler plug-in has failed to load.                                                                             | Check to ensure that the HP-SOA installation has completed successfully.                                                                                         |
| 14056E | No driver plug-in configured and no default found                       | The library or the path to the<br>library (for example, ltotape)<br>cannot be retrieved from the<br>configuration file. | Check to ensure that the HP-SOA installation has completed successfully.                                                                                         |
| 14060E | Failed to convert the sync time (%s)                                    | Sync time has not been converted in the proper format.                                                                  | Provide the proper format for the sync time value.                                                                                                    |
| 14061E | Unknown type of sync (%s)                                               | The specified sync type is unknown.                                                                                     | Check ltfshelp.                                                                                                    |
| 14062E | Cannot mount the library. Sync time must be a non-zero positive number. | The sync time provided is not a a non-zero positive number.                                                             | Specify a non zero positive sync<br>time value when mounting the<br>library/partition.                                                                           |
| 14065E | Unexpected sync type (%d)                                               | The specified sync type is not valid.                                                                                   | Check ltfshelp.                                                                                                    |
| 14066E | Sync time should be a positive value                                    | The specified sync time is negative.                                                                                    | Provide the proper value. Check ltfshelp.                                                                                                    |
| 14067E | Failed to convert the sync time because it is too big or too small      | The specified sync time is out of range.                                                                                | Check ltfshelp.                                                                                                    |
| 14068E | Specified sync time is too big or too small (%s)                        | The specified sync time is too big or too small.                                                                        | Check ltfshelp.                                                                                                    |
| 14075E | Cannot set up tape drive                                                | The device has failed to set up.                                                                                        | Make sure the drives are properly connected in the library.                                                                                                    |
| 14079E | Invalid uid \'%s\' (must be a positive integer or valid user name)      | The user id provided is incorrect.                                                                                      | Check ltfshelp.                                                                                                    |

|  | Table 6 LTFS | error codes | and descri | ptions | (continued |
|--|--------------|-------------|------------|--------|------------|
|--|--------------|-------------|------------|--------|------------|

| CODE   | Error expansion                                                             | Description                                                                                                    | Corrective action                                                                                                    |
|--------|-----------------------------------------------------------------------------|----------------------------------------------------------------------------------------------------|----------------------------------------------------------------------------------------------------|
| 14080E | Invalid uid \'%s\' (must be a<br>positive integer or valid group<br>name)   | The group id provided is incorrect.                                                                                                    | Check ltfshelp.                                                                                                    |
| 14093E | Unknown type of symbolic link<br>(%s)                                       | The symbolic link type created is not a live link or a posix link.                                                                                        | Only live link and posix links are<br>supported. Make sure the links are<br>one of these types.                      |
| 14094E | Cannot get mount point (%d)                                                 | The mount point has been<br>incorrectly provided (for example,<br>the path is incorrect or points to a<br>non-empty directory).                           | Provide the correct mount path.                                                                                      |
| 14109E | Minimum pool size must be a positive number                                 | A positive integer number was not<br>provided while setting the<br>minimum pool size.                                                                     | Provide a positive integer number<br>while setting pool size during<br>mounting.                                     |
| 14110E | Maximum pool size must be a positive number                                 | A positive integer number was not<br>provided while setting the<br>maximum pool size.                                                                     | Provide a positive integer number<br>while setting pool size during<br>mounting.                                     |
| 14114E | Cannot initialize the open file table                                       | The file table lock failed to initialize.                                                                                                    | Reboot the host and try the operation again.                                                                         |
| 14164E | EOD missing, cannot mount the volume (%s)                                   | An EOD for a particular tape is<br>missing and therefore, that tape<br>will not mount.                                                                    | Try to run ltfsck deep-recovery and full-recovery for that tape.                                                     |
| 14200E | Missing mountpoint parameter                                                | The mount point was not provided in the command.                                                                                                    | Checkltfshelp.                                                                                                    |
| 14201E | Mountpoint '%s' specified but not accessible                                | The mount point provided in the command is not accessible.                                                                                                | Make sure the mount point is created with proper permissions.                                                        |
| 14750E | Device (%s) already mounted, cannot proceed                                 | The device has already been<br>used for a StoreOpen Automation<br>instance; the user is trying to<br>mount another instances with the<br>same device name | Make sure to unmount the device before proceeding with the new mount.                                                |
| 14751E | Mount path (%s) in use, cannot proceed                                      | The mount path provided is in use by another application.                                                                                                 | Make sure the mount path provided<br>is empty and not used by any<br>application, and proper permissions<br>are set. |
| 14752E | An instance of HP SOA is already<br>running, cannot have second<br>instance | An instance of HP SOA is already<br>running and the user has<br>attempted to run another instance<br>of HP SOA                                            | Unmount the first instance of SOA before mounting another instance of SOA.                                           |
| 14755E | Unclean instances of HP SOA are<br>present, cannot proceed with<br>mount    | The previous SOA mount instance<br>is present (for example, HP SOA<br>crashed while mounted or was not<br>unmounted properly)                             | Reboot the host/library and if this error continues to happen, contact the OS vendor.                                |
| 14756E | Invalid mount point, cannot proceed with mount                              | The mount point provided is not present in the host system.                                                                                               | Provide the correct mount path.                                                                                      |
| 14762E | %s thread creation failed = %d                                              | The creation of the thread failed.                                                                                                    | Reboot the host/ Increase the RAM<br>and if it still happening contact the<br>OS vendor.                             |
| 14763E | %s lock creation failed = %d                                                | The creation of the lock failed.                                                                                                    | Reboot the host/ Increase the RAM<br>and if it still happening contact the<br>OS vendor.                             |

#### Table 6 LTFS error codes and descriptions (continued)

| CODE   | Error expansion                              | Description                                                                                                    | Corrective action                                                                        |
|--------|----------------------------------------------|----------------------------------------------------------------------------------------------------|------------------------------------------------------------------------------------------|
| 14764E | % condition variable creation<br>failed = %d | The creation of the condition variable failed.                                                                                                    | Reboot the host/ Increase the RAM<br>and if it still happening contact the<br>OS vendor. |
| 14771E | Failed to remove file or directory           | User has failed to remove a directory or file.                                                                                                    | Check if the tape is read-only and check the file/directory permissions.                 |
| 14775E | Tape drives are busy, try later              | All the available tape drives are<br>busy performing one operation<br>(for example, parsing the<br>tapes/copying some data) and<br>another operation has been<br>initiated by the user. | Wait for the operation to finish before initiating a new operation.                      |

#### Table 6 LTFS error codes and descriptions (continued)

#### Table 7 $\tt mkltfs$ error codes and descriptions

| CODE   | Error expansion                                               | Description                                                                                                    | Corrective action                                                                                                    |
|--------|---------------------------------------------------------------|----------------------------------------------------------------------------------------------------|----------------------------------------------------------------------------------------------------|
| 15001E | Cannot allocate LTFS volume structure                         | Allocation of memory for LTFS volume structure (ltfs_volume) has failed.                                                                                              | Increase memory/reboot the host.                                                                                            |
| 15002E | Option validation failed                                      | The options available with the mkltfs command have been incorrectly provided.                                                                                         | Check mkltfshelp.                                                                                                    |
| 15008E | Cannot open backend '%s'                                      | The shared library for the driver in<br>not available in the path /usr/<br>local/lib/ltfs/<br>libdriver-lsotape.so, or the<br>path has not been properly<br>provided. | Check to ensure that the HP-SOA installation has completed successfully.                                                    |
| 15009E | Cannot open device \'%s\'(%d)                                 | The device file failed to open.                                                                                                    | Check the device file name presented in the command.                                                                        |
| 15012E | Failed to format the medium                                   | The tape formatting has failed<br>(partitions have not been created;<br>labels and indices have not been<br>written to the tape).                                     | Insert the correct LTO5/LTO6 tape cartridge and make sure the library is configured properly with the current ltfs version. |
| 15014E | Cannot set policy override flag in the index (%d)             | The policy override flag used in the mount time has failed to set.                                                                                                    | Set the proper options using<br>command prompt (for no override,<br>set mkltfsno-override).                                 |
| 15015E | Cannot parse data placement rules<br>(%d)                     | The string containing the index<br>rules failed to parse (these are the<br>rules for files that should go to the<br>index partition).                                 | Set the proper options using the command prompt (mkltfsfules= <rules>).</rules>                                             |
| 15026E | Device name must use the \'%s\'<br>option                     | The library is not mounted but the device name has been provided.                                                                                                    | Check mkltfshelp.                                                                                                    |
| 15028E | Block size must be at least %d                                | The minimum blocksize is less then 4096 bytes.                                                                                                    | Format the tape using the mkltfs utility.                                                                                   |
| 15029E | Tape serial must be 6 characters                              | The tape serial number is less than 6 characters.                                                                                                    | Provide the serial number in the proper format.                                                                             |
| 15030E | Tape serial must contain only ASII digits and capital letters | The tape serial number does not consist of ASCII digits and capital numbers.                                                                                          | Provide the serial number in the proper format.                                                                             |

| CODE   | Error expansion                                                         | Description                                                                                                    | Corrective action                                                                                                    |
|--------|-------------------------------------------------------------------------|----------------------------------------------------------------------------------------------------|----------------------------------------------------------------------------------------------------|
| 15031E | Volume name must conform to the file name rules                         | The human readable volume name has failed to convert to LTFS canonical form (UTF-8 NFC).                                                                                                    | This is a system behavior and does<br>not depend on the ltfs<br>application.                                                                                                  |
| 15032E | Data placement rules contain invalid characters                         | The data placement rules contain characters that are not supported by the format utility.                                                                                                    | Check mkltfshelp.                                                                                                    |
| 15036E | Cannot specify name rules with a zero file size                         | The indexpartitioncriteria<br>element shall contain a single size<br>element and zero or more name<br>elements. The value of the size<br>element defines the maximum size<br>of files that may be stored on the<br>Index Partition. Each name<br>element shall specify a file name<br>pattern. If these are not present,<br>this error will be displayed. | Refer to mkltfshelp.                                                                                                    |
| 15038E | Failed to unformat the medium                                           | The application has failed to unformat the medium.                                                                                                    | Find out if the tape write protected latch is set.                                                                                                    |
| 15044E | Cannot set up the tape device                                           | While formatting the tape, the device failed to set up.                                                                                                    | Make sure the drives are properly connected in the library.                                                                                                    |
| 15045E | Formatting was canceled by the user                                     | Formatting was cancelled by the user.                                                                                                    | Once the formatting starts, the<br>process cannot be stopped by user<br>intervention so make sure before<br>starting this operation that you are<br>ready to format.          |
| 15046E | Unformatting was canceled by the user                                   | Unformatting was canceled by the user.                                                                                                    | Make sure not to cancel<br>unformatting while in progress.<br>Once the unformatting operation<br>starts it cannot be interrupted or<br>undone.                                |
| 15047E | Medium is already formatted                                             | The medium is already formatted<br>and the user is attempting to format<br>again.                                                                                                    | Useforce option to format forcefully if required.                                                                                                    |
| 15054E | Unknown option '%s%s'                                                   | The error found is unknown.                                                                                                    | Check to ensure that the HP-SOA installation has completed successfully.                                                                                                    |
| 15055E | Tape backend option parsing failed                                      | The tape backend has failed parsing.                                                                                                    | Check to ensure that the HP-SOA installation has completed successfully.                                                                                                    |
| 15061E | Failed to format the medium due to WORM error                           | The utility has failed to format a WORM cartridge.                                                                                                    | HP StoreOpen products do not<br>support WORM cartridges.                                                                                                    |
| 15062E | Failed to unformat the medium due to WORM error                         | The utility has failed to unformat a WORM cartridge.                                                                                                    | HP StoreOpen products do not<br>support WORM cartridges.                                                                                                    |
| 15490E | Tape already contains an LTFS volume. Need -f option to force reformat. | The tape that is being formatted already contains an LTFS volume.                                                                                                    | Need -f option for force reformat.                                                                                                    |
| 15496E | Tape/drive error. Could not proceed with formatting the tape            | There is an issue with the tape/drive during formatting.                                                                                                    | Check for WORM, ,bad tapes with<br>no EOD, or tapes not supported by<br>LTFS in the library. If any of these<br>are present then remove them and<br>try to do the operations. |

## Table 7 mkltfs error codes and descriptions (continued)

| CODE   | Error expansion                                                     | Description                                                                                                    | Corrective action                                                                                                    |
|--------|---------------------------------------------------------------------|----------------------------------------------------------------------------------------------------|----------------------------------------------------------------------------------------------------|
| 15497E | Re-initialization of tape failed                                    | Initialization of the tape has failed.                                                                                                    | Check for WORM, ,bad tapes with<br>no EOD, or tapes not supported by<br>LTFS in the library. If any of these<br>are present then remove them and<br>try to do the operations.                                                                                                    |
| 15498E | Requested tape is busy, try later.                                  | The tape selected for an operation is already engaged in another operation.                                                                                       | Wait for the tape to become idle or move out to the slot.                                                                                                    |
| 15499E | Tape drives are busy, try later.                                    | An operation has been requested and all tape drives are busy.                                                                                                    | Wait for some of the drives to become idle.                                                                                                    |
| 15500E | Tape with given barcode does not exist                              | The barcode supplied is not present in the library.                                                                                                    | Check the barcode name.                                                                                                    |
| 15501E | Could not allocate memory                                           | Memory allocation has failed.                                                                                                    | Reboot the system.                                                                                                    |
| 15502E | Could not move the cartridge                                        | The cartridge failed to move.                                                                                                    | Reboot the system/library.                                                                                                    |
| 15504E | Unformat unsuccessful, tape already unformatted                     | The tape is already unformatted with LTFS and another unformat has been attempted.                                                                                | Provide -y option to format again.                                                                                                    |
| 15508E | Eject and write-enable the cartridge then try again                 | The cartridge is not write-enabled.                                                                                                    | Check the cartridge used.                                                                                                    |
| 15509E | Unable to open device. Check the name and ensure it is not in use   | The device has failed to open.                                                                                                    | Reboot the system/library.                                                                                                    |
| 15510E | Operation failed. Volume may be in a confused state                 | An operation has failed.                                                                                                    | Reboot the system/library/format the volume if required.                                                                                                    |
| 15511E | Operation cancelled                                                 | The operation was cancelled.                                                                                                    | Repeat the operation.                                                                                                    |
| 15512E | Must provide a media barcode using the \'%s\' option                | The barcode was not provided.                                                                                                    | Provide the media barcode.                                                                                                    |
| 15517E | Supply thebarcode/-s with the option                                | The barcode was not supplied with the required options.                                                                                                    | Provide the media barcode with the required options.                                                                                                    |
| 15529E | Cannot unformat: The medium is write-protected                      | The write protected latch is set on<br>a medium to be unformatted or the<br>library/partition to be unformatted<br>is mounted read-only.                          | Remove the write protected latch<br>if set, or try to unformat when the<br>library/partition is not mounted.                                                                                                    |
| 15818E | HP-SOA instance information could not be obtained                   | The utility applications failed to attach to the shared memory between the ltfs process and the utils.                                                            | Reboot the machine and re-run the application.                                                                                                    |
| 15825E | HP-SOA supports only 8 character barcodes. Input a correct barcode. | The barcode supplied is not 8 characters in length.                                                                                                    | Provide an 8 character barcode<br>and make sure that it is available<br>in the library/partition.                                                                                                    |
| 15907E | Cannot unformat: The library is mounted as read-only                | The library is mounted as read-only<br>and the unformat operation has<br>been attempted for any of the<br>cartridges present in the mounted<br>library/partition. | <ol> <li>Do not mount the<br/>library/partition as read-only if<br/>you wish to run the unformat<br/>operation on mounted library.<br/>Unmount and mount the<br/>library/partition again without<br/>specifying read-only, and then<br/>run the operation.</li> <li>Run the unformat operation<br/>when the library is not mounted.</li> </ol> |

| Table 7 mkltfs error codes and descriptions ( | (continued) | ) |
|-----------------------------------------------|-------------|---|
|-----------------------------------------------|-------------|---|

| CODE   | Error expansion                                                       | Description                                                                                                    | Corrective action                                                                                                    |
|--------|-----------------------------------------------------------------------|----------------------------------------------------------------------------------------------------|----------------------------------------------------------------------------------------------------|
| 15908E | Cannot format: The library is mounted as read-only                    | The library is mounted as read-only<br>and a format operation has been<br>attempted for any of the cartridges<br>present in the mounted<br>library/partition. | <ol> <li>Do not mount the<br/>library/partition as read-only if<br/>you wish to run the format<br/>operation on mounted library.<br/>Unmount and mount the<br/>library/partition again without<br/>specifying read-only, and then<br/>run the operation.</li> <li>Run the format operation when<br/>the library is not mounted.</li> </ol> |
| 15909E | Failed to format the cartridge. The contents are being assessed.      | The format operation has been run<br>on a cartridge volume which is<br>currently being accessed.                                                              | Make sure not to access the cartridge volume (barcode directory of that particular cartridge) while running format operation in online mode.                                                                                                    |
| 15910E | Failed to unformat the cartridge.<br>The contents are being assessed. | The unformat operation has been<br>run on a cartridge volume which is<br>currently being accessed.                                                            | Make sure not to access the<br>cartridge volume (barcode directory<br>of that particular cartridge) while<br>running unformat operation in<br>online mode.                                                                                                    |

| Table 8 ltfscap e | rror codes and | descriptions |
|-------------------|----------------|--------------|
|-------------------|----------------|--------------|

| CODE   | Error expansion                                      | Description                                                                                                    | Correction action                                                        |
|--------|------------------------------------------------------|----------------------------------------------------------------------------------------------------|--------------------------------------------------------------------------|
| 23005E | Must provide a device name using the '%s' option     | The device file (changer) is not<br>mentioned with the command for<br>getting the capacity data of the<br>cartridges.                                                                                     | Check ltfshelp and the user guide for more information.                  |
| 23006E | Option validation failed                             | When the library is not mounted<br>,if the device file(changer) is not<br>mentioned with the command for<br>getting the capacity data of the<br>cartridges, then this error<br>message will be displayed. | Check ltfshelp and the user guide for more information.                  |
| 23007E | Cannot allocate LTFS volume structure                | Allocation of memory for LTFS volume structure (ltfs_volume) has failed.                                                                                                    | Reboot the host and try again.                                           |
| 23008E | Cannot open backend '%s'                             | The shared library for the driver<br>is not available in the path /usr/<br>local/lib/ltfs/<br>libdriver-ltotape.so or the<br>path is not provided properly.                                               | Check to ensure that the HP-SOA installation has completed successfully. |
| 23022E | Itfs capacity utility failed                         | The ltfscap utility has failed.                                                                                                    | Check to ensure that the HP-SOA installation has completed successfully. |
| 23023E | No tape with given barcode is present                | The tape barcode supplied is incorrect.                                                                                                    | Provide the proper 8 digit barcode.                                      |
| 23024E | Must provide a media barcode using the \'%s\' option | The tape barcode was not supplied.                                                                                                    | Provide the barcode.                                                     |
| 23027E | Tape backend option parsing failed                   | The tape backend failed to parse.                                                                                                    | Check to ensure that the HP-SOA installation has completed successfully. |

#### Table 8 $\tt ltfscap$ error codes and descriptions (continued)

| CODE   | Error expansion                                                                      | Description                                                                            | Correction action                                                                                           |
|--------|--------------------------------------------------------------------------------------|----------------------------------------------------------------------------------------|----------------------------------------------------------------------------------------------------|
| 23030E | Unknown option '%s%s'                                                                | An unknown error was found.                                                            | Check to ensure that the HP-SOA installation has completed successfully.                                    |
| 23035E | Tape cartridge is not formatted, capacity not available                              | The capacity requested for an unformatted tape is not available.                       | Format the tape.                                                                                            |
| 23036E | Tape cartridge is not consistent, capacity not available                             | The capacity requested for an inconsistent tape is not available.                      | Run ltfsck to make the tape consistent and then request the capacity.                                       |
| 23037E | Tape cartridge is either<br>inconsistent or not formatted,<br>capacity not available | The capacity requested for an<br>unformatted or inconsistent tape<br>is not available. | Format the tape if it is unformatted,<br>or if the tape is inconsistent, run<br>Itfsck to get the capacity. |
| 23330E | HP-SOA supports only 8<br>character barcodes. Please input<br>a correct barcode.     | The barcode supplied while requesting capacity is not an 8 character barcode.          | Supply an 8–character barcode.                                                                              |

#### Table 9 ltfsck error codes and descriptions

| CODE   | Error expansion                                 | Description                                                                                                    | Corrective action                                                                                                    |
|--------|-------------------------------------------------|----------------------------------------------------------------------------------------------------|----------------------------------------------------------------------------------------------------|
| 16001E | Cannot allocate LTFS volume structure           | Allocation of memory for LTFS<br>volume structure (ltfs_volume)<br>has failed.                                                                              | Increase memory/reboot the host.                                                                                           |
| 16002E | Option validation failed                        | The proper options were not provided with the ltfsck command.                                                                                               | Provide the proper options with the ltfsck command. Run ltfsckhelp for more information.                                   |
| 16003E | Must provide criteria using -g                  | The [-g<br>generation= <generation>]<br/>criteria was not provided at the<br/>command line at the same time<br/>for rollback.</generation>                  | Provide values for -g<br>/generation from the<br>command line at the same time. Run<br>ltfsckhelp for more<br>information. |
| 16004E | Unexpected condition. str_gen is not specified. | The [-g<br>generation= <generation>]<br/>criteria was not provided at the<br/>command line for rollback.</generation>                                       | Provide values for -g<br>/generation from the<br>command line. Run ltfsck<br>help for more information.                    |
| 16005E | Invalid generation number %s                    | The [-g<br>generation= <generation>]<b>oileia</b><br/>was not provided at the command<br/>line for rollback.</generation>                                   | Provide values for -g<br>/generation from the<br>command line. Run ltfsck<br>help for more information.                    |
| 16009E | Must provide device name                        | /dev/changer was not provided with the command.                                                                                                    | Provide /dev/changer with the command. Run ltfsckhelp for more information.                                                |
| 16010E | Cannot load backend '%s' (%d)                   | The shared library for the driver<br>is not available in the path /usr/<br>local/lib/ltfs/<br>libdriver-ltotape.so or the<br>path is not provided properly. | Check to ensure that the HP-SOA installation has completed successfully.                                                   |
| 16011E | Cannot open device \'%s\'                       | The device file failed to open.                                                                                                    | Check the device file name sent in the command.                                                                            |
| 16016E | Invalid search mode                             | The search mode associated with -g /generation is incorrect.                                                                                                | Provide proper values for the search modes. Run ltfsckhelp for more information.                                           |

| CODE   | Error expansion                                                           | Description                                                                                      | Corrective action                                                                                                    |
|--------|---------------------------------------------------------------------------|--------------------------------------------------------------------------------------------------|----------------------------------------------------------------------------------------------------|
| 16019E | Invalid operation mode                                                    | The operation mode is incorrect.                                                                 | Provide proper options -g, -t, -r, -n,<br>and -I with the command. Run<br>ltfsckhelp for more<br>information.                                                                                                    |
| 16021E | Volume is inconsistent and was not corrected                              | The tape media is not consistent.                                                                | Try runing Itfsck with the<br>deep-recovery optin. If this<br>error still appears, try listing the<br>indices and rolling back to a<br>previous index/generation number.<br>Contact HP Customer Support if this<br>does not resolve the issue. |
| 16051E | Cannot erase history: Failed to space forward one file mark (%d)          | History failed to erase by moving one file mark forward.                                         | Use ltfsckhelp to obtain the proper options to use when removing index data in a consistent tape partition.                                                                                                    |
| 16053E | Cannot erase history: Failed to space back one file mark (%d)             | History failed to erase by moving one file mark backward.                                        | Use ltfsckhelp to obtain the proper options to use when removing index data in a consistent tape partition.                                                                                                    |
| 16054E | Cannot erase history: Failed to write a file mark (%d)                    | File marks failed to write in the tape.                                                          | Make sure the tape is formatting properly and the tape index data is consistent.                                                                                                    |
| 16055E | Cannot roll back the data partition:<br>Failed to erase history (%d)      | An attempt to erase history in the tape in order to roll back to some specific point has failed. | Use ltfsckhelp to obtain the proper options for getting back to a particular rollback point. Also check to make sure that the tape is consistent.                                                                                              |
| 16056E | Cannot roll back the data partition:<br>Failed to write an index (%d)     | An index file failed to write in the data partition.                                             | Make sure the tape is properly formatted with LTFS and that data is consistent.                                                                                                    |
| 16057E | Cannot roll back: Medium is read-only                                     | During rollback the tape was found to be read-only.                                              | Check if the tape is write-protected and if the tape is full.                                                                                                    |
| 16059E | Cannot roll back the index partition: Failed to erase history             | An attempt to erase history in the tape in order to roll back to some specific point has failed. | Use ltfsckhelp to obtain the proper options for getting back to a particular rollback point. Also check to make sure that the tape is consistent.                                                                                              |
| 16060E | Cannot roll back the index<br>partition: Failed to write an index<br>(%d) | An index file failed to write in the data partition.                                             | Make sure the tape is properly formatted with LTFS and that data is consistent.                                                                                                    |
| 16061E | Cannot roll back: Invalid partition ID %c                                 | The partition ID is wrong for a particular index partition while attempting rollback.            | Use ltfsck to make the index data consistent.                                                                                                    |
| 16068E | Cannot roll back: Found 2 or more target indexes in one partition %d      | Two target indexes were found in<br>the same partition instead getting<br>in ip and dp.          | Run ltfsck to fix the inconsistency.                                                                                                    |
| 16070E | Cannot roll back: Failed to load the volume (%d)                          | The tape failed to load in the drive.                                                            | Run ltfsck to fix the inconsistency.                                                                                                    |
| 16071E | Cannot roll back: Failed to traverse the index partition                  | The index file from the index partition could not be read.                                       | Run ltfsck to fix the inconsistency.                                                                                                    |
| 16072E | Cannot roll back: Failed to traverse the data partition                   | The index file from the data partition could not be read.                                        | Run ltfsck to fix the inconsistency.                                                                                                    |

#### Table 9 $\tt ltfsck$ error codes and descriptions (continued)

| CODE   | Error expansion                                                          | Description                                                                                                    | Corrective action                                                                                                    |
|--------|--------------------------------------------------------------------------|----------------------------------------------------------------------------------------------------|----------------------------------------------------------------------------------------------------|
| 16073E | Cannot roll back: Failed to find indexes                                 | No indexes were found in the index or the data partition.                                                                                                    | Run ltfsck to fix the inconsistency                                                                                                    |
| 16074E | Cannot list rollback points: Failed to load the volume (%d)              | The tape failed to load in the drive while listing the rollback points.                                                                                                    | Run ltfsck to fix the inconsistency                                                                                                    |
| 16075E | Cannot list rollback points: Failed to traverse the index partition (%d) | While listing the rollback points,<br>the index file from the index<br>partition could not be read.                                                                                                    | Run ltfsck to fix the inconsistency                                                                                                    |
| 16076E | Cannot list rollback points: Failed to traverse the data partition (%d)  | While listing the rollback points,<br>the index file from the data<br>partition could not be read.                                                                                                    | Run ltfsck to fix the inconsistency                                                                                                    |
| 16079E | Cannot roll back: Failed to save index partition append position (%d)    | The index data block position in the device data structure failed to save.                                                                                                    | Run ltfsck to fix the inconsistency                                                                                                    |
| 16080E | Cannot check volume (%d)                                                 | The tape failed to load while checking tape volume data.                                                                                                    | Run ltfsck to fix the inconsistency                                                                                                    |
| 16085E | Unexpected traverse strategy                                             | The traverse strategy specified was not TRAVERSE_FORWARD or TRAVERSE_BACKWARD.                                                                                                    | Specify correct traverse strategy.                                                                                                    |
| 16087E | Volume is inconsistent. Try to recover consistency with Itfsck first.    | The volume was found to be inconsistent during rollback.                                                                                                    | Run ltfsck to fix the inconsistency                                                                                                    |
| 16091E | Cannot recover missing EOD<br>(%d)                                       | The EOD information from the Medium Auxiliary Memory (MAM) could not be found.                                                                                                    | Run ltfsck to fix the inconsistency                                                                                                    |
| 16092E | Cannot set up tape drive (%d)                                            | Using the command ltfsck<br>failed to set up the device for any<br>particular tape volume.                                                                                                    | Make sure the drives are properly connected in the library.                                                                                                    |
| 16093E | Cannot recover the cartridge with<br>Itfsck                              | While reading LTFS data<br>structures from a tape, and<br>checking for consistency (and<br>restoring it), EOD information was<br>not found on either partition and<br>was also not found from the MAM. | Try ltfs /mnt/mount_point -<br>force_mount_no_eod to skip th<br>EOD existence check when<br>mounting (read-only mount). Only<br>use this option for a cartridge with<br>corrupted Cartridge Memory(CM). |
| 16094E | CM in the cartridge might be corrupted.                                  | While reading LTFS data<br>structures from a tape, and<br>checking for consistency (and<br>restoring it), EOD information was<br>not found on either partition and<br>was also not found from the MAM. | Try ltfs /mnt/mount_point -<br>force_mount_no_eod to skip th<br>EOD existence check when<br>mounting (read-only mount). Only<br>use this option for a cartridge with<br>corrupted Cartridge Memory(CM). |
| 16097E | Both EODs are missing. Rollback operation not permitted.                 | EOD information was not found from either partition while doing rollback.                                                                                                    | Make sure the tape is well formatte and is consistent.                                                                                                    |
| 16098E | Cannot roll back the cartridge:<br>Found unsupported index version       | The index search by generation or by time failed.                                                                                                    | Run ltfsck to fix the inconsistency                                                                                                    |
| 16099E | Use the latest version of LTFS software                                  | The index search by generation failed.                                                                                                    | Make sure the tape is well formatte<br>with the latest LTFS software, and<br>is consistent.                                                                                                    |
| 16100E | Cannot recover the cartridge:<br>Found unsupported index version         | An unsupported index version<br>was found while reading LTFS<br>data structures from a tape,                                                                                                    | Make sure the tape is well formatte<br>and is consistent.                                                                                                    |

#### Table 9 $\tt ltfsck$ error codes and descriptions (continued)
| CODE   | Error expansion                                                            | Description                                                                                                    | Corrective action                                                                                                    |
|--------|----------------------------------------------------------------------------|----------------------------------------------------------------------------------------------------|----------------------------------------------------------------------------------------------------|
|        |                                                                            | checking it for consistency, and restoring it.                                                                                                    |                                                                                                    |
| 16101E | Use the latest version OS LTFS<br>software ordeep-recovery<br>option       | An unsupported index version<br>was found while reading LTFS<br>data structures from a tape,<br>checking it for consistency, and<br>restoring it. | Make sure the tape is well formatted<br>and is consistent and use the<br>deep-recovery option to get<br>the index from MAM.                                               |
| 16106E | Tape backend parsing failed                                                | The tape backend failed to parse.                                                                                                    | Check to ensure that the HP-SOA installation has completed successfully.                                                                                                  |
| 16107E | Unknown option '%s%s'                                                      | An unknown error was found.                                                                                                    | Check to ensure that the HP-SOA installation has completed successfully.                                                                                                  |
| 16425E | Tape/drive error: Could not<br>proceed with checking/repairing<br>the tape | While formatting, there is a problem with the tape/drive.                                                                                         | Check for WORM, bad tapes with<br>no EOD, or tapes not supported by<br>Itfs in the library. If any of these are<br>present, remove them, and then<br>retry the operation. |
| 16426E | Re-initialization of tape failed                                           | Initialization of tape failed.                                                                                                    | Check for WORM, bad tapes with<br>no EOD, or tapes not supported by<br>ltfs in the library. If any of these are<br>present, remove them, and then<br>retry the operation. |
| 16427E | Requested tape is busy. Try later.                                         | The tape selected for the operation is busy in another drive.                                                                                     | Wait for the tape to become idle or move out to the slot.                                                                                                    |
| 16428E | Tape drives are busy. Try later.                                           | An operation was requested when all drives are already busy.                                                                                      | Wait for some of the drives to be idle.                                                                                                    |
| 16429E | Tape with given barcode does not exist                                     | The barcode supplied is not present in the library.                                                                                               | Check the barcode name.                                                                                                    |
| 16430E | Could not allocate memory                                                  | Memory allocation failed.                                                                                                    | Reboot the system.                                                                                                    |
| 16431E | Could not move cartridge                                                   | Cartridge could not be moved.                                                                                                    | Reboot the system/library.                                                                                                    |
| 16432E | Could not process barcode                                                  | The barcode failed to process.                                                                                                    | Check the barcode.                                                                                                    |
| 16434E | Could not lock the device                                                  | The device failed to lock.                                                                                                    | Reboot the host/library, and if this error continues, contact the OS vendor.                                                                                              |
| 16435E | Could not unlock the device                                                | The device could not be unlocked.                                                                                                    | Reboot the host/library, and if this error continues, contact the OS vendor.                                                                                              |
| 16436E | Must provide a media barcode using the \'%s\' option                       | The media barcode was not provided.                                                                                                    | Provide the media barcode.                                                                                                    |
| 16440E | Non LTFS formatted tape, cannot proceed with Itfsck                        | The check utility was run on a tape that is not Itfs formatted.                                                                                   | Format the tape and run the check utility.                                                                                                    |
| 16445E | Cannot run Itfsck: The medium is write-protected                           | The write-protected latch is set or<br>the library is mounted as<br>read-only.                                                                    | Make sure the write-protected latch<br>is not set, and check that the library<br>is not mounted as read-only.                                                             |
| 16738E | HP SOA instance mounting on %s. Try again later                            | The user attempted to run the utility while mounting is in progress.                                                                              | Wait until the media caching finishes.                                                                                                    |

# Table 9 $\tt ltfsck$ error codes and descriptions (continued)

| Table 9   ltfsck | codes and descriptions | (continued) |
|------------------|------------------------|-------------|
|                  |                        |             |

| CODE   | Error expansion                                                                   | Description                                                                                                    | Corrective action                                                                                                    |
|--------|-----------------------------------------------------------------------------------|----------------------------------------------------------------------------------------------------|----------------------------------------------------------------------------------------------------|
| 16739E | HP SOA instance information could not be obtained.                                | The utility applications failed to<br>attach to the shared memory<br>between the ltfs process and the<br>utilities.                | Reboot the machine and re-run the application.                                                                                                    |
| 16746E | HP SOA supports only 8 character barcodes                                         | The barcode supplied is not 8 characters in length.                                                                                | Provide an 8 character barcode and make sure that it is available in the library/partition.                                                                                                    |
| 16747E | Unable to get tape format information. Cannot proceed running ltfsck on the tape. | The check utility was run on an unformatted tape.                                                                                  | Format the tape and run the check utility.                                                                                                    |
| 16748E | Cannot run Itfsck: The library is mounted as read-only                            | The library is mounted as<br>read-only and ltfsck was run on<br>any of the cartridges present in<br>the mounted library/partition. | <ol> <li>Do not mount the library/partition<br/>as read-only if you wish to run<br/>ltfcsk on mounted library.<br/>Unmount and mount the<br/>library/partition again without<br/>specifying read-only and run<br/>ltfsck.</li> <li>Run ltfsck when the library is not<br/>mounted.</li> </ol> |
| 16749E | Failed to check cartridge: Its<br>contents are being accessed                     | Itfsck has been run on a cartridge volume which is currently being accessed.                                                       | Make sure not to access the cartridge volume (barcode directory of that particular cartridge) while running ltfsck in online mode.                                                                                                    |
| 16750E | Failed to check the medium due to WORM error                                      | A WORM cartridge was inserted<br>in the library/partition and ltfsck<br>was run on this cartridge.                                 | HP-SOA products do not support WORM cartridges.                                                                                                    |

# Table 10 ltfsieutil error codes and descriptions

| CODE   | Error expansion                                                         | Description                                                           | Corrective action                                                                                                    |
|--------|-------------------------------------------------------------------------|-----------------------------------------------------------------------|----------------------------------------------------------------------------------------------------|
| 25001E | Unable to receive data from ltfs service                                | The socket server failed to receive data from the ltfs service.       | Reboot the host. If this error continues to happen, contact the OS vendor.                                                                                                |
| 25002E | Unable to update the file-system cache. Fatal error. Utility will exit. | The file system cache failed to update.                               | Check for WORM, bad tapes with<br>no EOD, or tapes not supported by<br>ltfs in the library. If any of these are<br>present, remove them, and then<br>retry the operation. |
| 25014E | Export failed for the tape %s                                           | The export operation failed.                                          | The loadports are full.                                                                                                    |
| 25015E | Invalid input. Try again.                                               | Input is invalid.                                                     | Check input and provide proper input.                                                                                                    |
| 25018E | The tape is in use for an operation                                     | Itfsieutil was issued while the tape is in use for another operation. | Wait for the tape cartridge for finish the operation in progress.                                                                                                    |
| 25322E | Must provide a device name using the \'%s\' option                      | The device name was not provided with the command.                    | Provide the device name with the command.                                                                                                    |
| 25323E | HP SOA instance not mounted on %s                                       | The device name with the<br>command was incorrectly<br>specified.     | Provide the correct device name with the command.                                                                                                    |
| 25324E | HP SOA instance mounting on %s. Try again later.                        | A command was run while mounting was in progress.                     | Run the command after the media caching finishes.                                                                                                    |

| CODE   | Error expansion                                                                                     | Description                                                                                                    | Corrective action                                                                                                    |
|--------|----------------------------------------------------------------------------------------------------|----------------------------------------------------------------------------------------------------|----------------------------------------------------------------------------------------------------|
| 25325E | HP SOA instance information<br>could not be obtained                                                | The utility applications failed to attach to the shared memory between the ltfs process and the utilities.                  | Reboot the machine and re-run the application.                                                                                                    |
| 25332E | Invalid mode value provided.                                                                        | A mode value other than 1 or 2 has been provided.                                                                           | Provide proper mode value. For import, provide 1, for export, provide 2.                                                                                                    |
| 25333E | Only tape barcode provided.                                                                         | Mode value was not provided with the barcode specified for the operation.                                                   | Provide the mode value along with the barcode.                                                                                                    |
| 25335E | Memory allocation failed                                                                            | Memory allocation failed for the cartridge volume to be imported.                                                           | Check the cartridge that is being imported. Increase memory/reboot the host.                                                                                                    |
| 25336E | Only LTO5 drives are configured<br>in the library/partition. LTO6<br>cartridges cannot be imported. | Only LTO5 drives are configured<br>in the library/partition and an<br>attempt to import and LTO6 drive<br>was made.         | Configure LTO6 drive in the library/partition to import the LTO6 tapes from the loadports/mailslots.                                                                                            |
| 25337E | Tape drives are busy. Try again<br>later.                                                           | A cartridge import was attempted<br>while all suitable tape drives<br>configured in the library/partition<br>are busy.      | Wait for any of the suitable tape<br>drives to finish its current operation<br>and then try to import.                                                                                          |
| 25338E | Tape drives are not ready. Try again later.                                                         | A cartridge import was attempted<br>while all suitable tape drives<br>configured in the library/partition<br>are not ready. | Wait for any of the suitable tape<br>drives to be ready and then try to<br>import.                                                                                                    |
| 25339E | Cartridge movement failed. Check the cartridge selected for importing.                              | The cartridge being imported failed to move in a suitable drive.                                                            | <ol> <li>Check that the cartridge which is<br/>being imported is supported.</li> <li>Check the drive that failed to<br/>move the cartridge in.</li> <li>Check the library/partition.</li> </ol> |
| 25340E | Failed to set up the tape drive                                                                     | The suitable tape drive selected<br>for the import operation has failed<br>to set itself up.                                | <ol> <li>Wait for few minutes and try to<br/>do the operation again.</li> <li>Check the selected tape drive for<br/>the operation in the<br/>library/partition.</li> </ol>                      |
| 25346E | Failed to export the cartridge                                                                      | An export operation was run on a cartridge volume that is currently being accessed.                                         | Make sure not to access the cartridge volume (barcode directory of that particular cartridge) while running an export operation.                                                                |

# Table 10 ltfsieutil error codes and descriptions (continued)

## Table 11 Driver LTOTAPE error codes and descriptions

| CODE   | Error expansion                                            | Description                                       | Corrective action                                            |
|--------|------------------------------------------------------------|---------------------------------------------------|--------------------------------------------------------------|
| 20014E | Drive requires firmware update to enable LTFS (current=%s) | The drive requires a firmware update.             | Upgrade the firmware.                                        |
| 20019E | Internal program error: Size %d<br>too large in (%s)       | The modepage buffer size is greater than 16 bits. | Keep the modepage buffer size less than or equal to 16 bits. |
| 20023E | Backend SCSI subsystem error<br>from %s (0x%0X)            | There is a SCSI driver error.                     | Check the device driver installed.                           |
| 20027E | Failed to find specific device instance %d                 | Failure to find a specific device instance.       | Check the device id/file provided to Itfs while mounting.    |

| CODE   | Error expansion                                                      | Description                                                                                         | Corrective action                                                                                |
|--------|----------------------------------------------------------------------|----------------------------------------------------------------------------------------------------|--------------------------------------------------------------------------------------------------|
| 20029E | Failed to create device interface.<br>Device may be busy.            | Failure to create device interface.                                                                 | Check to see if the device is in use<br>by another instance of Itfs or any<br>other application. |
| 20030E | Failed to get exclusive access.<br>Device may be busy.               | Failure to get exclusive access to the device.                                                      | Check to see if the device is in use<br>by another instance of Itfs or any<br>other application. |
| 20032E | Error remapping st device %s to sg : %s                              | Failure to map st device to sg device.                                                              | Check the device id/file provided to Itfs while mounting.                                        |
| 20033E | Unable to find matching sg device for %s                             | Failure to find the matching sg device.                                                             | Check the device id/file provided to Itfs while mounting.                                        |
| 20035E | Unable to lock device (%s)                                           | Failure to lock the device.                                                                         | Check to see if the device is in use<br>by another instance of Itfs or any<br>other application. |
| 20036E | Parsing log page: Buffer too<br>small, copying %zu bytes from<br>%lx | Failure to parse the log page.                                                                      | Run ltfsck on the tape.                                                                          |
| 20037E | Option parsing for the Itotape backend failed (%d)                   | Failure to parse the Itotape backend options.                                                       | Check to ensure that the HP-SOA installation has completed successfully.                         |
| 20040E | EBUSY in %s                                                          | Failure to read a record from the tape because the tape is busy.                                    | Wait for the tape/drive to be free.                                                              |
| 20041E | EFAULT in %s                                                         | Failure to read a record from the tape because the tape is faulty.                                  | Check the media/tape.                                                                            |
| 20042E | EIO in %s                                                            | Failure to read a record from the tape because of an I/O error.                                     | Reboot the host/library.                                                                         |
| 20043E | ENOMEM in %s                                                         | Failure to read a record from the tape because there is no virtual memory available in the machine. | Reboot the host or add more memory to the host.                                                  |
| 20044E | ENXIO in %s                                                          | Failure to read a record from the tape because there is no tape available in the machine.           | Reboot the host/library.                                                                         |
| 20045E | EPERM in %s                                                          | Failure to read a record from the tape because the process operation is not permitted.              | Reboot the host/library.                                                                         |
| 20046E | ETIMEDOUT in %s                                                      | Failure to read a record from the tape because of a time out.                                       | Wait for the tape/drive to be free.                                                              |
| 20047E | EINVAL in %s                                                         | Failure to read a record from the tape because the arguments passed are not correct.                | Check the arguments provided to ltfs.                                                            |
| 20049E | EACCES in %s                                                         | Failure to read a record from the tape because the file operation is not permitted.                 | Reboot the host/library.                                                                         |
| 20051E | ENOSYS in %s                                                         | System call failure.                                                                                | Reboot the host/library.                                                                         |
| 20052E | EROFS in %s                                                          | System call failure.                                                                                | Reboot the host/library.                                                                         |
| 20053E | ENOMEDIUM in %s                                                      | System call failure.                                                                                | Reboot the host/library.                                                                         |
| 20054E | Unknown error in %s (%d)                                             | Failure to read a record from the tape because of an unknown error.                                 | Reboot the host/library.                                                                         |

# Table 11 Driver LTOTAPE error codes and descriptions (continued)

| CODE   | Error expansion                                                  | Description                                                                                                    | Corrective action                                                                                                    |
|--------|------------------------------------------------------------------|----------------------------------------------------------------------------------------------------|----------------------------------------------------------------------------------------------------|
| 20055E | EAGAIN in %s                                                     | Failure to read a record from the tape because there is no data available (socket read failed because of data unavailability). | Wait for the tape/drive to be free.                                                                                                    |
| 20062E | Unsupported cartridge type (%s)                                  | Cartridge type is not supported.                                                                                               | Insert supported LTO tape in the library.                                                                                                    |
| 20064E | Locate failed (%d)                                               | Locating a particular position of a tape failed.                                                                               | Make sure the tape is formatted.                                                                                                    |
| 20065E | Space: Unrecognized type (%d)                                    | The space type in a type is unrecognizable.                                                                                    | Make sure the tape is formatted.                                                                                                    |
| 20066E | Cannot read position (%d)                                        | Failure to read the position from the tape.                                                                                    | Make sure the tape is formatted.                                                                                                    |
| 20067E | Invalid format mode (%d)                                         | The number of partitions for a tape is more than two.                                                                          | Make sure the tape is formatted.                                                                                                    |
| 20068E | Format operation failed (%d)                                     | Format operation of the tape failed.                                                                                           | Check for WORM, bad tapes with<br>no EOD, or tapes not supported by<br>ltfs in the library. If any of these are<br>present, remove them, and then<br>retry the operation. |
| 20069E | Cannot get remaining capacity:<br>Get log page 0x%02x failed     | Failure to get the remaining capacity data for the tape.                                                                       | Run ltfsck on the tape.                                                                                                    |
| 20070E | Cannot get remaining capacity:<br>Failed to parse the log page   | Failure to parse the log page of the remaining capacity data.                                                                  | Run ltfsck on the tape.                                                                                                    |
| 20071E | Cannot get remaining capacity:<br>Capacity loop index error (%d) | A loop index error occurred while filling the index capacity data.                                                             | Run ltfsck on the tape.                                                                                                    |
| 20072E | Failed to read mode data (%d)                                    | Failure to get the mode data from the tape using a SCSI command.                                                               | Reboot the library.                                                                                                    |
| 20073E | Failed to set mode data (%d)                                     | Failure to set the mode data in the tape using a SCSI command.                                                                 | Reboot the library.                                                                                                    |
| 20074E | Failed to read attribute 0x%X<br>(%d)                            | Failure to read attribute from the tape.                                                                                       | Run ltfsck on the tape.                                                                                                    |
| 20075E | Failed to write attribute (%d)                                   | Failure to write attributes on the tape.                                                                                       | Run ltfsck on the tape.                                                                                                    |
| 20083E | Cannot open device: Inquiry failed                               | Device enquiry has failed.                                                                                                    | Check the device id/file.                                                                                                    |
| 20085E | Unsupported drive '%s'                                           | Drive found is not an LTO5/LTO6 drive.                                                                                         | LTO5/LTO6 drives should be connected to this library.                                                                                                    |
| 20086E | %s Medium is already mounted<br>or in use                        | Attempt to access the medium while the medium is already mounted or in use.                                                    | Check the device id/file.                                                                                                    |
| 20087E | Cannot open device '%s' (%d)                                     | Failure to open the device file.                                                                                               | Check the device id/file.                                                                                                    |
| 20093E | Unable to delete file '%s' - %s                                  | Failure to delete drive log snapshot old files.                                                                                | Make sure the tape is formatted.                                                                                                    |
| 20106E | HP SOA supports only HP libraries                                | The number of drive counts is greater than 2 or 0, or the number of slot counts are greater than 24.                           | The library should be properly configured with 24 slots and 2 drives.                                                                                                    |

# Table 11 Driver LTOTAPE error codes and descriptions (continued)

## Table 11 Driver LTOTAPE error codes and descriptions (continued)

| CODE   | Error expansion                                                                                                    | Description                                                                                      | Corrective action                                                                       |
|--------|----------------------------------------------------------------------------------------------------|--------------------------------------------------------------------------------------------------|-----------------------------------------------------------------------------------------|
| 20110E | HP SOA will support as many tapes as there are slots                                                                                   | The number of tapes inserted in the library is more than the number of slots in the library.     | Do not insert more tapes than the number of slots.                                      |
| 20114E | The library does not have LTO5<br>or LTO6 drives in the<br>configuration. This library<br>configuration is not supported by<br>HP SOA. | An attempt has been made to mount a library/partition that does not contain LTO5 or LTO6 drives. | The library/partition needs at least<br>one LTO5 or LTO6 drive in the<br>configuration. |

## Table 12 IOSCHED error codes and descriptions

| CODE   | Error expansion                                                              | Corrective action                                                                                                    |
|--------|------------------------------------------------------------------------------|----------------------------------------------------------------------------------------------------|
| 13005E | Cannot initialize scheduler: Failed to initialize cache manager.             | Check if the wrong path is was given for the iosched implementation. If it is correct, Check to ensure that the HP-SOA installation has completed successfully. |
| 13006E | Cannot initialize scheduler: Failed to initialize mutex %s (%d)              | Reboot the host.                                                                                                    |
| 13007E | Cannot initialize scheduler: Failed to initialize condition variable %s (%d) | Reboot the host.                                                                                                    |
| 13008E | Cannot initialize scheduler: Failed to create thread %s (%d)                 | Reboot the host.                                                                                                    |
| 13009E | Failed to initialize mutex in scheduler private data (%d)                    | Reboot the host.                                                                                                    |
| 13010E | Cannot write: Failed to allocate scheduler private data (%d)                 | Reboot the host.                                                                                                    |
| 13011E | Invalid back pointer to the dentry in the dentry_priv structure              | Restart the operation again.                                                                                                    |
| 13012E | Invalid request_state received when updating the queue membership (%d)       | Restart the operation again.                                                                                                    |
| 13017E | Cannot write: Failed to allocate a cache block (%d)                          | Reboot the host.                                                                                                    |
| 13018E | Cannot write: Failed to allocate a write request                             | Reboot the host.                                                                                                    |
| 13019E | Cannot flush: Failed to write to data partition (%d)                         | Check if the tape is write-protected or read-only.                                                                                                    |
| 13020E | Aborting full flush: Flushing dentry '%s' failed (%d)                        | Check if the tape is write-protected or read-only.                                                                                                    |

# Table 13 LIB LTFS error codes and descriptions

| CODE  | Error expansion                                              | Description                                                                             |
|-------|--------------------------------------------------------------|-----------------------------------------------------------------------------------------|
| 9001E | Failed to parse command line options                         | Provide proper command line options with the ltfs command. Check <code>ltfs -a</code> . |
| 9002E | <b>Cannot specify</b> -o quiet with -o trace or -o fulltrace | Specify proper command line options with the ltfs command. Check $ltfs -a$ .            |
| 9006E | Cannot load resource \"failback_messages\ "                  | Check to ensure that the HP-SOA installation has completed successfully.                |
| 9008E | Cannot open output converter                                 | Check to ensure that the HP-SOA installation has<br>completed successfully.             |
| 9010E | Invalid option `%ธ′                                          | Specify proper command line options with the ltfs command. Check $ltfs -a$ .            |

| CODE   | Error expansion                                                                                                   | Description                                                                                                    |
|--------|----------------------------------------------------------------------------------------------------|----------------------------------------------------------------------------------------------------|
| 9011E  | Logging initialization failed                                                                                     | Check to ensure that the HP-SOA installation has<br>completed successfully.                                                                                                    |
| 9012E  | Cannot specifyquiet withtrace orfulltrace                                                                         | Specify proper command line options with the mkltfs command. Check — mkltfs $-a$ .                                                                                                 |
| 9013E  | Cannot specifyquiet withtrace orfulltrace                                                                         | Specify proper command line options with the ltfsck command. Check $\tt ltfsck$ -a.                                                                                                |
| 9014E  | Cannot create work directory `%s′ :%s                                                                             | Check permissions of the work directory path. The<br>work directory path should be:<br>Windows- C:/ProgramData/<br>Hewlett-Packard/LTFSAutomation/Schemas<br>; Linux/Mac-/tmp/ltfs |
| 10000E | Failed to initialize libltfs (%d)                                                                                 | Check to ensure that the HP-SOA installation has completed successfully.                                                                                                    |
| 10001E | Memory allocation failed (%s)                                                                                     | Reboot the host/library.                                                                                                    |
| 10002E | Cannot initialize mutex (%d)                                                                                      | Reboot the host.                                                                                                    |
| 10003E | Cannot initialize condition variable (%d)                                                                         | Reboot the host.                                                                                                    |
| 10004E | Cannot open device `%s′                                                                                           | Check the device file/ID.                                                                                                    |
| 10005E | Null argument (%s) to %s                                                                                          | Check the arguments.                                                                                                    |
| 10008E | Failed to load the configuration file (%d)                                                                        | The configuration file should be present in the proper path.                                                                                                    |
| 10009E | No driver plug-in specified and no default found                                                                  | Mention driver plugin in the configuration file or provide it from the command line.                                                                                               |
| 10012E | Failed to register messages with libltfs (%d)                                                                     | Check to ensure that the HP-SOA installation has completed successfully.                                                                                                    |
| 11000E | Cannot instantiate LTFS volume: Failed to allocate device data                                                    | Reboot the host.                                                                                                    |
| 11001E | Cannot instantiate LTFS volume: Failed to allocate label data                                                     | Reboot the host/library.                                                                                                    |
| 11002E | Cannot instantiate LTFS volume: Failed to allocate index data                                                     | Reboot the host/library.                                                                                                    |
| 11003E | Cannot retrieve device capacity data (%d)                                                                         | Find out if the tape is already formatted. If it is not, format the tape.                                                                                                    |
| 11004E | Cannot take the device lock (%d)                                                                                  | Reboot the host/library.                                                                                                    |
| 11006E | Cannot read volume: Failed to load the tape                                                                       | Check for physical damage on the tape media.                                                                                                    |
| 11009E | Cannot read volume: Failed to read partition labels                                                               | Tape should be properly formatted with the ltfs utility.                                                                                                    |
| 11010E | Cannot read volume: Failed to set medium compression                                                              | Reboot the host/library.                                                                                                    |
| 11011E | Cannot read volume: Block size is <code>%lu</code> , but the device only supports a block size of <code>%u</code> | Reformat the tape with correct block size value.                                                                                                    |
| 10012E | Failed to register messages with libltfs (%d)                                                                     | Reboot the host.                                                                                                    |
| 10013E | Failed to set up signal handler                                                                                   | Reboot the host.                                                                                                    |
| 10014E | Failed to clean up signal handler                                                                                 | Reboot the host.                                                                                                    |

| CODE   | Error expansion                                                                 | Description                                                              |
|--------|---------------------------------------------------------------------------------|--------------------------------------------------------------------------|
| 11020E | Cannot mount volume: Seek to index failed on the data partition                 | Run ltfsck.                                                              |
| 11021E | Cannot mount volume: Read index failed on the data partition                    | Run ltfsck.                                                              |
| 11023E | Cannot mount volume: Seek to index failed on the data partition                 | Run ltfsck.                                                              |
| 11024E | Cannot mount volume: Read index failed on the index partition                   | Run ltfsck.                                                              |
| 11027E | Cannot mount volume: Medium consistency check failed                            | Run ltfsck.                                                              |
| 11029E | Cannot mount volume: Failed to save the append position for the index partition | Run ltfsck.                                                              |
| 11030E | Cannot release the device lock                                                  | Reboot the host/library.                                                 |
| 11033E | Cannot unmount: Failed to write an index                                        | Run ltfsck.                                                              |
| 11039E | Cannot open file: Failed to format the path (%d)                                | Check to ensure that the HP-SOA installation has completed successfully. |
| 11040E | Cannot open file: Path lookup failed (%d)                                       | Check to ensure that the HP-SOA installation has completed successfully. |
| 11045E | Cannot set times: Device is not ready                                           | Wait for the device to be free and try again.                            |
| 11046E | Cannot set readonly flag: Device is not ready                                   | Wait for the device to be free and try again.                            |
| 11047E | Cannot create: Device is not ready                                              | Wait for the device to be free and try again.                            |
| 11048E | Cannot create: Failed to format the path (%d)                                   | Check to ensure that the HP-SOA installation has completed successfully. |
| 11049E | Cannot create: Path lookup failed (%d)                                          | Check to ensure that the HP-SOA installation has completed successfully. |
| 11050E | Cannot unlink: Device is not ready                                              | Wait for the device to be free and try again.                            |
| 11051E | Cannot unlink: Failed to format the path (%d)                                   | Check to ensure that the HP-SOA installation has completed successfully. |
| 11052E | Cannot unlink: Path lookup failed (%d)                                          | Check to ensure that the HP-SOA installation has completed successfully. |
| 11053E | Cannot rename: Device is not ready                                              | Wait for the device to be free and try again.                            |
| 11054E | Cannot rename: Failed to format the source path $(d)$                           | Check to ensure that the HP-SOA installation has completed successfully. |
| 11055E | Cannot rename: Failed to format the destination path ( $d$ )                    | Check to ensure that the HP-SOA installation has completed successfully. |
| 11056E | Cannot rename: Path lookup failed for source ( $d$ )                            | Check to ensure that the HP-SOA installation has completed successfully. |
| 11057E | Cannot rename: Path lookup failed for destination (%d)                          | Check to ensure that the HP-SOA installation has completed successfully. |
| 11059E | Cannot truncate: Length must not be negative                                    | Restart the HP-SOA application.                                          |
| 11062E | Cannot truncate: Device is not ready                                            | Wait for the device to be free and try again.                            |
| 11067E | Cannot write blocks: Invalid partition identifier                               | Restart the HP-SOA application.                                          |

| CODE   | Error expansion                                                                                                    | Description                                                                                                    |
|--------|----------------------------------------------------------------------------------------------------|----------------------------------------------------------------------------------------------------|
| 11068E | Cannot write blocks: Multiple repetitions specified with an irregular buffer size                                                           | Restart the HP-SOA application.                                                                                                    |
| 11069E | Cannot write blocks: Failed to write an Index while switching partitions (%d)                                                               | Run ltfsck.                                                                                                    |
| 11070E | Cannot write blocks: Locate append position failed on partition $\ensuremath{\$_{\rm C}}$                                                   | Run ltfsck.                                                                                                    |
| 11071E | Cannot write blocks: Failed to determine medium position (%d)                                                                               | Run ltfsck.                                                                                                    |
| 11072E | Cannot write blocks: Failed to write to the medium $(\text{\&d})$                                                                           | Run ltfsck.                                                                                                    |
| 11077E | Cannot write: Failed to write blocks to the medium (%d)                                                                                     | Run ltfsck.                                                                                                    |
| 11078E | Cannot write: Failed to update extent list (%d)                                                                                             | Run ltfsck.                                                                                                    |
| 11080E | Cannot write index: Failed to locate append position on partition %c (%d)                                                                   | Run ltfsck.                                                                                                    |
| 11081E | Cannot write Index: Failed to determine medium position (%d)                                                                                | Run ltfsck.                                                                                                    |
| 11082E | Cannot write index: Failed to write file mark (%d)                                                                                          | Run ltfsck.                                                                                                    |
| 11083E | Cannot write Index: Failed to generate and write XML data (%d). The medium may be in an inconsistent state; please unmount and run ltfsck.  | Run ltfsck.                                                                                                    |
| 11084E | Cannot write Index: Failed to write a trailing file<br>mark (%d). The medium is in an inconsistent state;<br>please unmount and run ltfsck. | Run ltfsck.                                                                                                    |
| 11085E | Cannot read: Failed to determine medium position (%d)                                                                                       | Run ltfsck.                                                                                                    |
| 11086E | Cannot read: Failed to locate (%d) to partition %c, record %llu                                                                             | Run ltfsck.                                                                                                    |
| 11087E | Cannot read: Expected %u bytes from cache, but received %lu bytes                                                                           | Run ltfsck.                                                                                                    |
| 11088E | Cannot read: Failed to get a block from the medium (ঃd)                                                                                     | Run ltfsck.                                                                                                    |
| 11089E | Cannot read: Expected %u bytes from the medium,<br>but received %zd bytes                                                                   | Run ltfsck.                                                                                                    |
| 11093E | Cannot format: Failed to load the medium (%d)                                                                                               | Check for physical damage to the tape media.                                                                                                    |
| 11095E | Cannot format: The medium is write protected                                                                                                | Check if the readonly switch is turn on at the tape media.                                                                                              |
| 11096E | Cannot format: Requested block size is $lu$ bytes, but the device only supports $u$                                                         | Reformat the tap with the correct block size value.                                                                                                    |
| 11098E | Cannot format: Failed to partition the medium (%d)                                                                                          | Check for WORM, bad tapes with no EOD, or tapes<br>not supported by Itfs in the library. If any of these is<br>present, remove and retry the operation. |
| 11099E | Cannot format: Failed to set the medium compression (%d)                                                                                    | Reboot the library.                                                                                                    |

| CODE   | Error expansion                                                                    | Description                                                                                                    |
|--------|------------------------------------------------------------------------------------|----------------------------------------------------------------------------------------------------|
| 11101E | Cannot format: Failed to locate (%d) to partition<br>%zu, block 0                  | Check for WORM, bad tapes with no EOD, or tapes<br>not supported by Itfs in the library. If any of these is<br>present, remove and retry the operation. |
| 11102E | Cannot format: Failed to write ANSI label (%d) on partition %zu                    | Check for WORM, bad tapes with no EOD, or tapes<br>not supported by Itfs in the library. If any of these is<br>present, remove and retry the operation. |
| 11104E | Cannot format: Failed to write file mark after ANSI<br>label (%d) on partition %zu | Check for WORM, bad tapes with no EOD, or tapes<br>not supported by Itfs in the library. If any of these is<br>present, remove and retry the operation. |
| 11105E | Cannot format: Failed to generate LTFS Label                                       | Check to ensure that the HP-SOA installation has completed successfully.                                                                                |
| 11106E | Cannot format: Failed to write XML label (%d) on partition %zu"                    | Check for WORM, bad tapes with no EOD, or tapes<br>not supported by Itfs in the library. If any of these is<br>present, remove and retry the operation. |
| 11108E | Cannot format: Failed to write file mark after XML<br>label (%d) on partition %zu  | Check for WORM, bad tapes with no EOD, or tapes<br>not supported by Itfs in the library. If any of these is<br>present, remove and retry the operation. |
| 11110E | Cannot get current time (%d)                                                       | Reboot the host.                                                                                                    |
| 11111E | Base64 decoder: Empty input                                                        | Check to ensure that the HP-SOA installation has completed successfully.                                                                                |
| 11112E | Base64 decoder: Invalid character in the input                                     | Check to ensure that the HP-SOA installation has completed successfully.                                                                                |
| 11113E | Base64 decoder: Input length is not a multiple of 4                                | Check to ensure that the HP-SOA installation has completed successfully.                                                                                |
| 11114E | Cache manager: Failed to initialize the pool                                       | Reboot the host/add more memory.                                                                                                    |
| 11116E | Cache manager: Failed to grow the pool                                             | Reboot the host/add more memory.                                                                                                    |
| 11117E | Cannot set extended attribute: Device is not ready                                 | Wait for the device to be free and try again.                                                                                                    |
| 11118E | Cannot set extended attribute: Failed to format the path ( $\$ d)                  | Check the argument provided to getaxxr.                                                                                                    |
| 11119E | Cannot set extended attribute: Failed to format the name ( $\$ d)                  | Check the argument provided to getaxxr.                                                                                                    |
| 11120E | Cannot set extended attribute: Failed to validate the name ( $\$ d)                | Check the argument provided to getaxxr.                                                                                                    |
| 11121E | Cannot set extended attribute: Failed to look up the path ( $\$ d)                 | Check the argument provided to getaxxr.                                                                                                    |
| 11122E | Cannot set extended attribute: Failed to look up the <code>xattr(%d)</code>        | Check the argument provided to getaxxr.                                                                                                    |
| 11123E | Cannot get extended attribute: NULL value with non-zero size                       | Check the argument provided to getaxxr.                                                                                                    |
| 11124E | Cannot get extended attribute: Failed to format the path ( $\$ d)                  | Check the argument provided to getaxxr.                                                                                                    |
| 11125E | Cannot get extended attribute: Failed to format the name ( $\$ d)                  | Check the argument provided to getaxxr.                                                                                                    |
| 11126E | Cannot get extended attribute: Failed to validate the name ( $d$ )                 | Check the argument provided to getaxxr.                                                                                                    |

| Table 13 LIB LTFS error codes and de | lescriptions ( | (continued) |
|--------------------------------------|----------------|-------------|
|--------------------------------------|----------------|-------------|

| CODE   | Error expansion                                                            | Description                                               |
|--------|----------------------------------------------------------------------------|-----------------------------------------------------------|
| 11127E | Cannot get extended attribute: Failed to look up the path ( $\$ d)         | Check the argument provided to getaxxr.                   |
| 11128E | Cannot get extended attribute: Failed to look for virtual xattrs (%d)      | Check the argument provided to getaxxr.                   |
| 11129E | Cannot get extended attribute: Failed to look up the $\mathtt{xattr}$ (%d) | Check the argument provided to getaxxr.                   |
| 11130E | Cannot list extended attributes: NULL output buffer with a non-zero size   | Run ltfsck.                                               |
| 11131E | Cannot list extended attributes: Failed to format the path ( $d$ )         | Run ltfsck.                                               |
| 11132E | Cannot list extended attributes: Failed to look up the path ( $d$ )        | Check the argument provided to getaxxr.                   |
| 11133E | Cannot list extended attributes: Failed to list real xattrs ( $d$ )        | Run ltfsck.                                               |
| 11135E | Cannot remove extended attribute: Device is not ready                      | Wait for the device to be free and try again.             |
| 11136E | Cannot remove extended attribute: Failed to format the path ( $d$ )        | Check the argument provided to getaxxr.                   |
| 11137E | Cannot remove extended attribute: Failed to format the name $(d)$          | Check the argument provided to getaxxr.                   |
| 11138E | Cannot remove extended attribute: Failed to validate the name (%d)         | Check the argument provided to getaxxr.                   |
| 11139E | Cannot remove extended attribute: Failed to look up the path (%d)          | Check the argument provided to getaxxr.                   |
| 11140E | Cannot remove extended attribute: Failed to look up the xattr (%d)         | Check the argument provided to getaxxr.                   |
| 11141E | Cannot list physical xattrs: Failed to generate namespace prefix (%d)      | Run ltfsck.                                               |
| 11142E | Cannot list physical xattrs: Failed to convert key to system locale (%d)   | Run ltfsck.                                               |
| 11145E | Cannot get attribute %s: Failed to generate the time string                | Check the argument provided to getaxxr.                   |
| 11146E | Invalid index criteria option '%s'                                         | Run ltfsck/reformat the tape with correct index_criteria. |
| 11147E | Duplicate index criteria option '%s'                                       | Run ltfsck/reformat the tape with correct index_criteria. |
| 11148E | More than one non-numeric character follows the size criterion             | Run ltfsck/reformat the tape with correct index_criteria. |
| 11149E | Invalid size criterion multiplier '%c'                                     | Run ltfsck/reformat the tape with correct index_criteria. |
| 11150E | Size= rule must contain a valid size                                       | Run ltfsck/reformat the tape with correct index_criteria. |
| 11151E | Size= rule must contain a digit                                            | Run ltfsck/reformat the tape with correct index_criteria. |

| CODE   | Error expansion                                                                  | Description                                                                          |
|--------|----------------------------------------------------------------------------------|--------------------------------------------------------------------------------------|
| 11152E | Cannot parse index criteria: Rules are invalid                                   | Run ltfsck/reformat the tape with correct index_criteria.                            |
| 11153E | Cannot parse index criteria: Failed to parse name rule (%d)                      | Run ltfsck/reformat the tape with correct index_criteria.                            |
| 11154E | Cannot parse index criteria: Error while seeking name rule                       | Run ltfsck/reformat the tape with correct index_criteria.                            |
| 11155E | Cannot parse index criteria: Failed to parse size rule ( $\$ d)                  | Run ltfsck/reformat the tape with correct index_criteria.                            |
| 11156E | Cannot parse index criteria: Error while seeking size rule                       | Run ltfsck/reformat the tape with correct index_criteria.                            |
| 11157E | Cannot specify a name rule without a size rule                                   | Check to ensure that the HP-SOA installation has completed successfully.             |
| 11158E | Cannot match name: Failed to initialize glob cache ( $d$ )                       | Check to ensure that the HP-SOA installation has completed successfully.             |
| 11159E | Cannot match name: Failed to prepare for caseless matching ( $d$ )               | Check to ensure that the HP-SOA installation has completed successfully.             |
| 11160E | Cannot prepare glob cache: Failed to prepare name for caseless matching (%d)     | Check to ensure that the HP-SOA installation has completed successfully.             |
| 11161E | Cannot match name: Match function failed (%d)                                    | Check to ensure that the HP-SOA installation has completed successfully.             |
| 11162E | Cannot perform matching: Failed to open text boundary iterator for criteria (%d) | Check to ensure that the HP-SOA installation has completed successfully.             |
| 11163E | Cannot perform matching: Failed to open text boundary iterator for filename (%d) | Check to ensure that the HP-SOA installation has completed successfully.             |
| 11164E | Failed to push file name onto a null stack pointer                               | Reboot host/Check to ensure that the HP-SOA installation has completed successfully. |
| 11165E | Failed to pop a file name from a null stack pointer                              | Reboot host/Check to ensure that the HP-SOA installation has completed successfully. |
| 11166E | Cannot allocate index data: Failed to initialize mutex (%d)                      | Reboot host/add more memory to host.                                                 |
| 11167E | Cannot create file or directory: Failed to allocate dentry                       | Reboot host/add more memory to host.                                                 |
| 11168E | Cannot allocate Index data: Failed to allocate root dentry                       | Reboot host/add more memory to host.                                                 |
| 11169E | Cannot read labels: Failed to allocate label data ( $d$ )                        | Reboot host/add more memory to host.                                                 |
| 11170E | Failed to read label (%d) from partition 0                                       | Run ltfsck.                                                                          |
| 11171E | Failed to read label (%d) from partition 1                                       | Run ltfsck.                                                                          |
| 11172E | Cannot verify labels: Comparison failed (%d)                                     | Run ltfsck/reformat the tape.                                                        |
| 11173E | Cannot read label (%d): Failed to seek to block 0 (partition %lu)                | Run ltfsck.                                                                          |
| 11174E | Cannot read ANSI label: Read failed (%d)                                         | Run ltfsck.                                                                          |
| 11175E | Cannot read ANSI label: Expected 80 bytes, but received %zd                      | Run ltfsck.                                                                          |

| Table 13 LIB LTFS error codes an | d descriptions | (continued) |
|----------------------------------|----------------|-------------|
|----------------------------------|----------------|-------------|

| CODE   | Error expansion                                                                       | Description |
|--------|---------------------------------------------------------------------------------------|-------------|
| 11176E | ANSI label indicates this is not an LTFS volume                                       | Run ltfsck. |
| 11178E | Cannot read LTFS label: Read failed (%d)                                              | Run ltfsck. |
| 11179E | Cannot read LTFS label: Parsing failed (%d)                                           | Run ltfsck. |
| 11180E | Cannot read partition label: Failed to space forward over the trailing file mark (%d) | Run ltfsck. |
| 11181E | Cannot read partition label: Failed to find the trailing file mark                    | Run ltfsck. |
| 11182E | Comparing labels: Tape bar code number mismatch                                       | Run ltfsck. |
| 11183E | Comparing labels: Volume UUID mismatch                                                | Run ltfsck. |
| 11184E | Comparing labels: Format time mismatch                                                | Run ltfsck. |
| 11185E | Comparing labels: Block size mismatch                                                 | Run ltfsck. |
| 11186E | Comparing labels: Compression mismatch                                                | Run ltfsck. |
| 11187E | Comparing labels: Partition IDs must be lower-case ASCII characters                   | Run ltfsck. |
| 11188E | Comparing labels: Partition IDs must be distinct                                      | Run ltfsck. |
| 11189E | Comparing labels: Partition map mismatch                                              | Run ltfsck. |
| 11190E | Comparing labels: Unknown partition ID                                                | Run ltfsck. |
| 11191E | Comparing labels: Partitions have the same ID $'^{\mbox{\scriptsize \$C}}$ '          | Run ltfsck. |
| 11192E | Comparing labels: Invalid bar code number                                             | Run ltfsck. |
| 11193E | Cannot read index: Failed to determined medium position (%d)                          | Run ltfsck. |
| 11197E | Cannot read index: Back pointer is corrupt                                            | Run ltfsck. |
| 11198E | Cannot read index: Failed to space forward 1 file mark (%d)                           | Run ltfsck. |
| 11199E | Cannot locate index: Failed to locate to EOD ( $\$ d)                                 | Run ltfsck. |
| 11200E | Cannot locate index: Failed to determined medium position (%d)                        | Run ltfsck. |
| 11201E | Cannot locate index: Failed to space back 1 file mark (%d)                            | Run ltfsck. |
| 11202E | Cannot locate index: Failed to space forward 1 file mark (%d)                         | Run ltfsck. |
| 11203E | Cannot locate index: Failed to space back 2 file marks (%d)                           | Run ltfsck. |
| 11205E | Index partition contains a back pointer, but no index found on the data partition     | Run ltfsck. |
| 11206E | Index partition back pointer is invalid                                               | Run ltfsck. |
| 11207E | Missing required index partition back pointer                                         | Run ltfsck. |
| 11208E | Back pointer chain is broken                                                          | Run ltfsck. |

| CODE   | Error expansion                                                                        | Description |
|--------|----------------------------------------------------------------------------------------|-------------|
| 11209E | Cannot create lost and found directory: Failed to allocate directory data              | Run ltfsck. |
| 11211E | Cannot populate lost and found directory: Failed to allocate file data                 | Run ltfsck. |
| 11212E | Cannot create lost and found directory: Seek failed ( $d$ )                            | Run ltfsck. |
| 11213E | Cannot Check medium: Seek index failed on the data partition (%d)                      | Run ltfsck. |
| 11214E | Cannot Check medium: Seek index failed on the index partition (%d)                     | Run ltfsck. |
| 11215E | Cannot Check medium: Failed to locate to EOD on the data partition ( $d$ )             | Run ltfsck. |
| 11216E | Cannot Check medium: Failed to locate to EOD on the index partition (%d)               | Run ltfsck. |
| 11217E | Cannot Check medium: Failed to write a file mark to the data partition (%d)            | Run ltfsck. |
| 11218E | Cannot Check medium: Failed to write a file mark to the index partition (%d)           | Run ltfsck. |
| 11219E | Cannot Check medium: Pointer verification failed (%d)                                  | Run ltfsck. |
| 11220E | Medium Check failed: Extra blocks detected. Run ltfsck.                                | Run ltfsck. |
| 11221E | Medium Check failed: Detected invalid extents                                          | Run ltfsck. |
| 11222E | Cannot Check medium: Failed to save index partition append position (%d)               | Run ltfsck. |
| 11224E | Cannot restore medium consistency: Failed to generate lost and found $(\text{Gd})$     | Run ltfsck. |
| 11225E | Cannot Check medium: Failed to allocate index data (%d)                                | Run ltfsck. |
| 11228E | Cannot restore medium consistency: Failed to save data partition append position (%d)  | Run ltfsck. |
| 11229E | Cannot restore medium consistency: Failed to save index partition append position (%d) | Run ltfsck. |
| 11231E | A simple fix is possible to restore the consistency of the tape.                       | Run ltfsck. |
| 11232E | Rerun the consistency Check with simple fixes enabled.                                 | Run ltfsck. |
| 11234E | Cannot validate extended attribute value: Code point iteration failed                  | Run ltfsck. |
| 11235E | Cannot validate name: Failed to iterate code point                                     | Run ltfsck. |
| 11236E | Cannot fold string case: Failed to get output buffer size (%d)                         | Run ltfsck. |
| 11237E | Cannot fold string case: Failed to fill output buffer ( $d$ )                          | Run ltfsck. |

| Table 13 LIB LTFS error codes and descriptions | (continued) |
|------------------------------------------------|-------------|
|------------------------------------------------|-------------|

| CODE   | Error expansion                                                                                  | Description                                                              |
|--------|--------------------------------------------------------------------------------------------------|--------------------------------------------------------------------------|
| 11238E | Cannot apply NFC: Failed to get output buffer size (%d)                                          | Run ltfsck.                                                              |
| 11239E | Cannot apply NFC: Failed to fill output buffer (%d)                                              | Run ltfsck.                                                              |
| 11240E | Cannot apply NFD: Failed to get output buffer size (%d)                                          | Run ltfsck.                                                              |
| 11241E | Cannot apply NFD: Failed to fill output buffer ( $d$ )                                           | Run ltfsck.                                                              |
| 11242E | Cannot convert UTF-8 to UTF-16: Failed to get output buffer size (%d)                            | Check to ensure that the HP-SOA installation has completed successfully. |
| 11243E | Cannot convert UTF-8 to UTF-16: Failed to fill output buffer (%d)                                | Check to ensure that the HP-SOA installation has completed successfully. |
| 11244E | Cannot convert UTF-16 to UTF-8: Failed to get output buffer size (%d)                            | Check to ensure that the HP-SOA installation has completed successfully. |
| 11245E | Cannot convert UTF-16 to UTF-8: Failed to fill output buffer (%d)                                | Check to ensure that the HP-SOA installation has completed successfully. |
| 11246E | Cannot convert system locale to UTF-16: Failed to open converter (%d)                            | Check to ensure that the HP-SOA installation has completed successfully. |
| 11247E | Cannot convert system locale to UTF-16: Failed to set up converter (%d)                          | Check to ensure that the HP-SOA installation has completed successfully. |
| 11248E | Cannot convert system locale to UTF-16: Failed to get output buffer size (%d)                    | Check to ensure that the HP-SOA installation has completed successfully. |
| 11249E | Cannot convert system locale to UTF-16: Failed to fill output buffer (%d)                        | Check to ensure that the HP-SOA installation has completed successfully. |
| 11250E | Cannot convert UTF-8 to system locale: Failed to get output buffer size $(\ensuremath{\$d})$     | Check to ensure that the HP-SOA installation has completed successfully. |
| 11251E | Cannot convert UTF-8 to system locale: Failed to fill output buffer ( $\$ d)                     | Check to ensure that the HP-SOA installation has completed successfully. |
| 11260E | Plugin '%s' was not found in the configuration file                                              | Check to ensure that the HP-SOA installation has completed successfully. |
| 11261E | Cannot load plug-in: %s                                                                          | Check to ensure that the HP-SOA installation has completed successfully. |
| 11262E | Cannot unload plug-in: %s                                                                        | Check to ensure that the HP-SOA installation has completed successfully. |
| 11263E | Cannot resolve plug-in operations interface: %s                                                  | Check to ensure that the HP-SOA installation has completed successfully. |
| 11264E | Cannot get plug-in operations                                                                    | Check to ensure that the HP-SOA installation has completed successfully. |
| 11265E | Cannot parse configuration file: 'Default' directive must be followed by a plug-in type and name | Check to ensure that the HP-SOA installation has completed successfully. |
| 11267E | Cannot get library path: Unknown plug-in type<br>\'%s\' or plug-in name \'%s\'                   | Check to ensure that the HP-SOA installation has completed successfully. |
| 11268E | Cannot open configuration file '%s' (%d)                                                         | Check to ensure that the HP-SOA installation has completed successfully. |
| 11269E | Cannot parse configuration file: Line too long                                                   | Check to ensure that the HP-SOA installation has completed successfully. |

| CODE   | Error expansion                                                                                                    | Description                                                                                                    |
|--------|----------------------------------------------------------------------------------------------------|----------------------------------------------------------------------------------------------------|
| 11270E | Cannot parse configuration file: '-Default' directive must be followed by a plug-in type                                 | Check to ensure that the HP-SOA installation has completed successfully.                                                               |
| 11271E | Cannot parse configuration file: Unknown plug-in<br>type ' %s ' in '-default' directive                                  | Check to ensure that the HP-SOA installation has completed successfully.                                                               |
| 11272E | Cannot parse configuration file: \'option\'<br>directive must be followed by an option type and<br>LTFS mount option     | Check to ensure that the HP-SOA installation has completed successfully.                                                               |
| 11273E | Cannot parse configuration file: '%s' directive<br>must be followed by a valid %s name                                   | Check to ensure that the HP-SOA installation has completed successfully.                                                               |
| 11275E | "Cannot parse configuration file: \'plug-in\'<br>directive must be followed by a plug-in type, name,<br>and library path | Check to ensure that the HP-SOA installation has completed successfully.                                                               |
| 11279E | Cannot write index to partition %c (%d)                                                                                  | Run ltfsck.                                                                                                    |
| 11280E | Unknown default %ธ '%ธ'                                                                                                  | Check to ensure that the HP-SOA installation has completed successfully.                                                               |
| 11281E | Cannot load messages: Failed to get message table (%d)                                                                   | Check to ensure that the HP-SOA installation has completed successfully.                                                               |
| 11282E | Cannot load messages: Failed to determine first message ID ( $d$ )                                                       | Check to ensure that the HP-SOA installation has completed successfully.                                                               |
| 11283E | Cannot load messages: Failed to determine first message ID ( $d$ )                                                       | Check to ensure that the HP-SOA installation has completed successfully.                                                               |
| 11284E | Cannot resolve plug-in message bundle interface:                                                                         | Check to ensure that the HP-SOA installation has completed successfully.                                                               |
| 11285E | Cannot load %s plug-in \ ' %s\': Failed to load the message bundle (%d)                                                  | Check to ensure that the HP-SOA installation has completed successfully.                                                               |
| 11286E | Cannot load messages: Failed to open resource bundle ( $d$ )                                                             | Check to ensure that the HP-SOA installation has completed successfully.                                                               |
| 11287E | Cannot load messages: Failed to register message data (%d)                                                               | Check to ensure that the HP-SOA installation has completed successfully.                                                               |
| 11290E | Failed to eject the cartridge (%s)                                                                                       | Reboot library/host or use HP LTT to eject and remove tapes from drives.                                                               |
| 11293E | Cannot load messages for libltfs (%d)                                                                                    | Check to ensure that the HP-SOA installation has completed successfully.                                                               |
| 11295E | Cannot load %s plug-in \'%s\': Failed to load<br>the message bundle (%d)                                                 | Run ltfsck.                                                                                                    |
| 11296E | Cannot load messages: Failed to open resource bundle (%d)                                                                | Run ltfsck.                                                                                                    |
| 11297E | Cannot load messages: Failed to register message data ( $\$ d)                                                           | Reboot host/add more memory to host.                                                                                                   |
| 11298E | Failed to eject the cartridge (%s)                                                                                       | Remove the medium and make sure it is an LTO5 or LTO6 medium.                                                                          |
| 11299E | Cannot load messages for libltfs (%d)                                                                                    | Check for WORM, bad tapes with no EOD, or tapes<br>not supported by ltfs. Remove any that are present<br>and then retry the operation. |
| 11301E | Unable to read index: Cannot duplicate index partition criteria                                                          | Run ltfsck.                                                                                                    |

| CODE   | Error expansion                                                                                                    | Description                                                                                                    |  |
|--------|----------------------------------------------------------------------------------------------------|----------------------------------------------------------------------------------------------------|--|
| 11302E | Data placement rule contains invalid character(s):<br>'%s'                                                          | Run ltfsck/reformat the tape with the correct index_criteria.                                                                          |  |
| 11303E | Data placement rule is too long: ' %s'                                                                              | Run ltfsck/reformat the tape with the correct index_criteria.                                                                          |  |
| 11304E | Failed to validate data placement rule (%d)                                                                         | Run ltfsck/reformat the tape with the correct index_criteria.                                                                          |  |
| 11305E | Empty data placement rule in '%s'                                                                                   | Run ltfsck/reformat the tape with the correct index_criteria.                                                                          |  |
| 11306E | Cannot get read-only state of partition: Invalid partition identifier                                               | Run ltfsck.                                                                                                    |  |
| 11309E | Cannot parse configuration file: \'-plugin\'<br>directive must be followed by a plug-in type and<br>name            | Check to ensure that the HP-SOA installation has completed successfully.                                                               |  |
| 11311E | Cannot format: Failed to reset capacity proportion (%d)                                                             | Check for WORM, bad tapes with no EOD, or tapes<br>not supported by Itfs. Remove any that are present<br>and then retry the operation. |  |
| 11314E | Cannot format: Failed to get data key (%d)                                                                          | Check for WORM, bad tapes with no EOD, or tapes<br>not supported by Itfs. Remove any that are present<br>and then retry the operation. |  |
| 11315E | Cannot format: Failed to set data key (%d)                                                                          | Check for WORM, bad tapes with no EOD, or tapes<br>not supported by Itfs. Remove any that are present<br>and then retry the operation. |  |
| 11317E | Cannot print help message: Unknown type: '%s'                                                                       | Reboot host.                                                                                                    |  |
| 11319E | Cannot add the key to hash table at $s$ ( $d$ )                                                                     | Reboot host.                                                                                                    |  |
| 11320E | Cannot search the key from hash table at $\$ (%d)                                                                   | Reboot host.                                                                                                    |  |
| 11321E | Symbolic link might be replaced by data file. Use $\tt ltfsck$ for recovery                                         | Run ltfsck.                                                                                                    |  |
| 11325E | Cannot set extended attribute: Failed to flush ( $\$ d)                                                             | Check the medium.                                                                                                    |  |
| 11327E | Failed to seek EOD: Seek invalid partition ( $d, d$ )                                                               | Run ltfsck.                                                                                                    |  |
| 11328E | Failed to seek index: Seek invalid partition (%c,<br>%c)                                                            | Run ltfsck.                                                                                                    |  |
| 11329E | "Failed to recover tape: Cannot write the index to<br>an invalid position in the data partition (%11d,<br>%11d, %d) | Run ltfsck.                                                                                                    |  |
| 11999E | Cannot load the medium: Failed to get capacity data (%d)                                                            | Check the medium.                                                                                                    |  |
| 12008E | Cannot allocate device data: Failed to initialize mutex (%d)                                                        | Reboot the host.                                                                                                    |  |
| 12010E | Failed to grab the device lock (%s)                                                                                 | Reboot the host.                                                                                                    |  |
| 12011E | Failed to release the device lock ( $s$ )                                                                           | Reboot the host.                                                                                                    |  |
| 12012E | Cannot open device: Failed backend open call                                                                        | Check the device passed to the command.                                                                                                |  |
| 12013E | Cannot inquire the tape device: Backend call failed $(\text{$d})$                                                   | Check the device passed to the command.                                                                                                |  |
| 12016E | No medium present                                                                                                   | Reboot the library/partition.                                                                                                    |  |

| CODE   | Error expansion                                                                   | Description                                                                                                    |
|--------|-----------------------------------------------------------------------------------|----------------------------------------------------------------------------------------------------|
| 12017E | Cannot load the medium (%d)                                                       | Reboot the library/partition.                                                                                                    |
| 12018E | Cannot load the medium: Failed to lock the medium in the drive ( $d$ )            | Reboot the library/partition.                                                                                                    |
| 12019E | Cannot load the medium: Failed to determine medium position (%d)                  | Reboot the library/partition.                                                                                                    |
| 12020E | Cannot load the medium: Failed to set device defaults (%d)                        | Reboot the library/partition.                                                                                                    |
| 12021E | Cannot load the medium: Failed to get device parameters (%d)                      | Reboot the library/partition.                                                                                                    |
| 12024E | Cannot reserve device: Backend call failed ( $d$ )                                | Reboot the library/partition.                                                                                                    |
| 12027E | Cannot lock medium in the drive: Backend call failed (%d)                         | Reboot the library/partition.                                                                                                    |
| 12029E | Device is not ready (%d)                                                          | Reboot the library/partition.                                                                                                    |
| 12030E | Cannot get capacity data: Backend call failed ( $\$ d)                            | Check the device.                                                                                                    |
| 12031E | Cannot set compression: Backend call failed ( $\$ d)                              | Check the device.                                                                                                    |
| 12032E | Cannot set append position: Invalid partition $\ensuremath{\$lu}$                 | Run ltfsck.                                                                                                    |
| 12034E | Cannot get maximum device blocksize: Backend call failed (%d)                     | Check the drive/run ltfsck.                                                                                                    |
| 12035E | Cannot rewind medium: Backend call failed (%d)                                    | Check the drive/run ltfsck.                                                                                                    |
| 12036E | Seek failed: Final position is not what was requested                             | Check the drive/run ltfsck.                                                                                                    |
| 12037E | Cannot seek: Backend call failed (%d)                                             | Check the drive/run ltfsck.                                                                                                    |
| 12038E | Cannot seek EOD: Invalid partition %lu                                            | Check the drive/run ltfsck.                                                                                                    |
| 12039E | Cannot seek EOD: Backend locate call failed ( $\dashed{dsd}$                      | Check the drive/run ltfsck.                                                                                                    |
| 12040E | Cannot parse backend options: Backend call failed (%d)                            | Check to ensure that the HP-SOA installation has completed successfully.                                                               |
| 12041E | Cannot space file marks: Backend call failed ( $\$ d)                             | Check the drive/run ltfsck.                                                                                                    |
| 12042E | Cannot write block: Must open the device first                                    | Check the device file/ID.                                                                                                    |
| 12043E | Cannot write block: Device is read-only                                           | Check the device file/ID.                                                                                                    |
| 12044E | Cannot write a %u-byte block: Maximum block size is %lu                           |                                                                                                    |
| 12045E | Cannot write block: Backend call failed (%d).<br>Dropping to read-only mode.      | Check the drive/run ltfsck.                                                                                                    |
| 12046E | Cannot write file marks: Must open the device first                               | Check the device file/ID.                                                                                                    |
| 12047E | Cannot write file marks: Backend call failed (%d).<br>Dropping to read-only mode. | Check the drive/run ltfsck.                                                                                                    |
| 12048E | Cannot read: Must open the device first                                           | Check the device file/ID.                                                                                                    |
| 12049E | Cannot read: Backend call failed (%d)                                             | Check the device file/ID.                                                                                                    |
| 12050E | Cannot format medium: Locate to partition 0, block 0 failed (%d)                  | Check for WORM, bad tapes with no EOD, or tapes<br>not supported by ltfs. Remove any that are present<br>and then retry the operation. |

| CODE   | Error expansion                                                                          | Description                                                                                                    |  |
|--------|------------------------------------------------------------------------------------------|----------------------------------------------------------------------------------------------------|--|
| 12051E | Cannot format medium: Mode Sense for Medium<br>Partition failed (%d)                     | Check for WORM, bad tapes with no EOD, or tapes<br>not supported by Itfs. Remove any that are present<br>and then retry the operation. |  |
| 12053E | Cannot format medium: Backend call failed (%d)                                           | Check for WORM, bad tapes with no EOD, or tapes<br>not supported by Itfs. Remove any that are present<br>and then retry the operation. |  |
| 12054E | Cannot unformat medium: Locate to partition 0,<br>block 0 failed (%d)                    | Check for WORM, bad tapes with no EOD, or tapes<br>not supported by Itfs. Remove any that are present<br>and then retry the operation. |  |
| 12055E | Cannot unformat medium: Backend call failed ( $d$ )                                      | Check for WORM, bad tapes with no EOD, or tapes<br>not supported by Itfs. Remove any that are present<br>and then retry the operation. |  |
| 12064E | Cannot write block: No space left on device Use a new tape.                              |                                                                                                    |  |
| 13003E | Scheduler backend does not implement all required methods                                | Check to ensure that the HP-SOA installation has completed successfully.                                                               |  |
| 13004E | Dentry cache backend does not implement all required methods                             | Reboot the host.                                                                                                    |  |
| 17000E | XML parser: Not all required tags found in \'%s\ Check libxml2 installation.             |                                                                                                    |  |
| 17001E | XML parser: Duplicate required tag '%s'                                                  | Check libxml2 installation.                                                                                                    |  |
| 17002E | XML parser: Duplicate optional tag ' %s'                                                 | Check libxml2 installation.                                                                                                    |  |
| 17003E | XML parser: Cannot determine whether tag is<br>empty                                     | Check libxml2 installation.                                                                                                    |  |
| 17004E | XML parser: Tag '%s' must not be empty                                                   | Check libxml2 installation.                                                                                                    |  |
| 17005E | XML parser: Extra content in tag '%s'                                                    | Check libxml2 installation.                                                                                                    |  |
| 17007E | Cannot instantiate an LTFS label parser for file $\ \ \ \ \ \ \ \ \ \ \ \ \ \ \ \ \ \ \$ | Reboot the host/add more memory.                                                                                                    |  |
| 17008E | Cannot parse XML label from file \'%s\'                                                  | Run ltfsck.                                                                                                    |  |
| 17009E | Cannot instantiate an LTFS label parser for a memory buffer                              | Reboot the host/add more memory.                                                                                                    |  |
| 17010E | Cannot parse XML label from memory                                                       | Run ltfsck.                                                                                                    |  |
| 17011E | Cannot instantiate an index parser for file \'%s\                                        | Reboot the host or add more memory.                                                                                                    |  |
| 17012E | Cannot parse index from file $\' \$                                                      | Reboot the host/run ltfsck.                                                                                                    |  |
| 17013E | Cannot parse index: Failed to determine medium position (%d)                             | Run ltfsck.                                                                                                    |  |
| 17014E | Cannot parse index: Failed to create XML parser input buffer                             | Reboot the host/add more memory.                                                                                                    |  |
| 17015E | Cannot parse index: Failed to create XML reader                                          | Reboot the host/add more memory.                                                                                                    |  |
| 17016E | Cannot parse index direct from medium                                                    | Run ltfsck.                                                                                                    |  |
| 17017E | XML parser: Unexpected top-level tag '%s'                                                | Check libxml2 installation.                                                                                                    |  |
| 17018E | XML parser: Unsupported encoding '%s'                                                    | Check libxml2 installation.                                                                                                    |  |

| CODE   | Error expansion                                                            | Description                         |
|--------|----------------------------------------------------------------------------|-------------------------------------|
| 17019E | XML parser: No schema version found                                        | Check libxml2 installation.         |
| 17020E | XML parser: Invalid schema version ' %s'                                   | Check libxm12 installation.         |
| 17021E | XML parser: Unsupported %s version %s                                      | Check libxm12 installation.         |
| 17022E | XML parser: Invalid block size %s                                          | Check libxm12 installation.         |
| 17023E | XML parser: Invalid generation number %s                                   | Check libxml2 installation.         |
| 17024E | XML parser: Invalid size criterion %s                                      | Check libxml2 installation.         |
| 17025E | XML parser: Failed to normalize value (%d)                                 | Check libxml2 installation.         |
| 17026E | XML parser: File size is shorter than extent list                          | Check libxml2 installation.         |
| 17027E | XML parser: Unsupported extended attribute type ' $_{\mbox{\sc s}}$ '      | Check libxml2 installation.         |
| 17028E | XML parser: Base64 decoding failed                                         | Check libxml2 installation.         |
| 17029E | XML parser: Invalid UUID %s                                                | Check libxml2 installation.         |
| 17030E | XML parser: Failed to normalize name '%s'                                  | Check libxml2 installation.         |
| 17031E | XML parser: Invalid name '%s'                                              | Check libxml2 installation.         |
| 17032E | XML parser: Compression must be 'true' (1) or 'false' (0)                  | Check libxml2 installation.         |
| 17033E | XML parser: Invalid partition '%s'                                         | Check libxml2 installation.         |
| 17034E | XML parser: Invalid time '%s'                                              | Check libxml2 installation.         |
| 17035E | XML parser: Expected a text node                                           | Check libxm12 installation.         |
| 17036E | XML parser: Expected a text node (received type $\ensuremath{\$d}\xspace)$ | Check libxml2 installation.         |
| 17037E | XML parser: Failed to read from XML stream                                 | Check libxm12 installation.         |
| 17038E | XML parser: Unexpected end of XML stream                                   | Check libxml2 installation.         |
| 17039E | XML parser: Failed to read a block from the medium (%d)                    | Run ltfsck.                         |
| 17040E | XML parser: Failed to space back 1 file mark                               | Run ltfsck.                         |
| 17041E | XML parser: Read failed while looking for a file mark (%d)                 | Run ltfsck.                         |
| 17042E | XML writer: Error creating tag (%s)                                        | Run ltfsck.                         |
| 17043E | Cannot instantiate an LTFS label writer to memory                          | Reboot the host or add more memory. |
| 17044E | Label writer: Failed to start the document (%d)                            | Reboot the host or add more memory. |
| 17045E | Label writer: Failed to format time                                        | Run ltfsck.                         |
| 17046E | Label writer: Failed to close the document ( $\del{d}$ )                   | Run ltfsck.                         |
| 17047E | Cannot generate LTFS label: Failed to allocate buffer                      | Reboot the host or add more memory. |
| 17048E | Cannot generate index data (in memory): Failed to allocate buffer          | Reboot the host or add more memory. |
| 17049E | Cannot instantiate an index writer (to memory)                             | Run ltfsck.                         |

| CODE   | Error expansion                                                             | Description                        |
|--------|-----------------------------------------------------------------------------|------------------------------------|
| 17050E | Cannot generate index data (in memory)                                      | Run ltfsck.                        |
| 17051E | Cannot instantiate an index writer (to file '%s') Run ltfsck.               |                                    |
| 17052E | Cannot generate index data (%d) in file '%s'                                | Run ltfsck.                        |
| 17053E | Cannot generate index data (direct to tape): Failed to create output buffer | Run ltfsck.                        |
| 17054E | Cannot instantiate an index writer (direct to tape)                         | Run ltfsck.                        |
| 17055E | Cannot generate index data direct to tape ( $d$ )                           | Run ltfsck.                        |
| 17056E | XML writer: Cannot format time (gmtime failed)                              | Run ltfsck.                        |
| 17057E | Index writer: Failed to start the document (%d)                             | Run ltfsck.                        |
| 17058E | Index writer: Failed to close the document ( $\displace$ )                  | Run ltfsck.                        |
| 17059E | Index writer: Cannot validate extended attribute value (%d)                 | Run ltfsck.                        |
| 17060E | XML writer: Failed to write a block to the medium $(\text{sd})$             | Run ltfsck.                        |
| 17061E | XML writer: Failed to flush cached data to the medium (%d)                  | Run ltfsck.                        |
| 17062E | XML writer: Tried to write a directory as a file                            | Runltfsck.                         |
| 17072E | Cannot unformat: Failed to unpartition the medium (%d)                      | Check the medium.                  |
| 17075E | Traverse(%c): Cannot read index from %d (%c)                                | Run ltfsck.                        |
| 17076E | Traverse(ঙc): Cannot locate to the next index<br>position (ঙc)              | Run ltfsck.                        |
| 17079E | Traverse: Cannot find target generation $d$                                 | Pass the correct generation umber. |
| 17081E | Traverse(୫୯): Callback function failed %d (୫୯)                              | Run ltfsck.                        |
| 17082E | Traverse(ঙc): Cannot locate to the first index<br>position (ঙc)             | Run ltfsck.                        |
| 17083E | Traverse(ঙc): Cannot locate to the last index<br>position (ঙc)              | Run ltfsck.                        |
| 17084E | XML parser: Failed to read extent list from file ( $d$ )                    | Run ltfsck.                        |
| 17069E | Failed to sync index                                                        | Run ltfsck.                        |
| 17091E | Cannot save tag: libxml2 could not return text for this node                | Check libxml2 installation.        |
| 17092E | Index writer: Failed to write opaque tags (%s)                              | Run ltfsck.                        |
| 17093E | XML parser: Failed to skip tag                                              | Run ltfsck.                        |
| 17094E | XML parser: Comment field is longer than 64 KB                              | Run ltfsck.                        |
| 17097E | XML parser: Two extents overlap                                             | Run ltfsck.                        |
| 17098E | XML parser: Invalid name pattern ' %s'                                      | Run ltfsck.                        |
| 17099E | Failed to spawn the periodic sync thread (%d)                               | Reboot the host.                   |
| 17100E | XML parser: UID on the root directory must be 1                             | Run ltfsck.                        |

| CODE   | Error expansion                                                                | Description                                                                                                    |
|--------|--------------------------------------------------------------------------------|----------------------------------------------------------------------------------------------------|
| 17101E | XML parser: UID 1 is reserved for the root directory                           | Run ltfsck.                                                                                                    |
| 17102E | Cannot set PEWS: Mode Sense for Device<br>Configuration Extension failed (%d)  | Check the library drive and tape.                                                                                                    |
| 17103E | Cannot set PEWS: Mode Select for Device<br>Configuration Extension failed (%d) | Check the library drive and tape.                                                                                                    |
| 17104E | Cannot get PEWS: Mode Sense for Device<br>Configuration Extension failed (%d)  | Check the library drive and tape.                                                                                                    |
| 17106E | XML parser: UID 0 is reserved                                                  | Run ltfsck.                                                                                                    |
| 17107E | Version mismatch of MAM, IP=%d, DP=%d                                          | Run ltfsck.                                                                                                    |
| 17108E | Cannot find partition id '%c'(0x%x)                                            | Run ltfsck.                                                                                                    |
| 17109E | Failed to detect the final index or the final record                           | Run ltfsck.                                                                                                    |
| 17115E | Failed to search the final index in IP                                         | Run ltfsck.                                                                                                    |
| 17117E | Failed to search the final index in DP                                         | Run ltfsck.                                                                                                    |
| 17119E | Failed to seek to the final index in $ss$ (sd)                                 | Run ltfsck.                                                                                                    |
| 17121E | Failed to read the final index in $s$ ( $d$ )                                  | Run ltfsck.                                                                                                    |
| 17123E | Unexpected generation value (Gen = %d, MAM<br>IP = %d, MAM DP = %d)            | Run ltfsck.                                                                                                    |
| 17125E | Failed to seek to the final record in $s$ ( $d$ )                              | Run ltfsck.                                                                                                    |
| 17126E | Unexpected EOD status (%d, %d)                                                 | Run ltfsck.                                                                                                    |
| 17132E | Failed to get current position                                                 | Run ltfsck.                                                                                                    |
| 17133E | Failed to unload the cartridge                                                 | Run ltfsck.                                                                                                    |
| 17134E | Failed to reload the cartridge                                                 | Run ltfsck.                                                                                                    |
| 17135E | Failed to seek to EOD recovery point                                           | Run ltfsck.                                                                                                    |
| 17136E | Failed to erase at EOD recovery point                                          | Run ltfsck.                                                                                                    |
| 17137E | Failed to recover EOD status (%d)                                              | Run ltfsck.                                                                                                    |
| 17140E | Tape backend does not support missing EOD detection                            | Check to ensure that the HP-SOA installation has completed successfully.                                                               |
| 17142E | Both EODs are missing.                                                         | Run ltfsck.                                                                                                    |
| 17144E | The MAM of %s is not usable                                                    | Run ltfsck.                                                                                                    |
| 17146E | EOD of %s(%d) is missing. A deep recovery operation is required.               | Run ltfsck.                                                                                                    |
| 17148E | Use Itfsck with thedeep-recovery option                                        | Run ltfsck.                                                                                                    |
| 17149E | Cannot erase: backend call failed (%d)                                         | Check for WORM, bad tapes with no EOD, or tapes<br>not supported by ltfs. Remove any that are<br>present and then retry the operation. |
| 17151E | Cannot set WRITE MODE: Failed to unload medium (%d)                            | Check the library drive and tape.                                                                                                    |
| 17152E | Cannot set WRITE MODE: Failed to load medium (%s, %d)                          | Check the library drive and tape.                                                                                                    |

|        | -                                                                                      |                                                                                                    |
|--------|----------------------------------------------------------------------------------------|----------------------------------------------------------------------------------------------------|
| CODE   | Error expansion                                                                        | Description                                                                                                    |
| 17154E | Cannot set WRITE MODE: Mode Sense for Device Configuration Extension failed (%d)       | Check the library drive and tape.                                                                                                    |
| 17155E | Cannot set WRITE MODE: Mode Select for Device Configuration Extension failed (%d)      | Check the library drive and tape.                                                                                                    |
| 17156E | Cannot get WRITE MODE: Mode Sense for Device Configuration Extension failed (%d)       | Check the library drive and tape.                                                                                                    |
| 17163E | Cannot reset the capacity proportion: Failed to locate partition 0, block 0 (%d)       | Run ltfsck.                                                                                                    |
| 17164E | Cannot reset the capacity proportion: Backend call failed (%d)                         | Run ltfsck.                                                                                                    |
| 17167E | Cannot read volume: Failed to get capacity data (%d)                                   | Check the medium to see if it is formatted.                                                                                            |
| 17168E | Cannot read volume: Medium is not partitioned                                          | Check the medium to see if it is formatted.                                                                                            |
| 17180E | File %s has both of symbolic link and extents                                          | Check the file before doing any operation on it.                                                                                       |
| 17181E | Cannot reopen device: Failed backend reopen call                                       | Check the device.                                                                                                    |
| 17183E | Error writing XML schema to file '%s' on the disk                                      | Check the permissions of the path: C:\<br>ProgramData\Hewlett-Packard\<br>LTFSAutomation in windows and /tmp/<br>ltfs in linux and mac |
| 17184E | Error changing index cache file's permission (%d)                                      | Check the permissions of the path: C:\<br>ProgramData\Hewlett-Packard\<br>LTFSAutomation in windows and /tmp/<br>ltfs in linux and mac |
| 17185E | Cannot read LTFS label: Max transfer length is shorter than max LTFS label length (%d) | Run ltfsck.                                                                                                    |
| 17186E | Called releaseread_mrsw with zero or less count                                        | Reboot the host.                                                                                                    |
| 17187E | Unexpected not ready state (%d)                                                        | Reboot the host/library.                                                                                                    |
| 17200E | XML parser: Cannot save tag, libxml2<br>workaround failed (%s)                         | Check libxml2 installation.                                                                                                    |
| 17201E | Cannot unformat: Failed to delete the partitions                                       | Check the library drive and tape.                                                                                                    |
| 17202E | Failed to wipe the medium (%d)                                                         | Check to see if the medium is write-protected.                                                                                         |

# 11 Frequently asked questions

# General

## **Q: How do I get HP StoreOpen Automation?**

A: All application downloads and documentation are available from the website at: <u>www.hp.com/</u> <u>go/storeopen</u>

## Q:Is source code available for HP StoreOpen Automation?

**A:** Yes, source code is released under the terms of the LGPLv2.1 and can be downloaded from <u>www.hp.com/go/ltfs</u>. However, HP is not able to support customers who choose to download and build their own versions of the HP StoreOpen Automation application.

## Q:Where do I go if I have a problem?

**A:** For most common issues, see "Troubleshooting" (page 61). If this does not address the issue, you can get in touch with the HP StoreOpen Automation Support e-mail at <u>storeopen.cpe@hpe.com</u>.

#### Q:What information must I provide when contacting HP?

A:Please send the following when contacting HP for problem resolution:

- Product model names and numbers
- Technical support registration number (if applicable)
- Product serial numbers
- Error messages
- Operating system type and revision level
- Steps which led to the error
- Detailed questions

## Q: Where can I find the support matrix for HP StoreOpen Automation?

A: Please refer the HP EBS matrix at <u>http://h18000.www1.hp.com/products/storageworks/ebs/</u> index.html.

#### Q: Does HP StoreOpen Automation replace my existing backup software?

**A:**In most cases it is recommended that you continue to use your existing backup application. HP StoreOpen Automation provides a good method of storing and transporting large files, but is not generally a direct replacement for a backup application.

## Q: How do I get communications on new versions of HP StoreOpen Automation?

**A:** When you download HP StoreOpen Automation from HP download page, you can opt for option to receive email on new product information.

#### Q: What are best practices to follow in HP StoreOpen Automation?

A:Please refer to <a href="http://h20195.www2.hp.com/V2/GetDocument.aspx?docname=4AA5-1230ENW&cc=us&lc=en">http://h20195.www2.hp.com/V2/GetDocument.aspx?docname=4AA5-1230ENW&cc=us&lc=en</a>.

## Q: Where I can find more details on LTFS?

A: You may refer the following links to understand more about LTFS:

- <u>http://www.lto.org/technology/ltfs/</u>
- <u>http://www.snia.org/ltfs</u>

# Using HP StoreOpen Automation

## Q: What are the minimum system requirements?

**A:** Any server that fulfills the needs of the supported configurations detailed in Supported configurations (page 7).

# Q: Why doesn't HP StoreOpen Automation work with libraries containing LTO-4 or earlier drives?

**A:** HP StoreOpen Automation relies on a drive feature called partitioning, which was added to the LTO-5 format. It is not part of the LTO-4 or earlier tape formats and they cannot be used.

#### Q: Can I use LTO-4 media in my HP StoreOpen Automation solution?

A: No, LTO-4 media does not support partitioning which is required for LTFS support.

#### Q: Can I use WORM media with HP StoreOpen Automation?

A: No, WORM media cannot be partitioned and so is not usable with HP StoreOpen Automation.

#### Q: How can I know which LTFS spec version HP StoreOpen Automation supports?

**A:** This can be found out from the Release Notes. Or issuing the command <code>ltfs -V</code> from a command line terminal on the system will display the SOA version as well as the LTFS spec version.

#### **Q: Does HP Store Open Automation offer a GUI?**

**A:** Currently HP StoreOpen Automation provides graphical user interface only on Windows & Mac.

#### Q:How many drives and slots supported by SOA?

A: Currently HP SOA supports up to 4 drives and 48 slots.

# 12 Support and other resources

# Contacting HP

For worldwide technical support information, see the HP support website:

http://www.hp.com/support

If you believe that you have encountered a software issue with the HP Store Open Automation product itself, send an e-mail to <u>storeopen.cpe@hpe.com</u>. You can also send comments, feedback, suggestions, and questions to this e-mail address.

**NOTE:** This address is intended to provide support only for HP Store Open product. Refer to the documentation that comes with your hardware for support options for hardware.

Before contacting HP, collect the following information:

- Product model names and numbers
- Technical support registration number (if applicable)
- Product serial numbers
- Error messages
- Operating system type and revision level
- Detailed questions

## Subscription service

HP recommends that you register your product at the Subscriber's Choice for Business website: http://www.hp.com/go/e-updates

After registering, you will receive e-mail notification of product enhancements, new driver versions, firmware updates, and other product resources.

# **Related information**

For diagnosing Library and Tape drive related issues you can use "HP Library and Tape Tools". For more information about using L&TT please refer to the L&TT user guide available at <u>http://www.hp.com/support/</u>.

## Documentation

The *HP StorageWorks Library and Tape Tools user guide* available from <u>http://www.hp.com/</u><u>support/</u>.

#### HP websites

For additional information, see the following HP websites:

- <u>http://www.hp.com/go/LTFS</u>
- <u>http://www.hp.com</u>
- <u>http://www.hp.com/go/storage</u>
- <u>http://www.hp.com/service\_locator</u>
- <u>http://www.hp.com/support/manuals</u>
- <u>http://www.hp.com/support/downloads</u>

# Typographic conventions

#### **Table 14 Document conventions**

| Convention                               | Element                                                                                                    |
|------------------------------------------|----------------------------------------------------------------------------------------------------|
| Blue text: Table 14 (page 99)            | Cross-reference links and e-mail addresses                                                                                                    |
| Blue, underlined text: http://www.hp.com | Website addresses                                                                                                    |
| Bold text                                | <ul> <li>Keys that are pressed</li> <li>Text typed into a GUI element, such as a box</li> <li>GUI elements that are clicked or selected, such as menu and list items, buttons, tabs, and check boxes</li> </ul> |
| Italic text                              | Text emphasis                                                                                                    |
| Monospace <b>text</b>                    | <ul> <li>File and directory names</li> <li>System output</li> <li>Code</li> <li>Commands, their arguments, and argument values</li> </ul>                                                                       |
| Monospace, italic <b>text</b>            | <ul><li>Code variables</li><li>Command variables</li></ul>                                                                                                    |
| Monospace, bold text                     | Emphasized monospace text                                                                                                    |

- △ CAUTION: Indicates that failure to follow directions could result in damage to equipment or data.
- () **IMPORTANT:** Provides clarifying information or specific instructions.

**NOTE:** Provides additional information.